#### RICOH RICOH

#### M075 Service Training Product Overview

Model MD-P2 (SP C320DN)

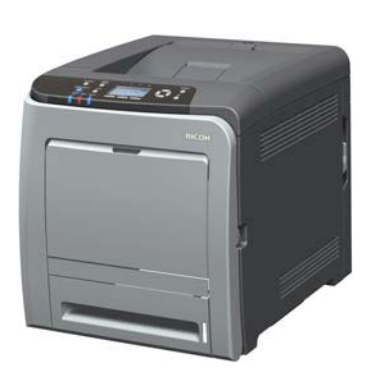

Slide 1

| Date of change | Version History     | Description                     |
|----------------|---------------------|---------------------------------|
| 16-Aug-10      | First release draft | Draft. Several items still TBD. |
| 8-Oct-10       | Final release       | Completed TTP released.         |
|                |                     |                                 |
|                |                     |                                 |
|                |                     |                                 |
|                |                     |                                 |
|                |                     |                                 |
|                |                     |                                 |
|                |                     |                                 |

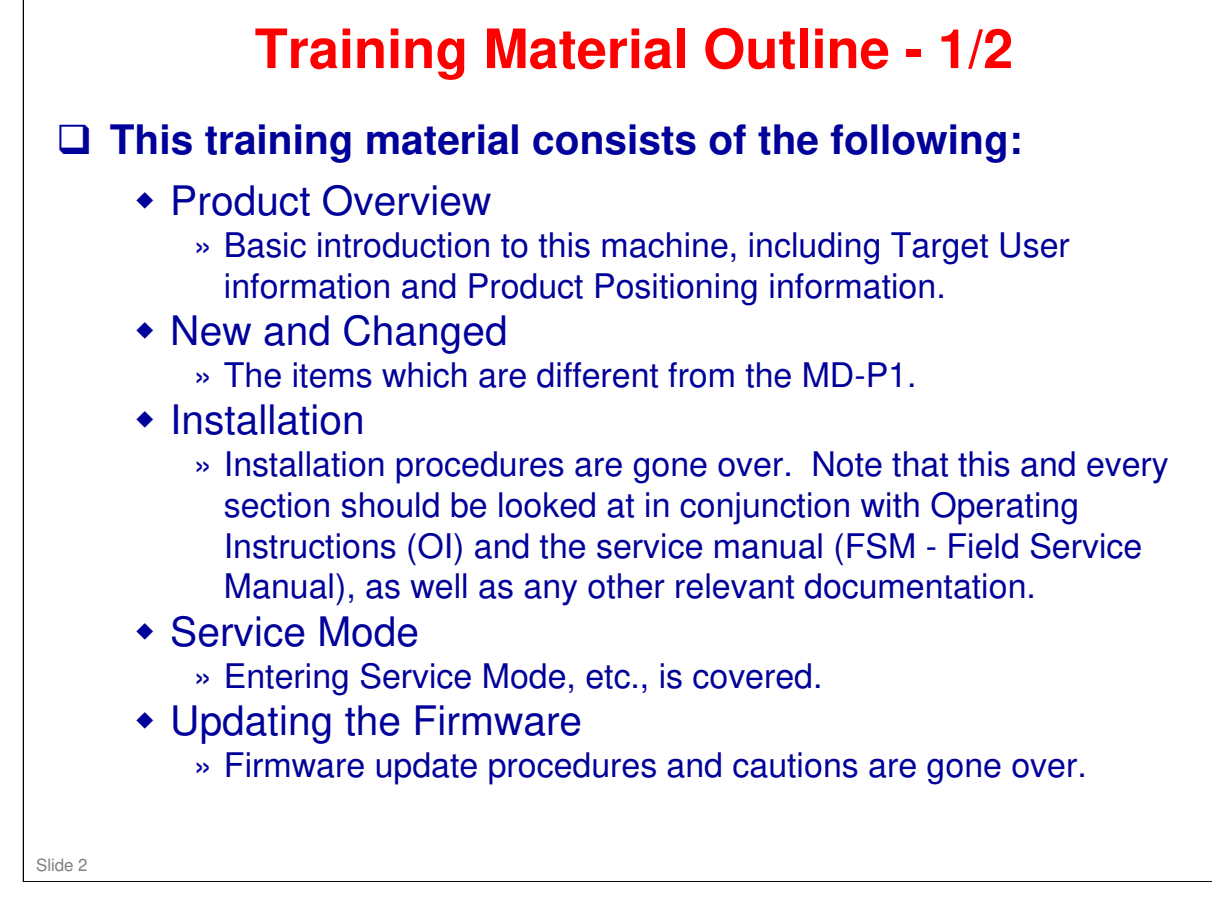

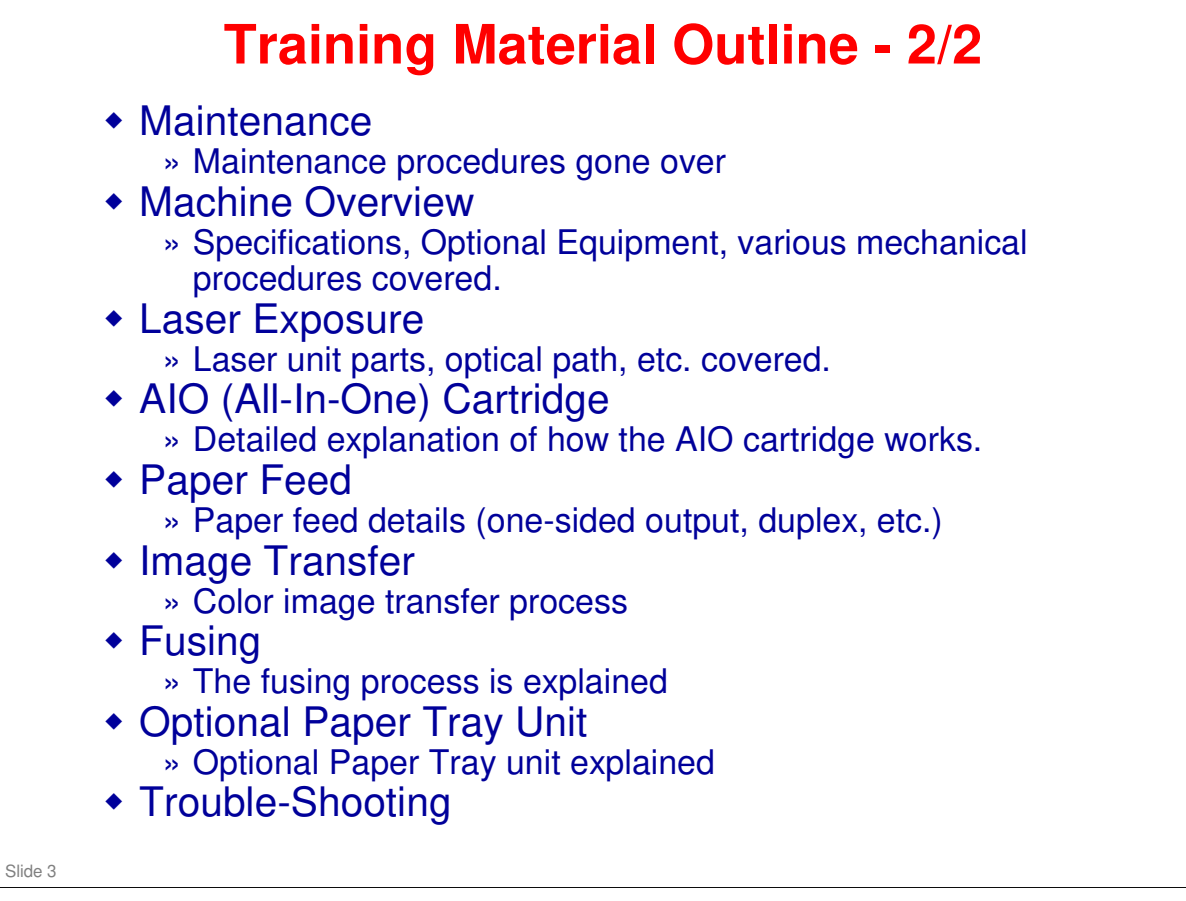

#### RICOH RICOH

#### M075 Service Training

**Product Overview** 

Slide 4

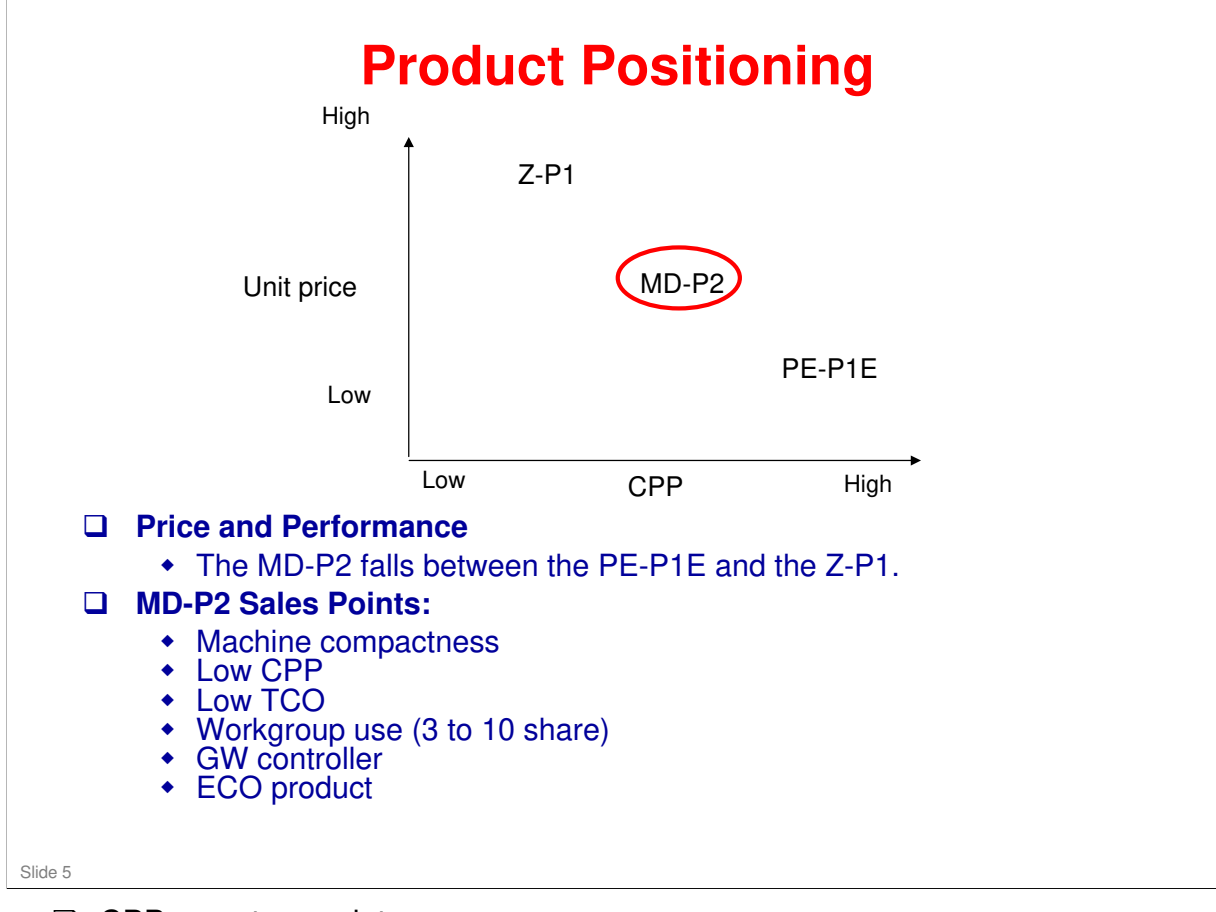

- $\Box$  CPP = cost per print
- □ TCO = Total cost of ownership

#### RICOH The Machine □ This is how the machine looks. There is also an optional Paper Tray which goes under the machine (not shown here). □ Refer to *Guide to the* **Printer** in the operating instructions Hardware Guide for explanations of the names and functions of the printer's components. Slide 6

#### More on the Machine

- The picture shows the machine without the optional paper tray unit attached. Do a full circle check of the machine and locate the various sockets, handles, covers and operation panel.
- □ The standard paper tray and the optional paper tray have a 500 sheet capacity.
- □ The output tray has a 150 sheet capacity.
- □ The by-pass tray can hold 100 sheets.
- □ The *Guide to the Printer* section of the *Hardware Guide* covers the following:
  - Exterior views (front and rear)
  - > User serviceable interior components
  - Control panel
  - Display

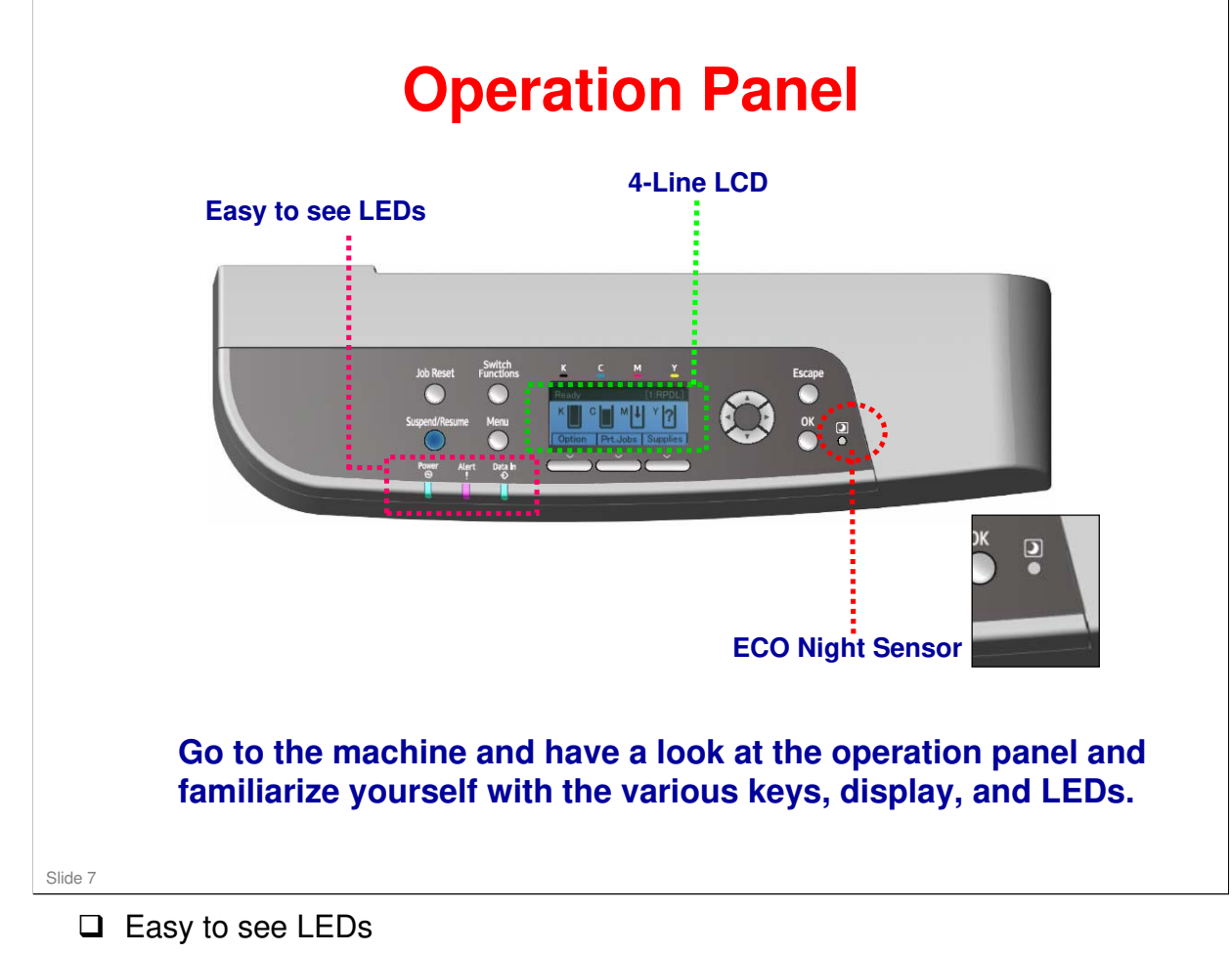

- The operation panel angle is raised to 13.5 degrees so the users can observe the LED lamps even while seated.
- □ 4-Line LCD provides an improved user interface.

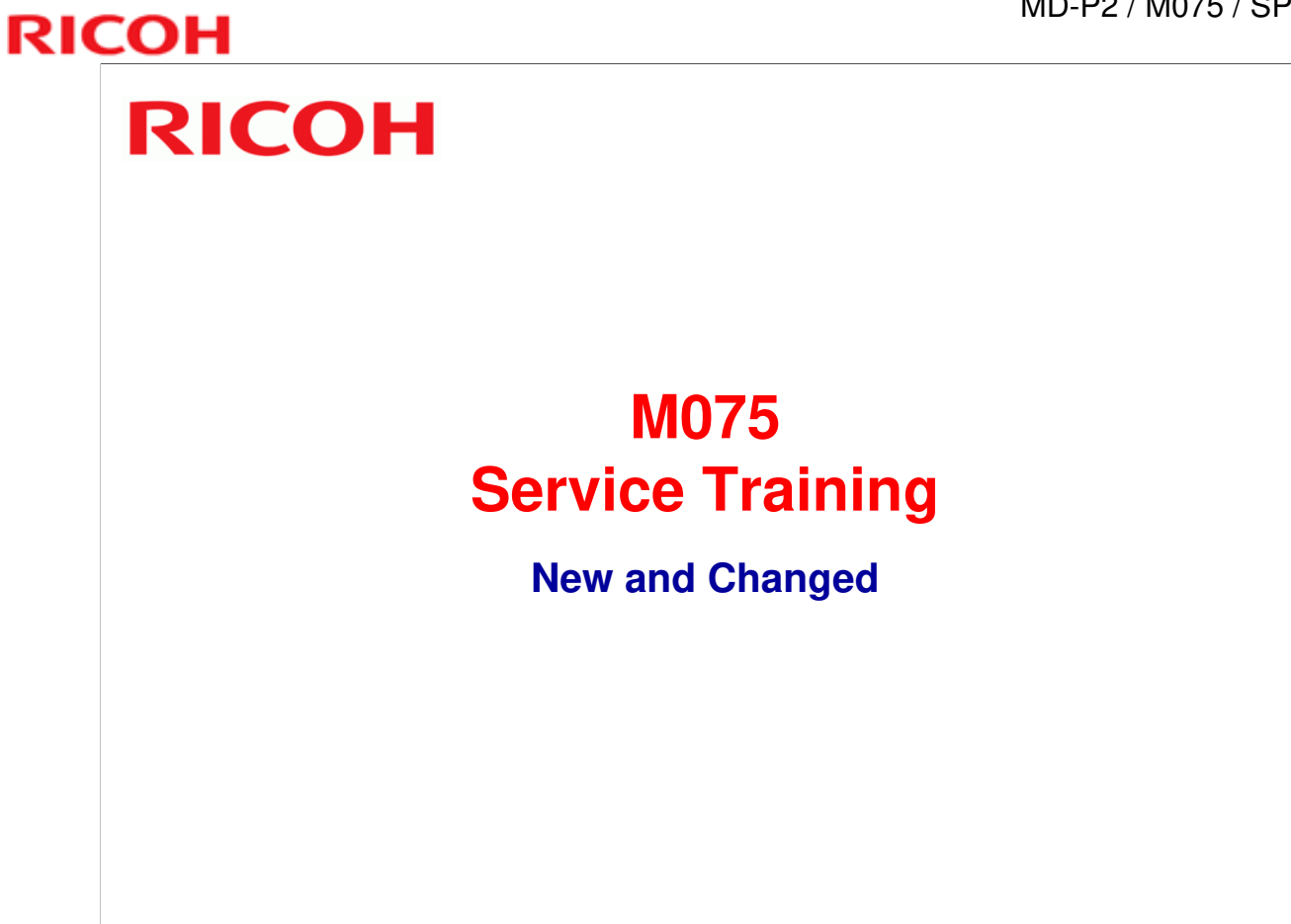

Slide 8

| GW Controller                                                                 |                                         |
|-------------------------------------------------------------------------------|-----------------------------------------|
| <ul><li>No SOM appl</li><li>Machine cont</li></ul>                            | ication<br>rolled from operation panel. |
| 3 4-Line LCD                                                                  |                                         |
| <ul> <li>Improved use</li> </ul>                                              | r interface                             |
| J Fusing Unit Imp                                                             | roved                                   |
| <ul> <li>Thin belt type</li> <li>Quick warm-u</li> <li>Reduced ene</li> </ul> | rgy consumption                         |
| Modified Paper                                                                | Tray                                    |
| <ul> <li>Covered later</li> </ul>                                             | in the Paper Feed section               |

- D Previous machine (Md-P1) used the Premax controller.
- □ The modified paper tray will be applied to the Md-P1 also.

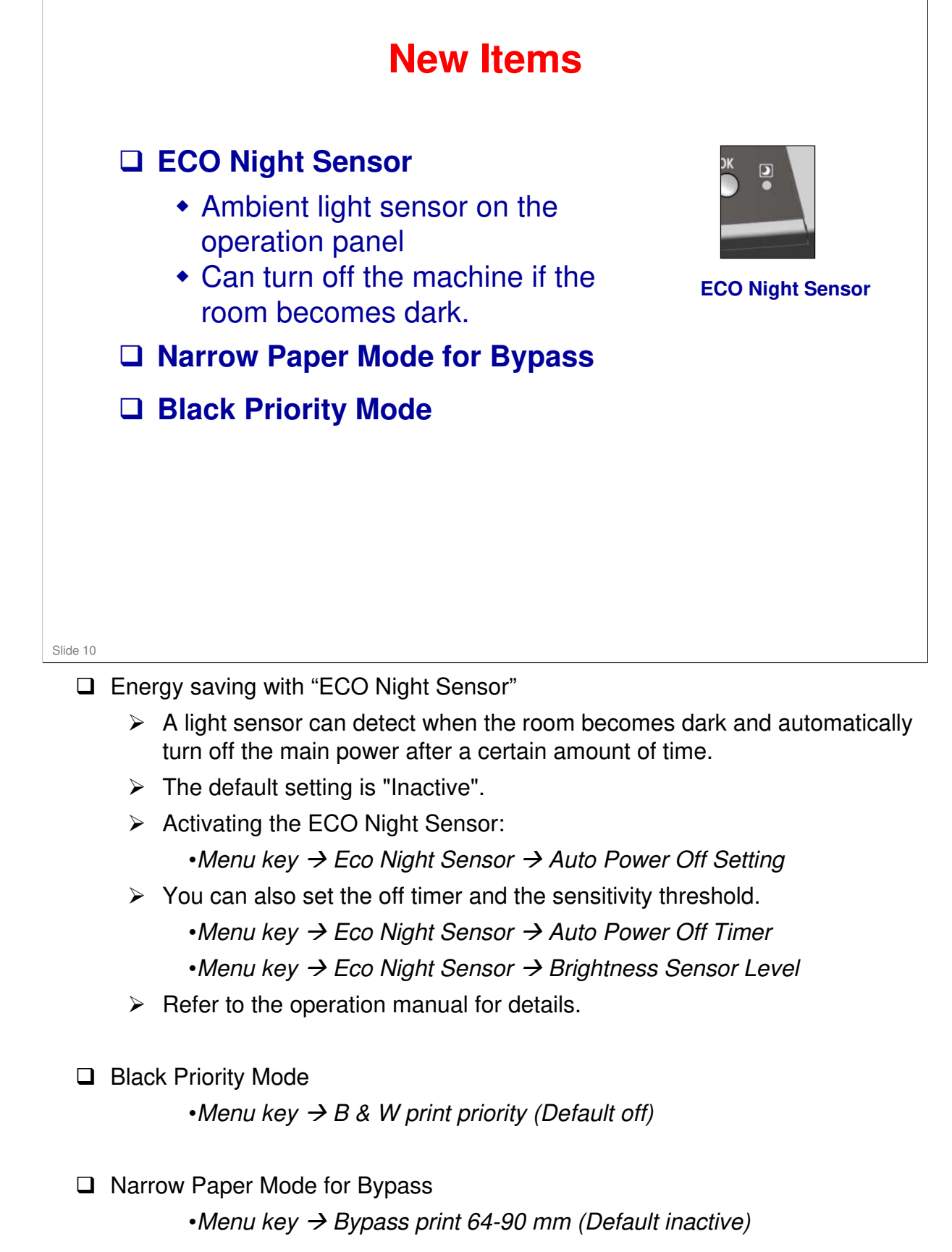

#### RICOH RICOH

#### M075 Service Training

Installation

Slide 11

#### **Before You Start**

See the Field Service Manual (FSM) for installation requirements before you install the machine. You can find this information in the FSM.

- Environment
- Space requirements
- Power requirements

□ The installation procedure is in the Quick Installation Guide.

Slide 12

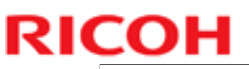

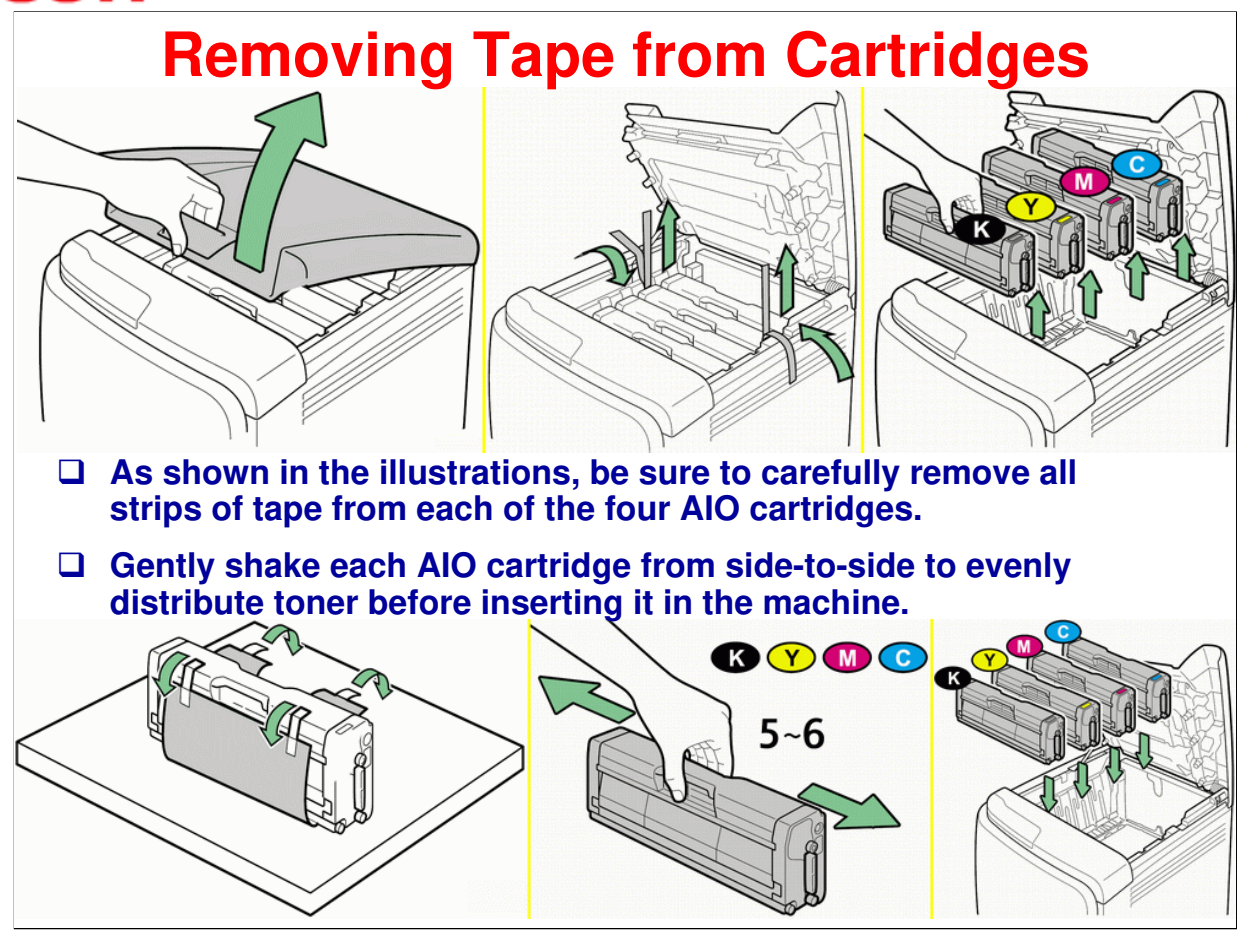

#### **Setting Paper Guides**

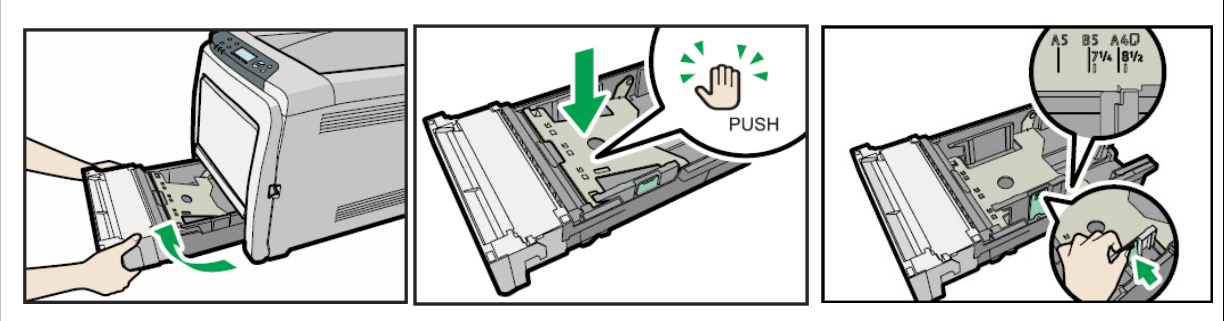

□ As shown in the illustrations, push the bottom of the paper tray down until it locks flat, then correctly set each of the paper guides and insert paper.

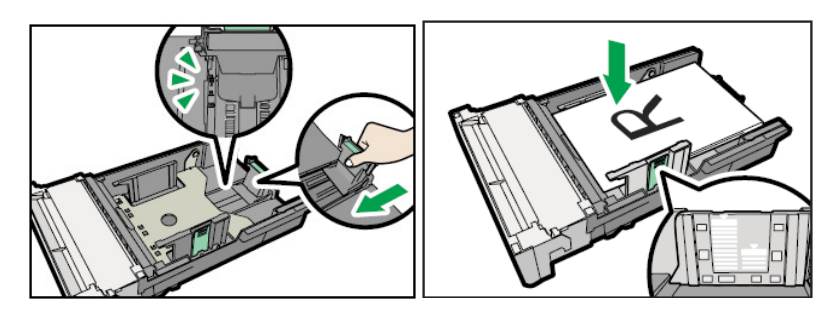

Slide 14

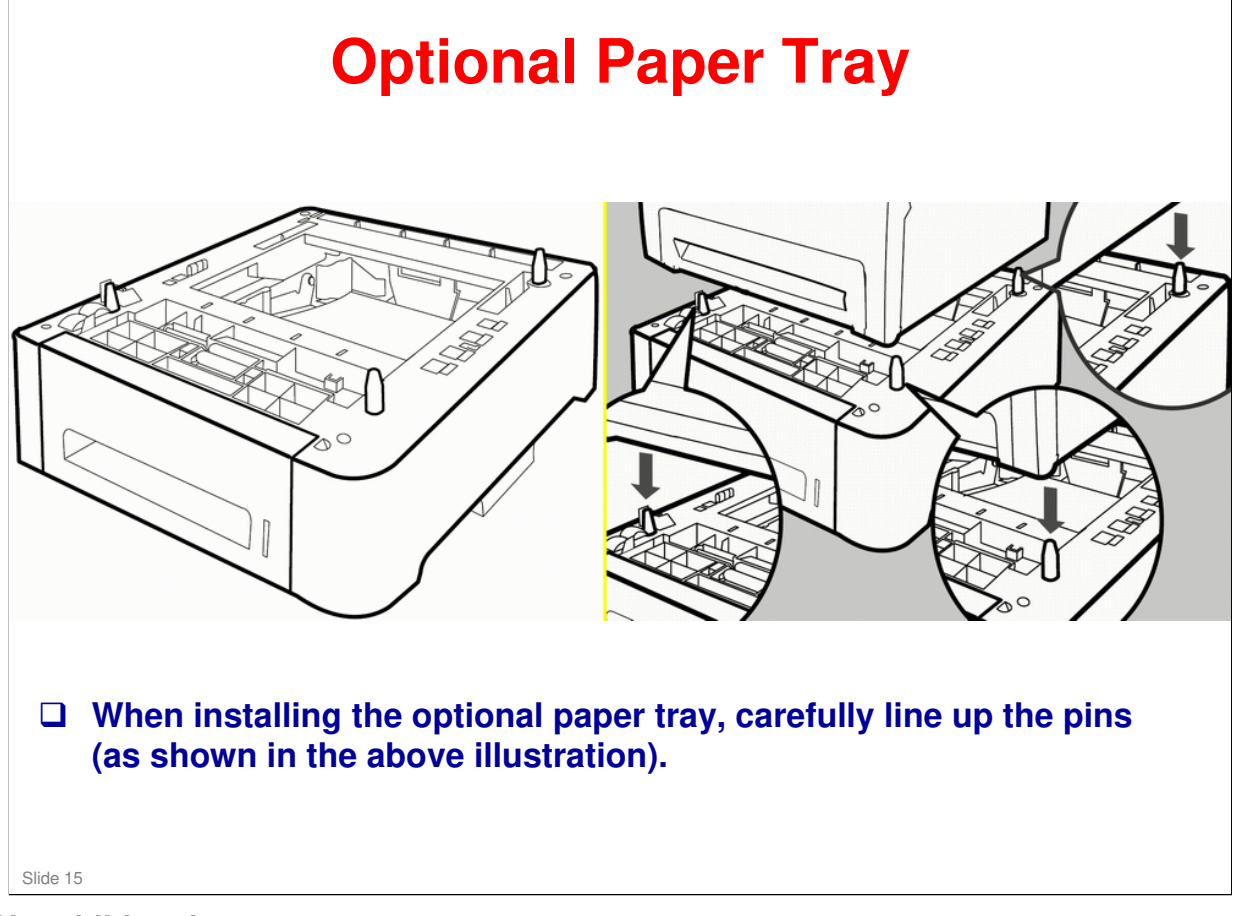

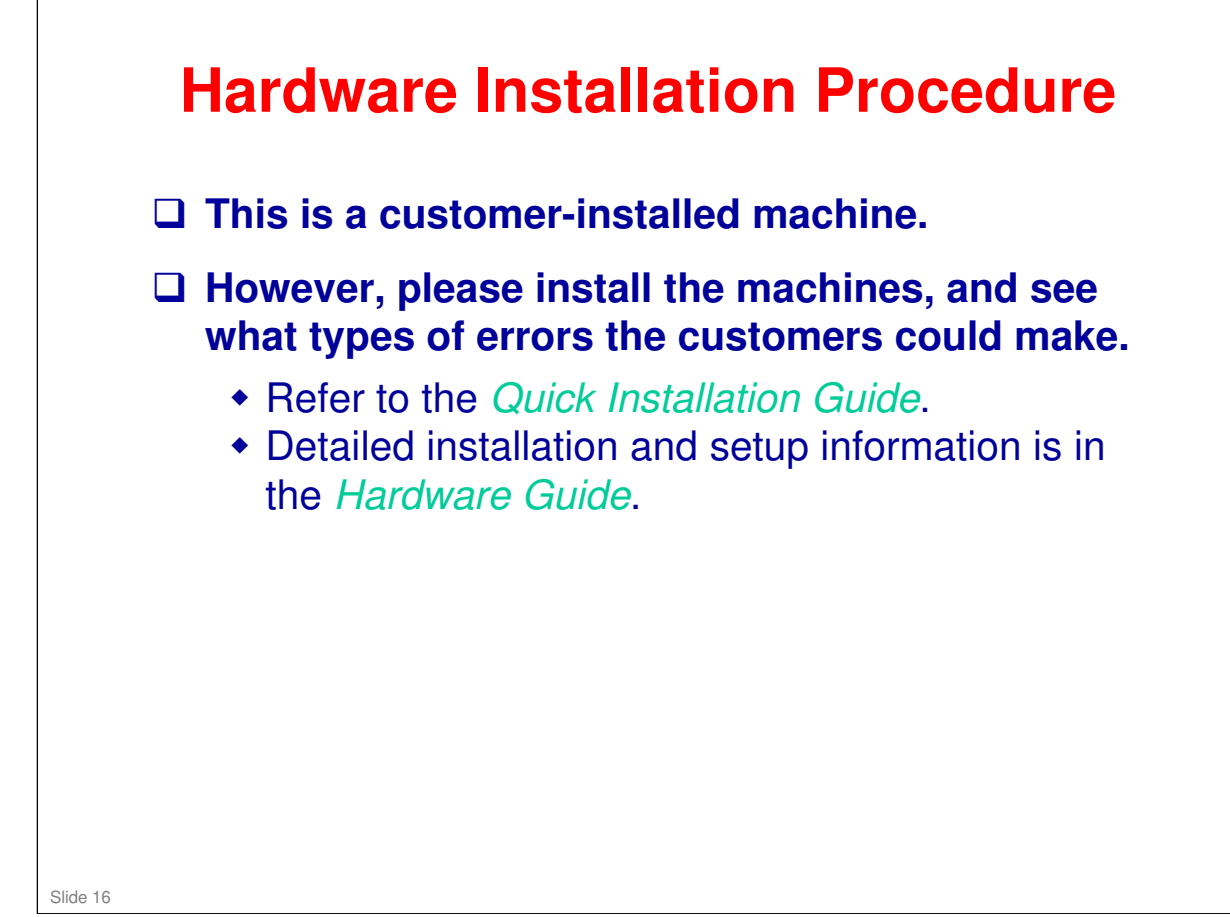

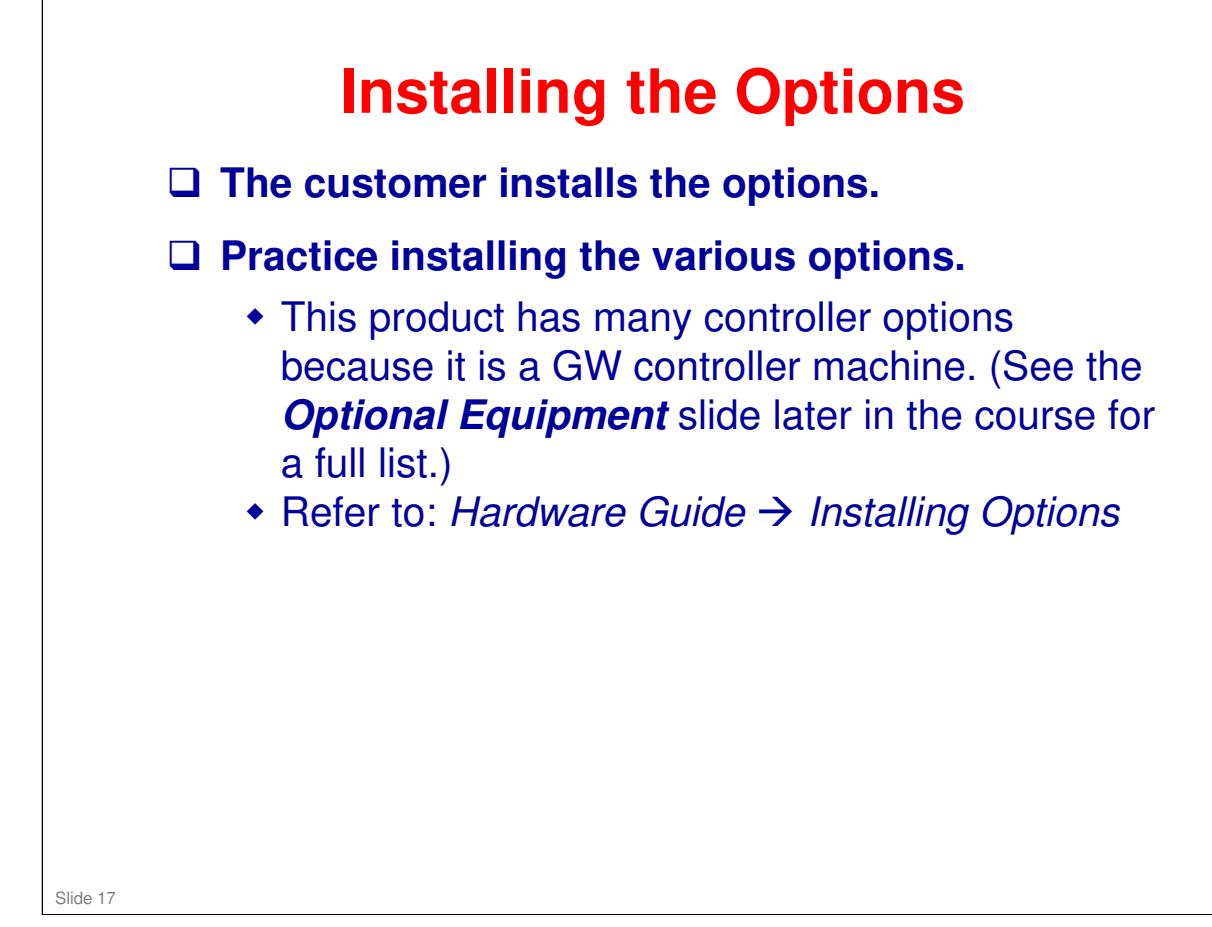

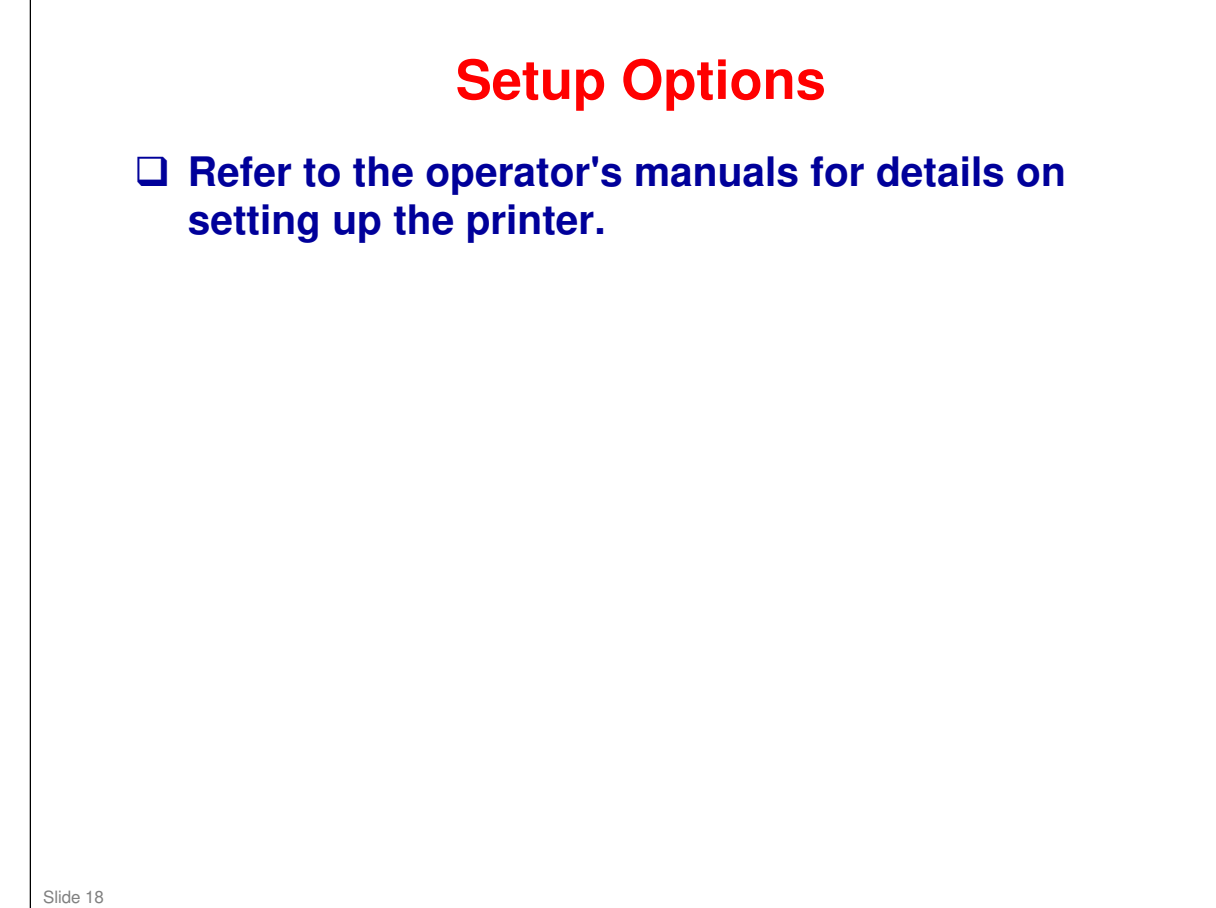

## RICOH RICOH M075 Service Training Service Mode

Slide 19

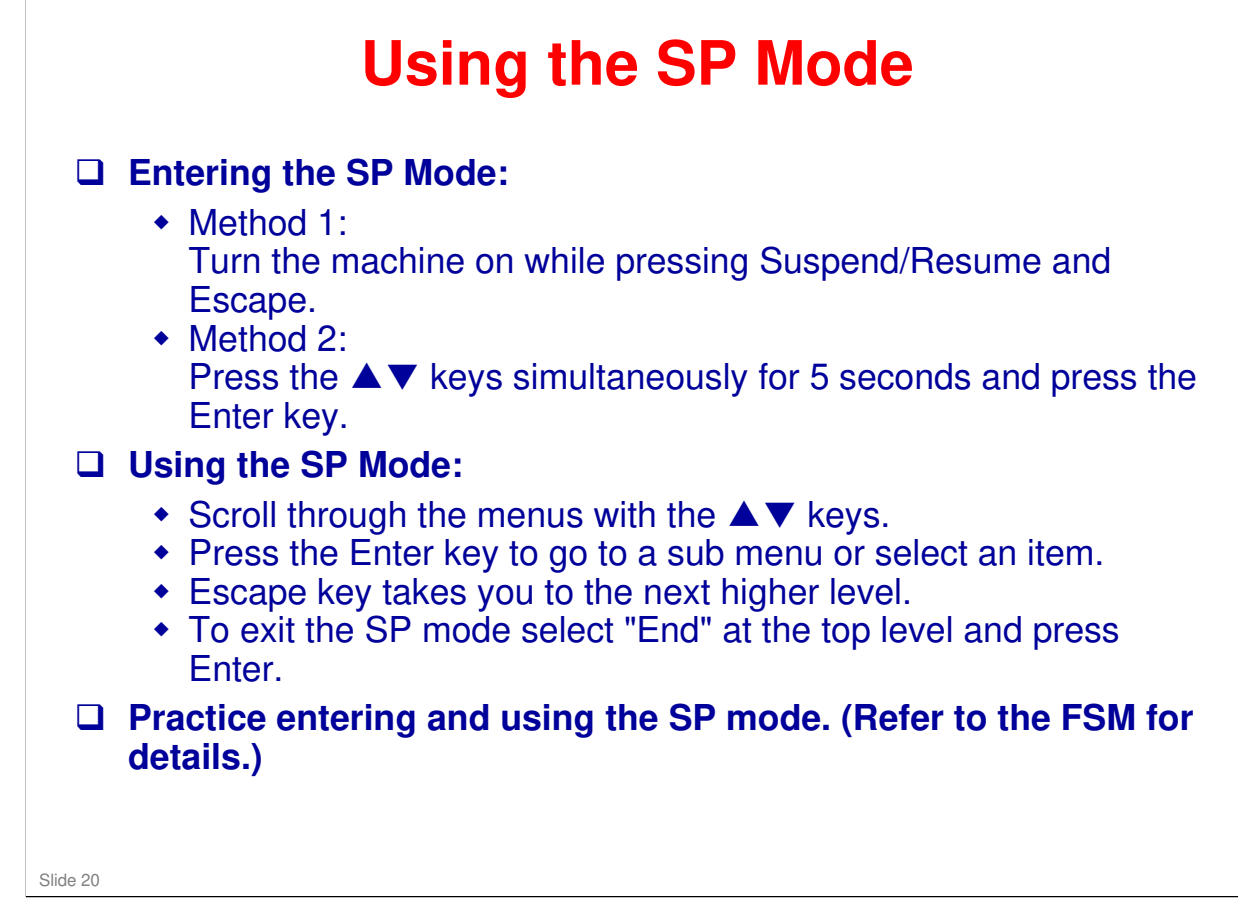

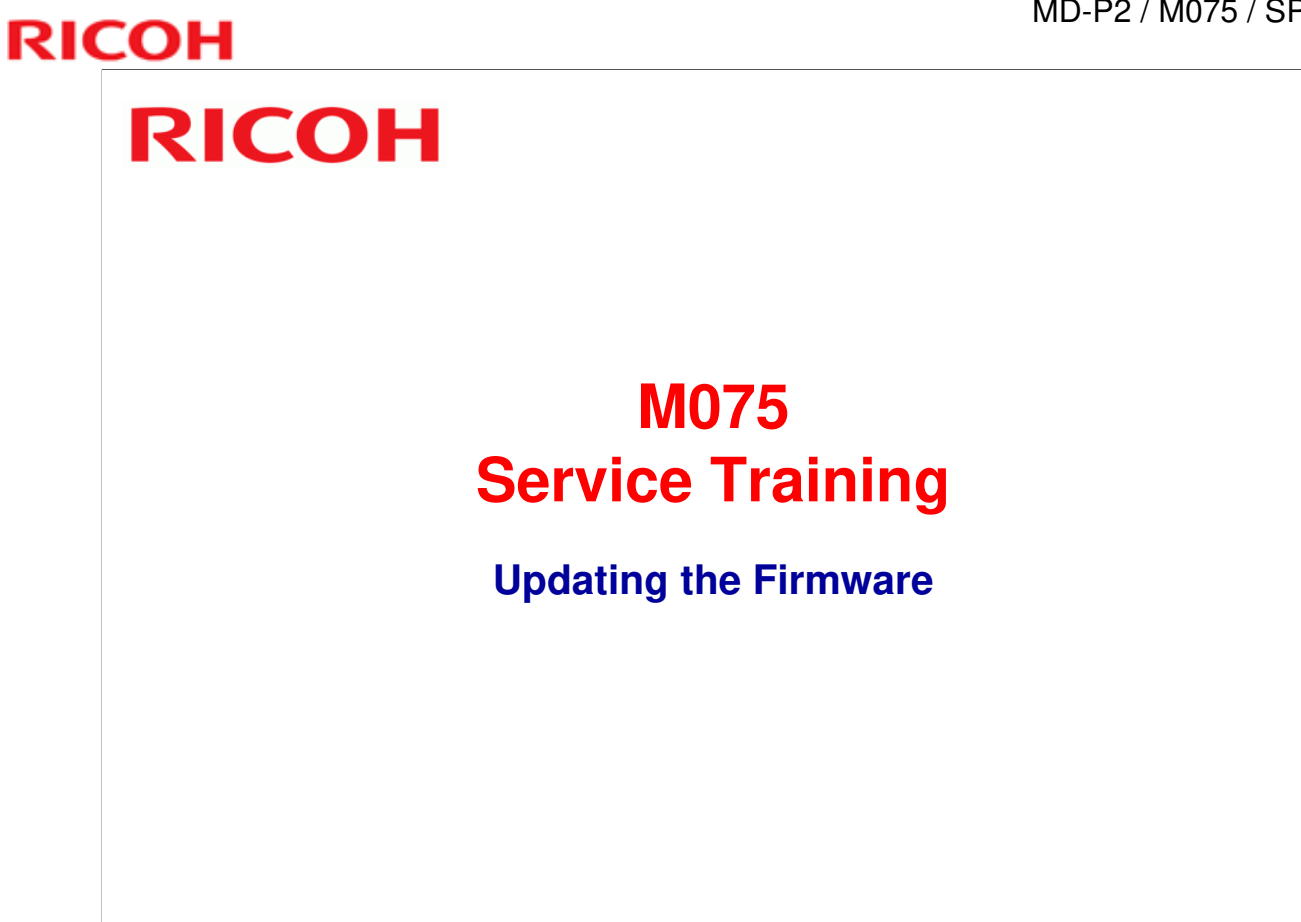

Slide 21

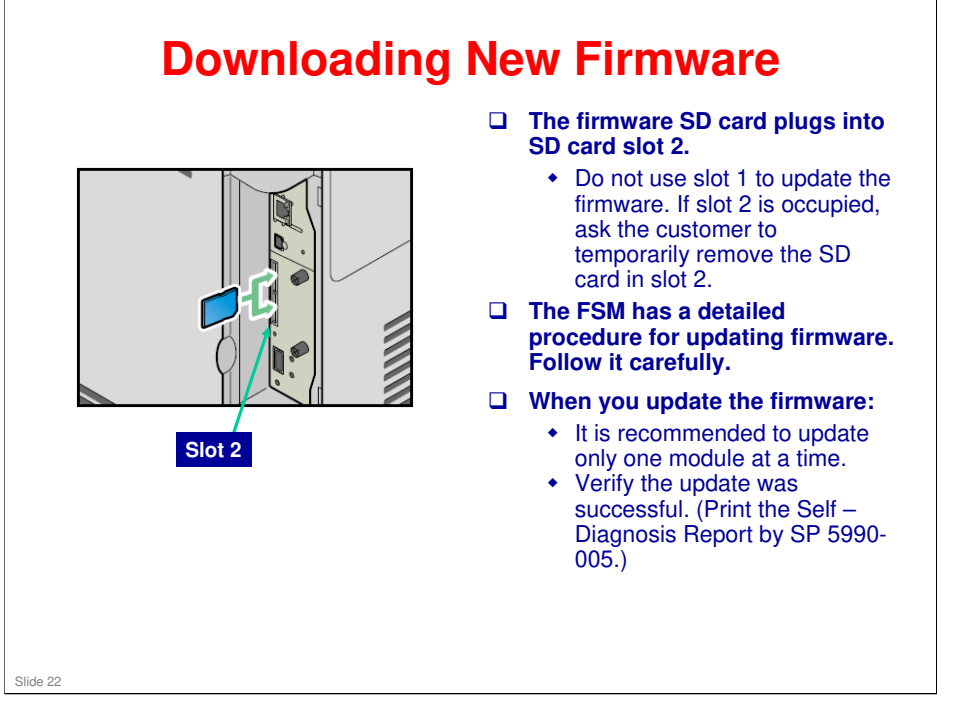

□ Make sure that you read the 'Before you Begin' section, which explains how to handle SD cards.

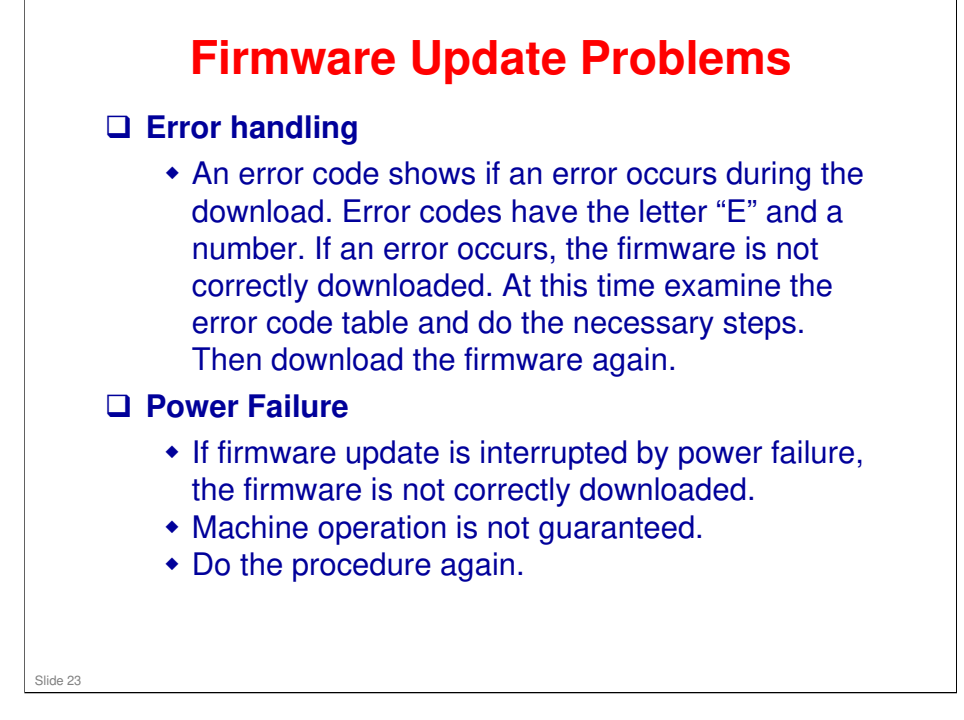

## RICOH RICOH M075 Service Training Maintenance

Slide 24

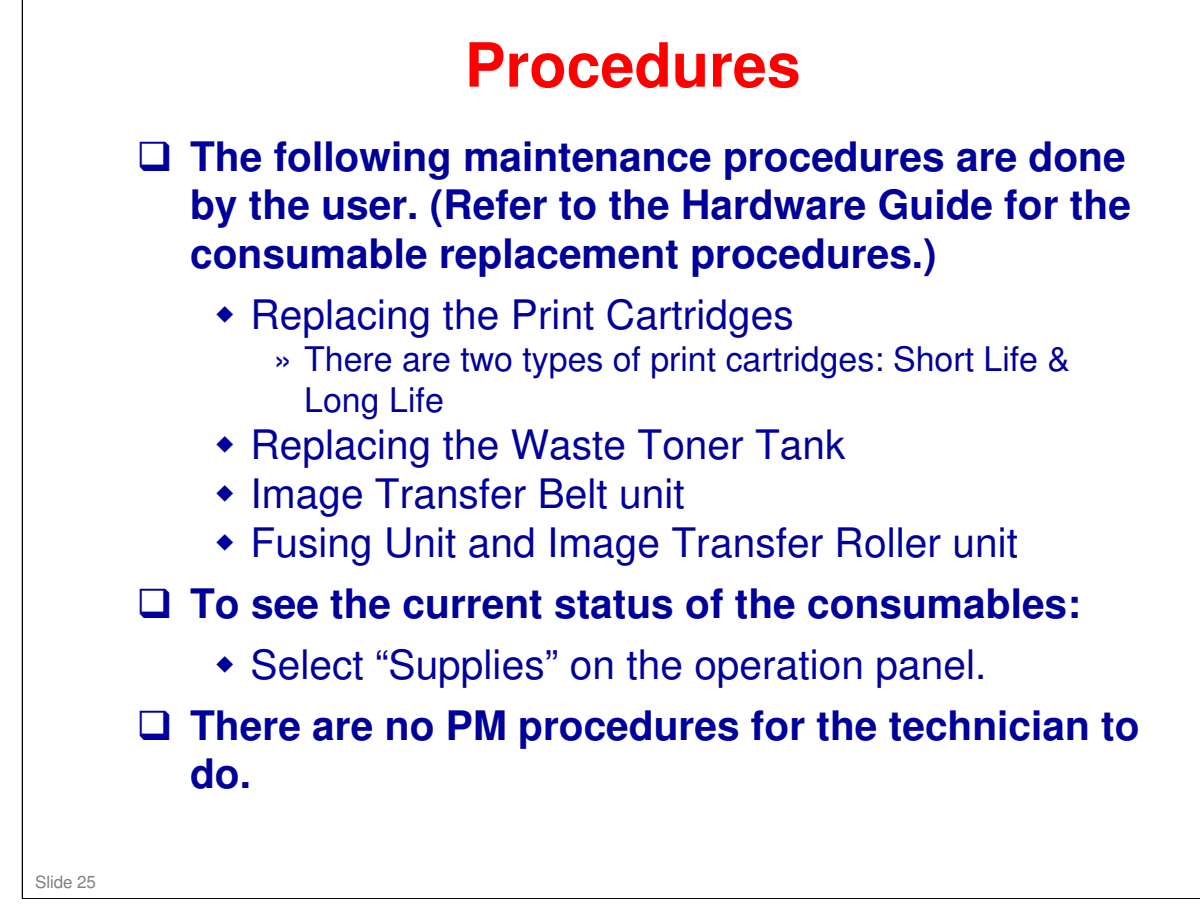

"Supplies" is shown on the Display Panel when the machine is turned on. Use the right Selection Key to select it.

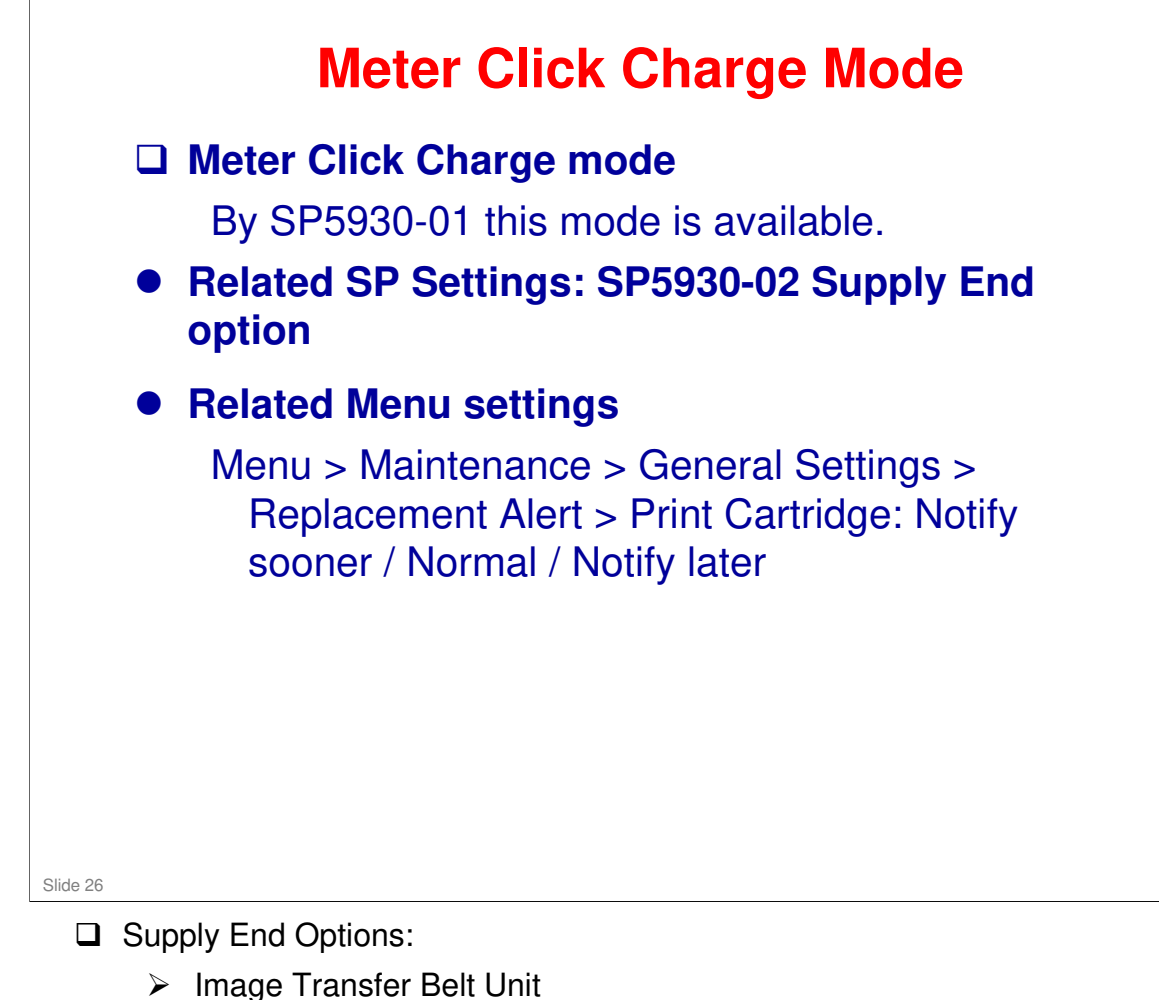

- Maintenance kit
- □ Replacement Alert: Print Cartridge:
  - > Notify sooner (600 sheets before toner end)
  - > Normal (400 sheets before toner end)
  - > Notify later (200 sheets before toner end)

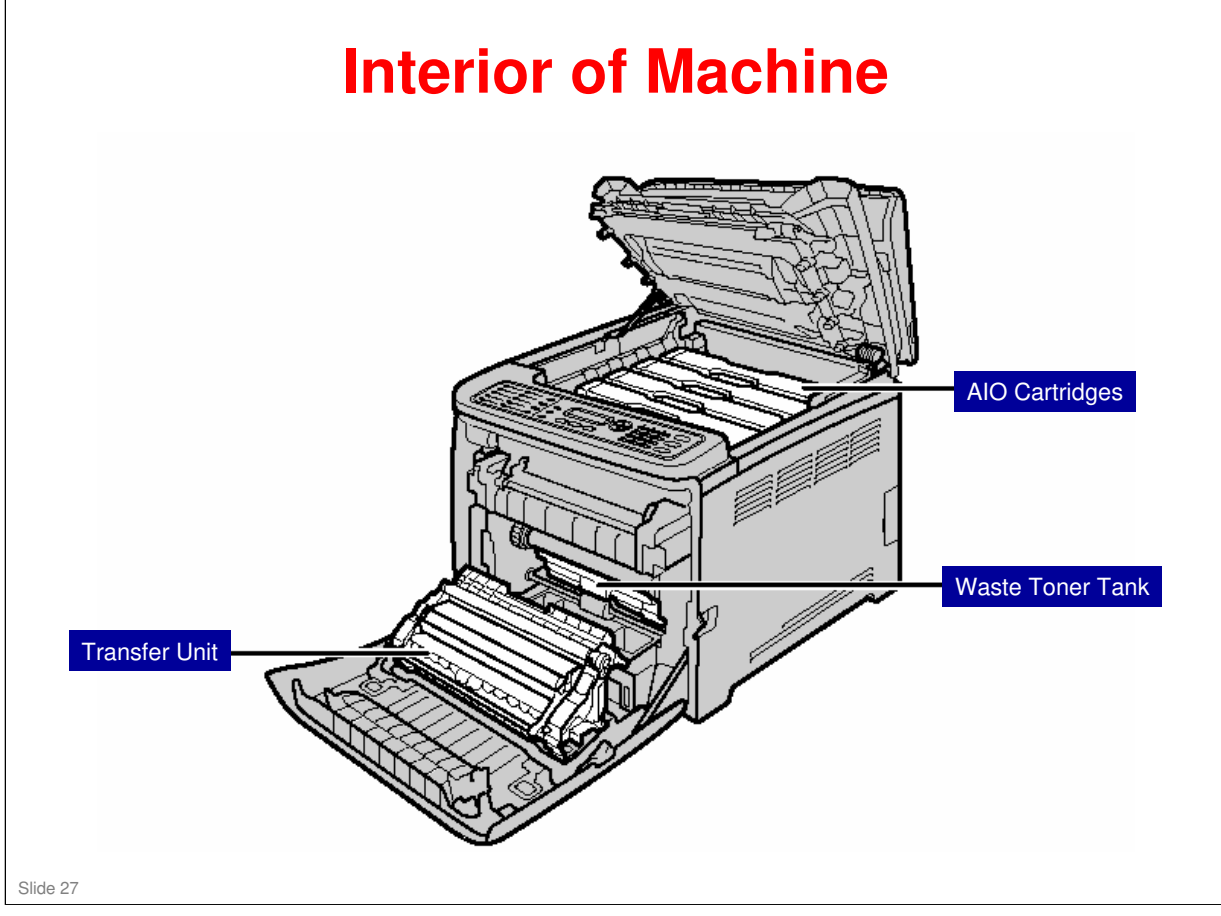

- 1. AIO Print Cartridges: Load from the machine rear, in the order of cyan (C), magenta (M), yellow (Y), and black (K). Messages appear on the screen on the operation panel when print cartridges need to be replaced.
- □ 2. Waste Toner Tank: Collects excess toner during printing. Messages appear on the screen when the waste toner tank needs to be replaced.
- **3**. Transfer Unit: Remove this unit when replacing the waste toner tank.

## <section-header><section-header><list-item><list-item><list-item><list-item><list-item><list-item><list-item><list-item><list-item>

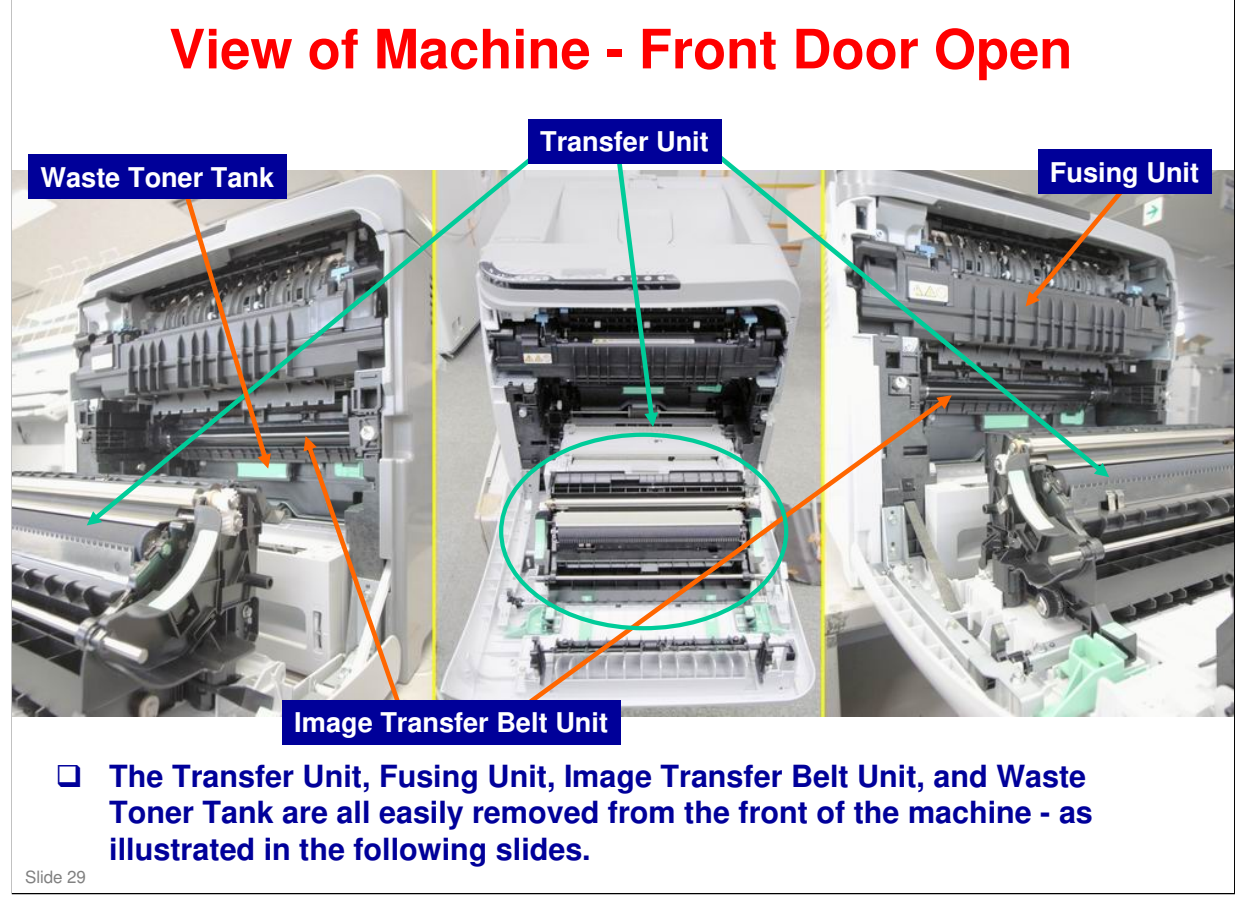

#### Removal & Installation of Transfer Unit

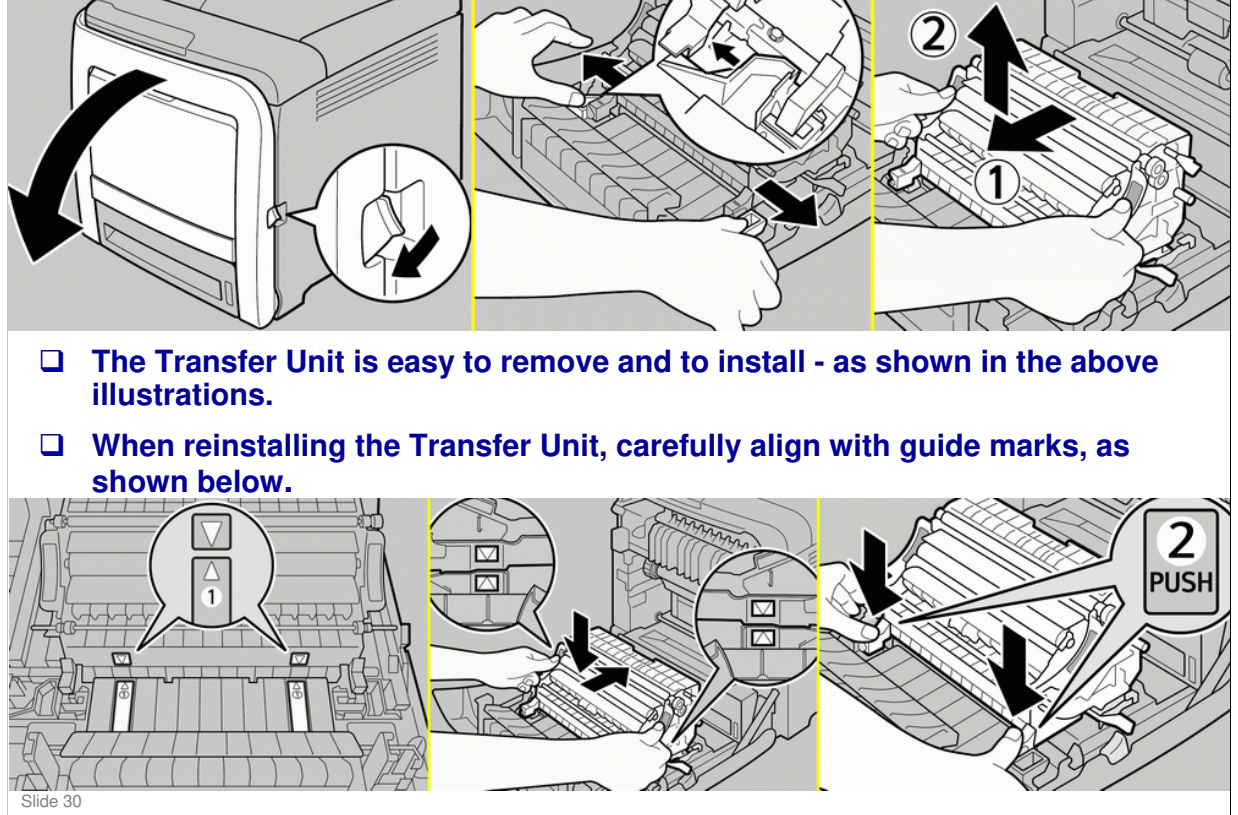

#### **Removing and Opening the Transfer Unit**

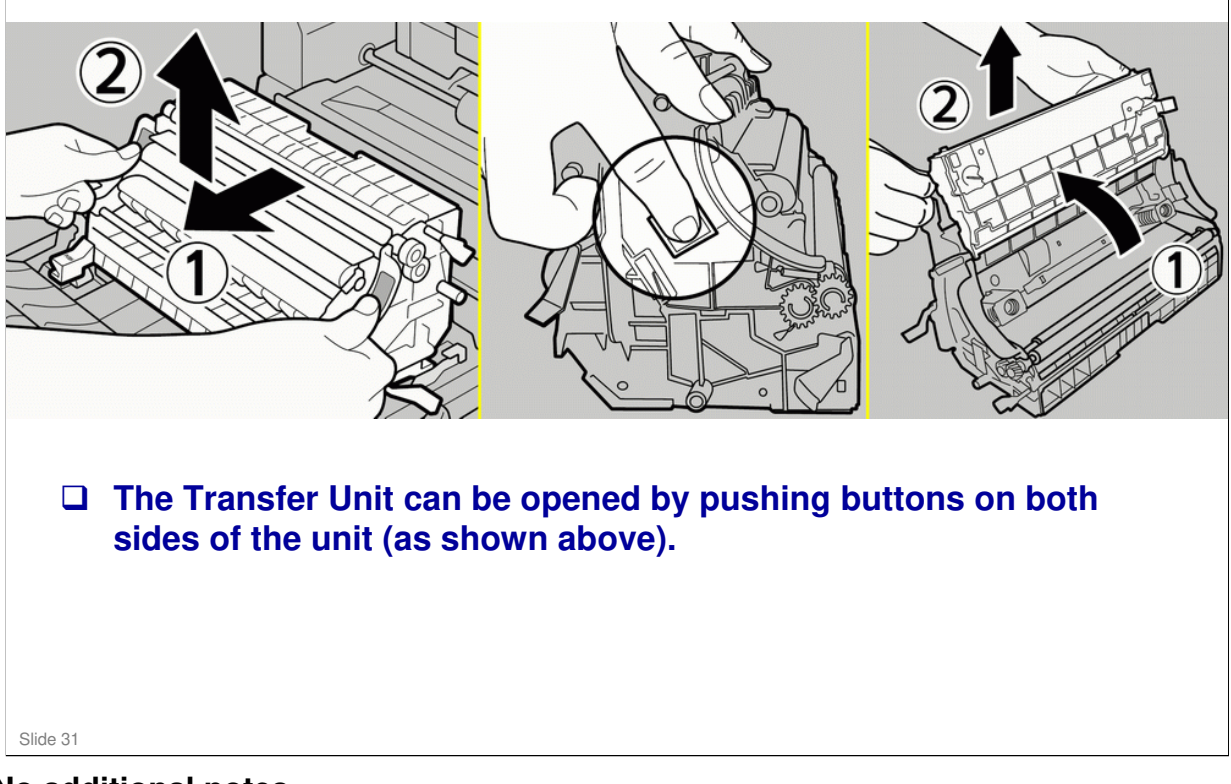

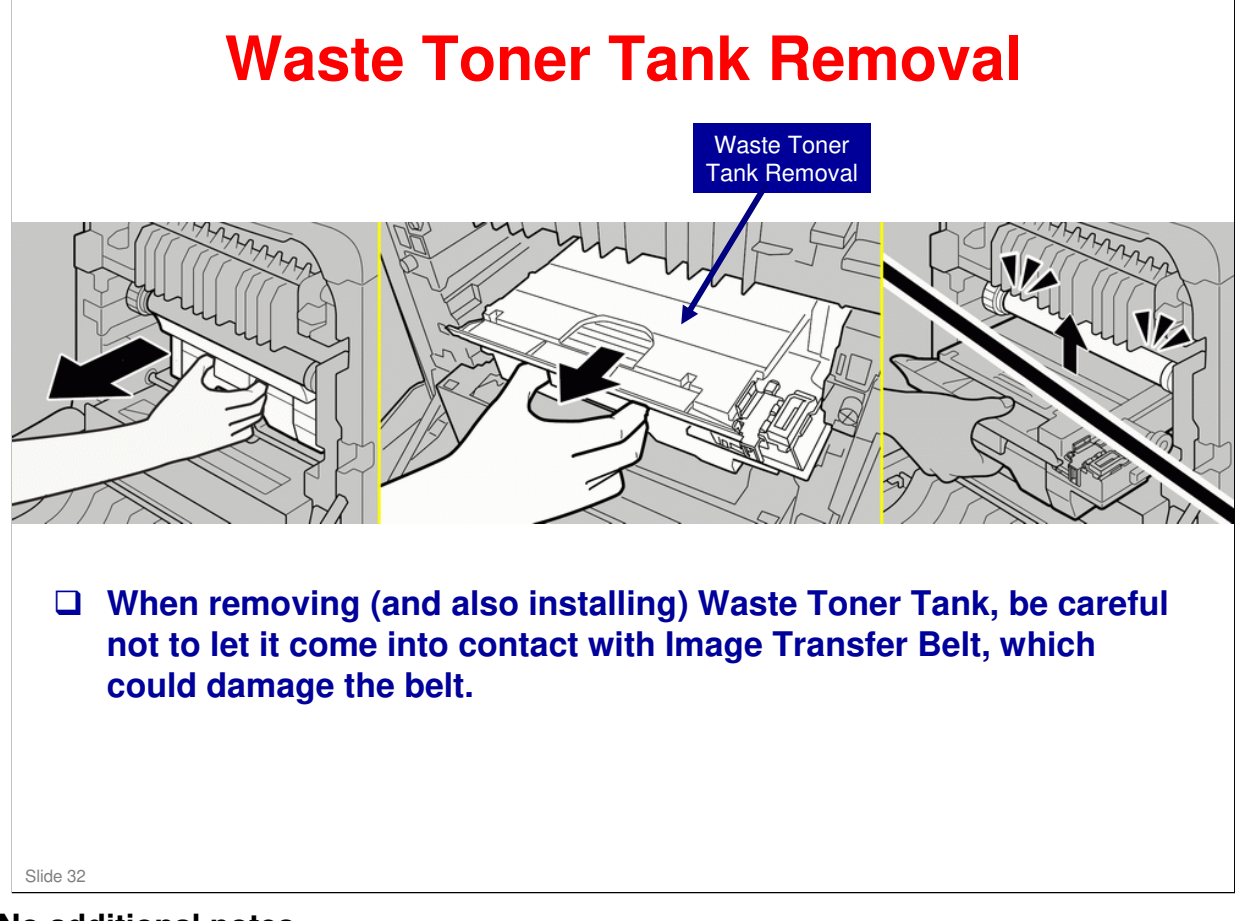

# <image><image><image><list-item><list-item>

## RICOH RICOH M075 Service Training Machine Overview

Slide 34

| Technology                                                                                                    |
|----------------------------------------------------------------------------------------------------|
| <ul> <li>Laser beam scanning &amp; electro-photographic printing</li> <li>Mono-component toner development</li> <li>Four-drum tandem method</li> </ul> |
| Warm-up time: 20 seconds or less                                                                                                    |
| First print speed: 13.5 seconds or less (600 x 600 dpi)                                                                                                |
| Recovery from energy saver mode                                                                                                    |
| <ul> <li>Panel off: 10 seconds</li> <li>Sleep mode: 15 seconds</li> </ul>                                                                              |
| Paper Input Capacity:                                                                                                    |
| <ul> <li>500 sheets (standard tray)</li> <li>100 sheets (bypass tray)</li> <li>500 sheets (optional paper tray unit)</li> </ul>                        |
| Paper Output Capacity: 150 sheets                                                                                                    |

| Paper Weight                                                                                                    |
|----------------------------------------------------------------------------------------------------|
| <ul> <li>Standard tray: 60 - 163 g/m<sup>2</sup>, 16 lb - 43 lb</li> <li>Bypass tray : 60 - 220 g/m<sup>2</sup>, 16 lb - 59 lb</li> <li>Optional paper tray unit: 60 - 105 g/m<sup>2</sup>, 16 lb - 28 lb</li> <li>Duplex : 60 - 90 g/m<sup>2</sup>, 16 lb - 24 lb</li> </ul> |
| Resolution:                                                                                                    |
| <ul> <li>600 x 600 dpi</li> <li>600 x 600 2-bit [also called 1200 x 600 dpi]</li> <li>1200 x 1200 dpi</li> </ul>                                                                                                    |
| Memory: 384 MB standard, Upgradeable to 512 MB or 768 M                                                                                                    |
| Printing speed:                                                                                                    |
| <ul> <li>600 dpi – A4 25 ppm, LT 26 ppm</li> <li>1200 dpi – A4 12.5 ppm, LT 13 ppm</li> </ul>                                                                                                    |
| Dimensions (WxDxH): 400 x 480 x 387 mm (15.8 x 18.9 x 15.2 inches)                                                                                                    |

- □ Printing on OHP transparencies is not possible.
- □ Memory Upgrade:
  - > First the 128 MB DIM must be removed from the main controller board.
  - Then either the 256 MB (Type G) or 512 MB (Type I) optional DIM can be installed. This will bring total memory to either 512 MB or 768 MB.
| Main Specifications 3/3                                                                       |
|-----------------------------------------------------------------------------------------------|
| Weight: 29.0 kg (64 lb) or less                                                               |
| <ul> <li>(Including consumables)</li> </ul>                                                   |
| □ Interface                                                                                   |
| <ul> <li>Ethernet 10/100 T</li> <li>USB 2.0</li> <li>PictBridge</li> </ul>                    |
| Power Consumption                                                                             |
| <ul> <li>Maximum: 1300 W or less</li> <li>Energy Saver (sleep mode): 5.5 W or less</li> </ul> |
| Refer to the FSM for more detailed specifications.                                            |
|                                                                                               |
| Slide 37                                                                                      |

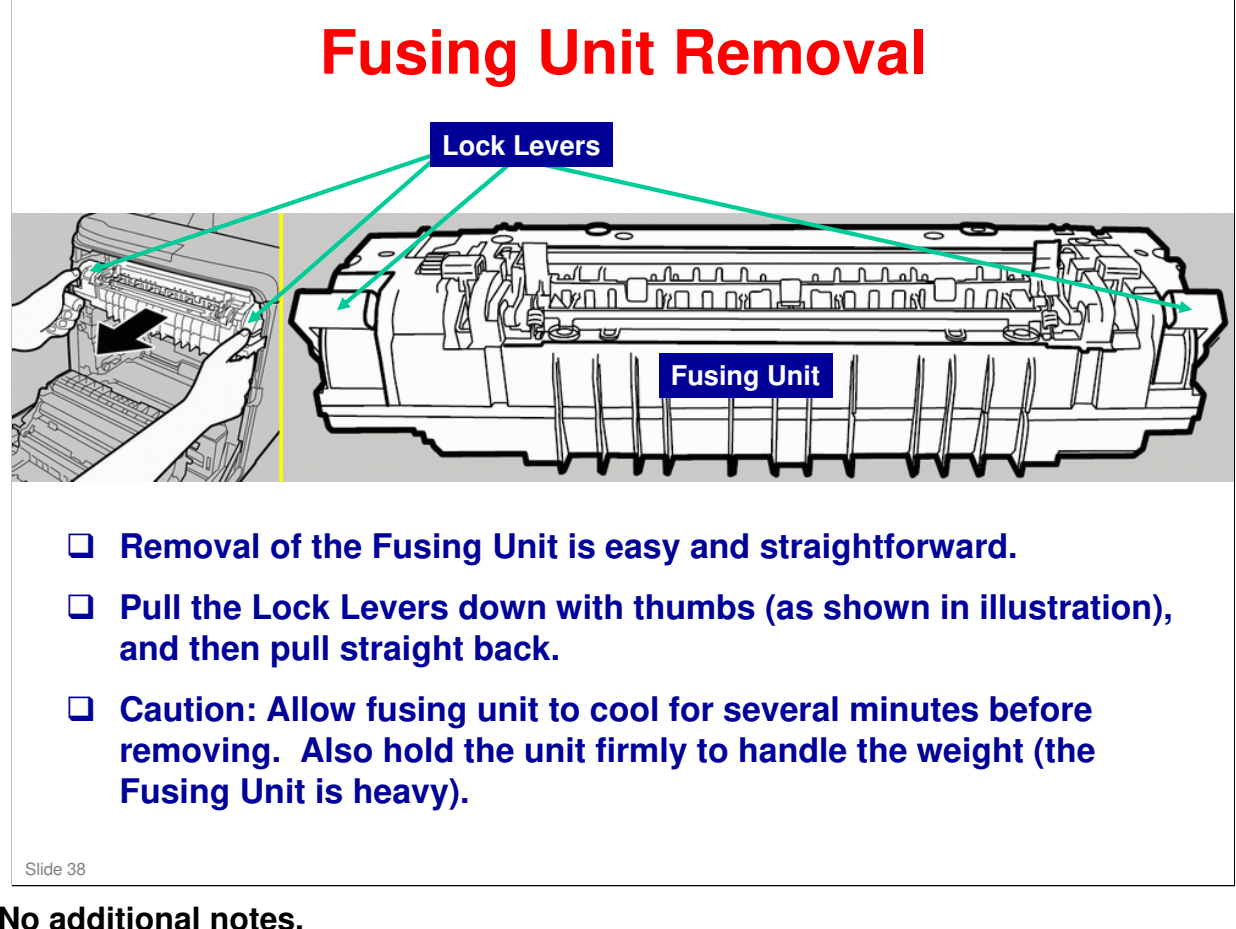

## Left Side of Machine (Cover Off)

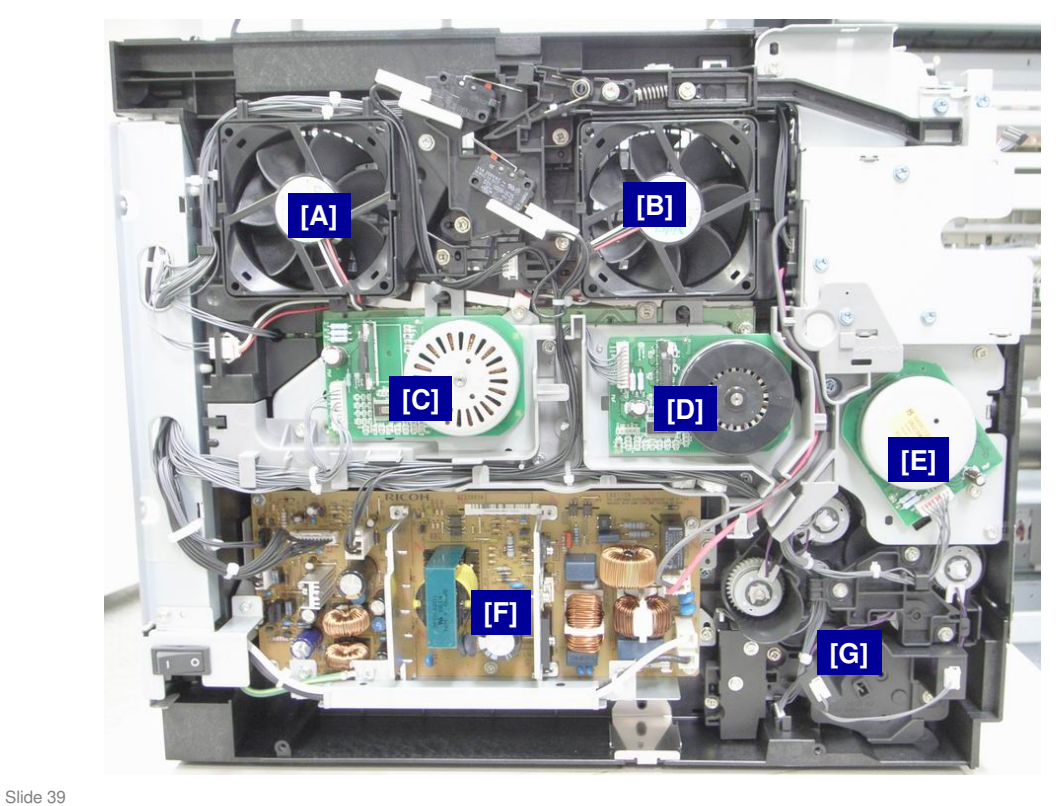

- □ [A] : Laser unit fan
  - [B] : Fusing fan
  - [C] : Color AIO motor
  - [D] : Black AIO motor
  - [E] : Transport fusing duplex motor
  - [F] : Power supply board
  - [G] : Clutch assembly

## **Rear & Right Sides (Covers Off)**

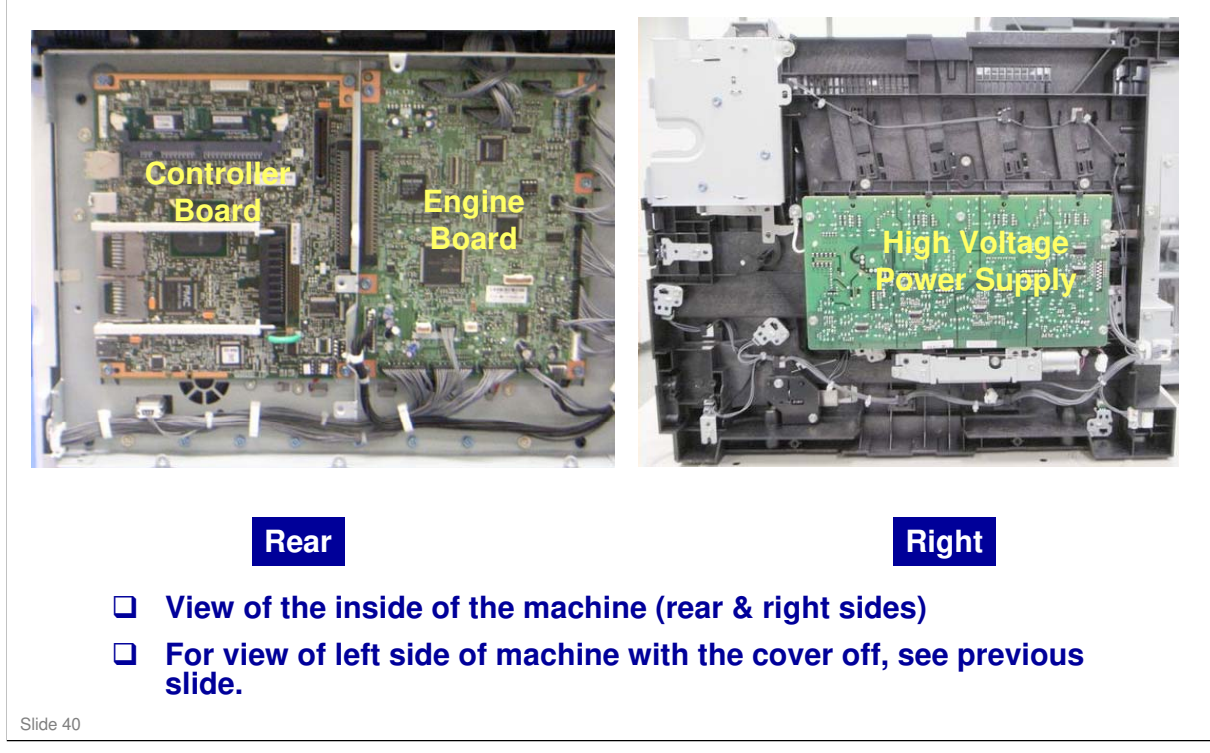

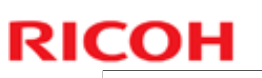

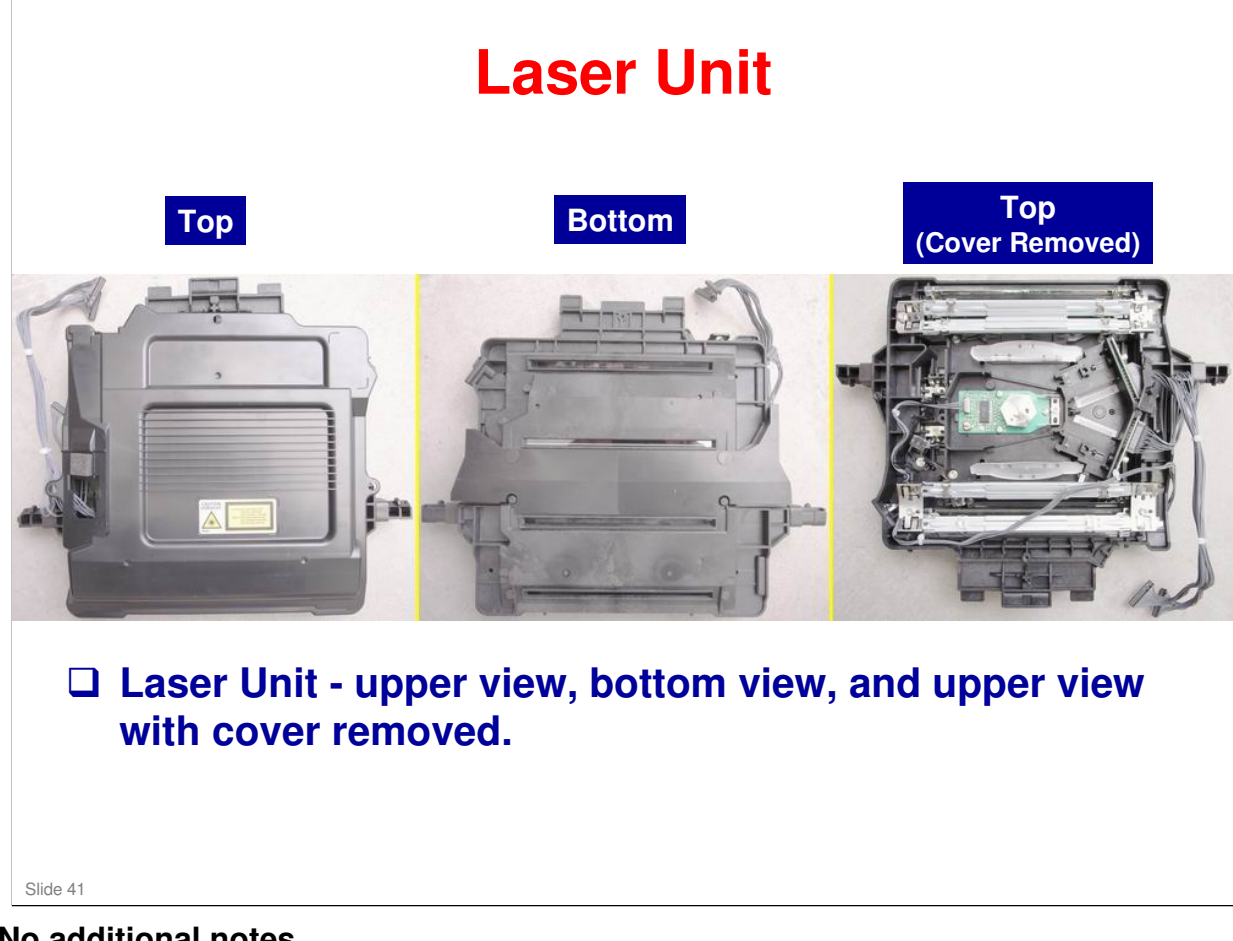

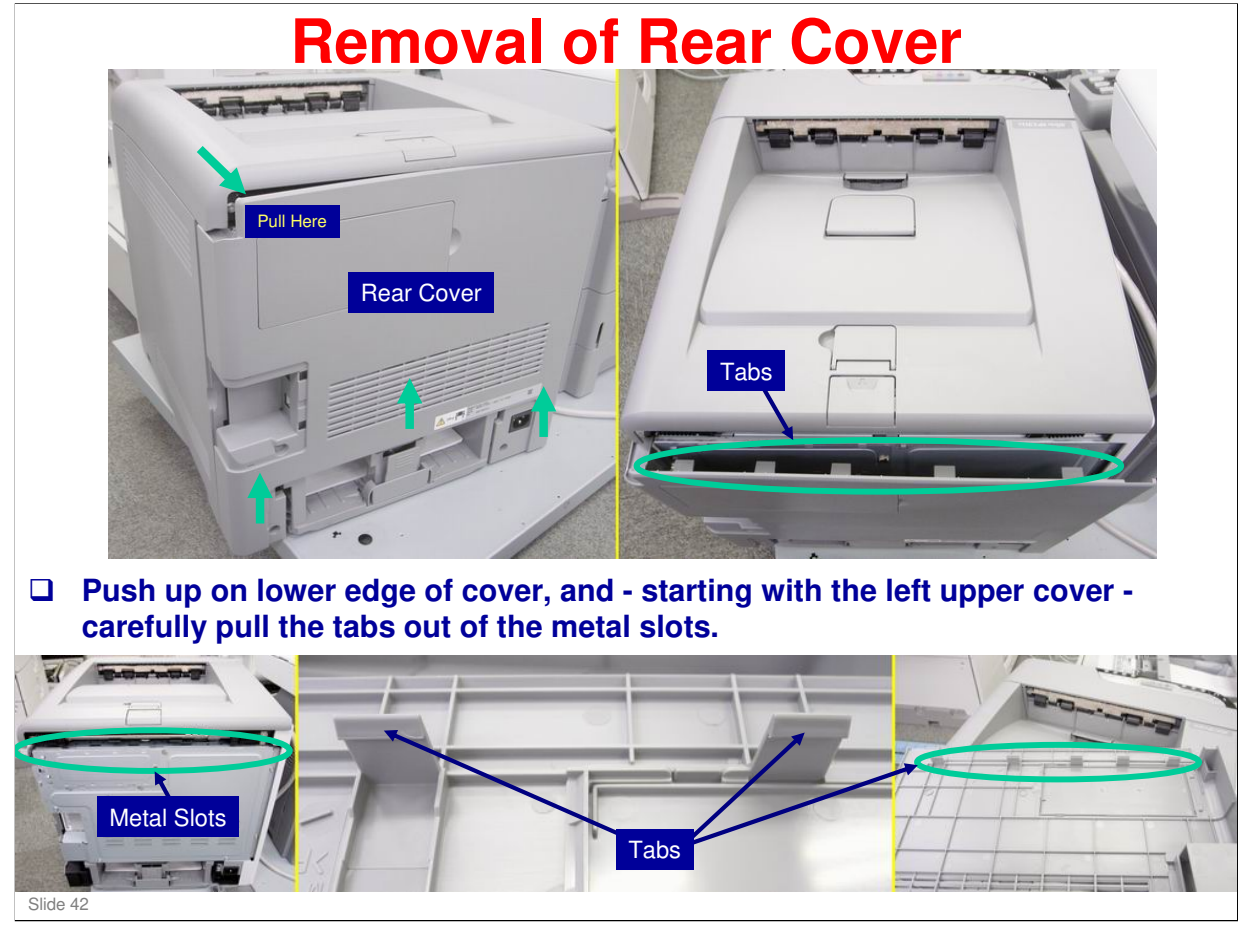

Note that the top cover must be closed in order to remove the rear cover.

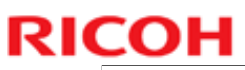

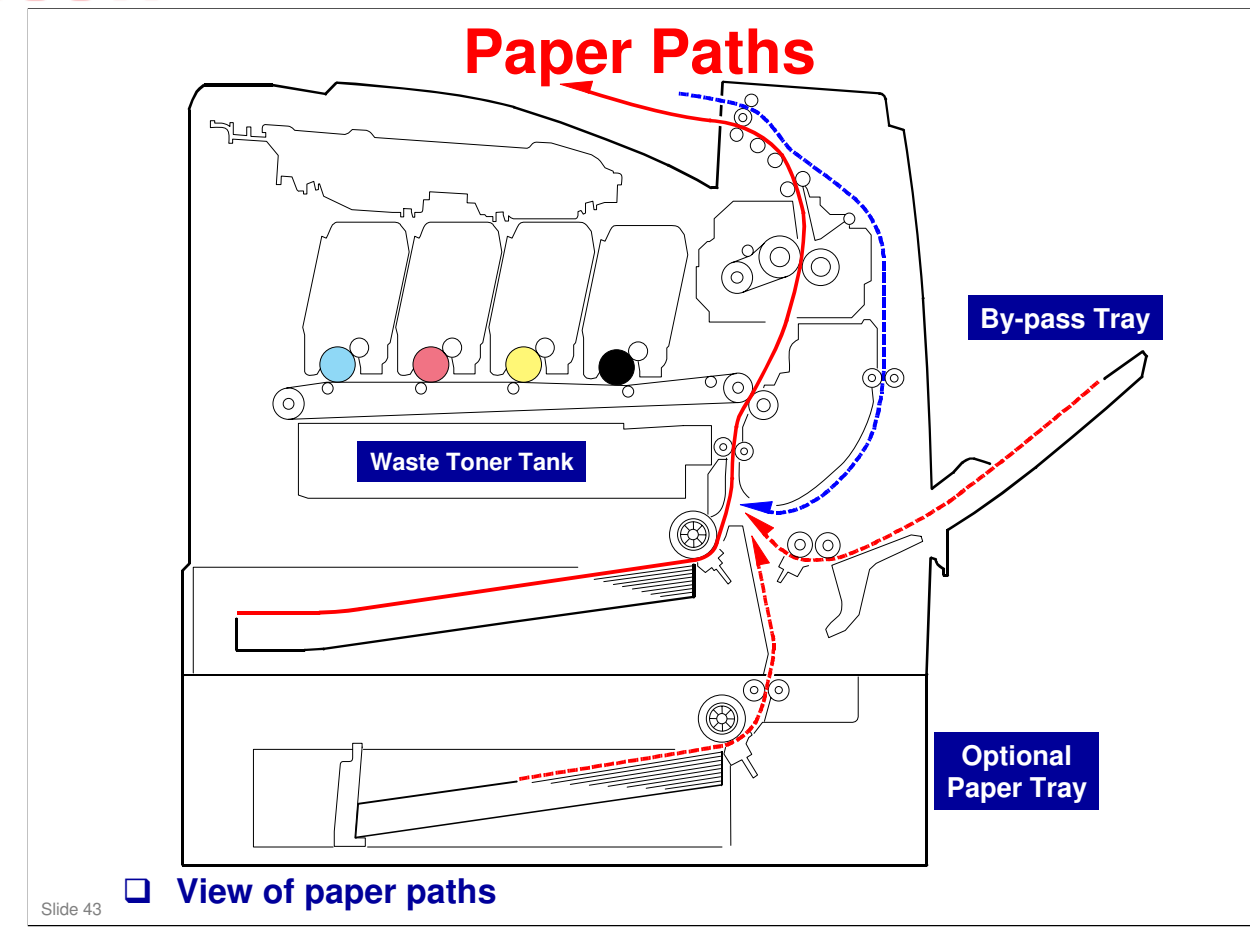

No additional notes.

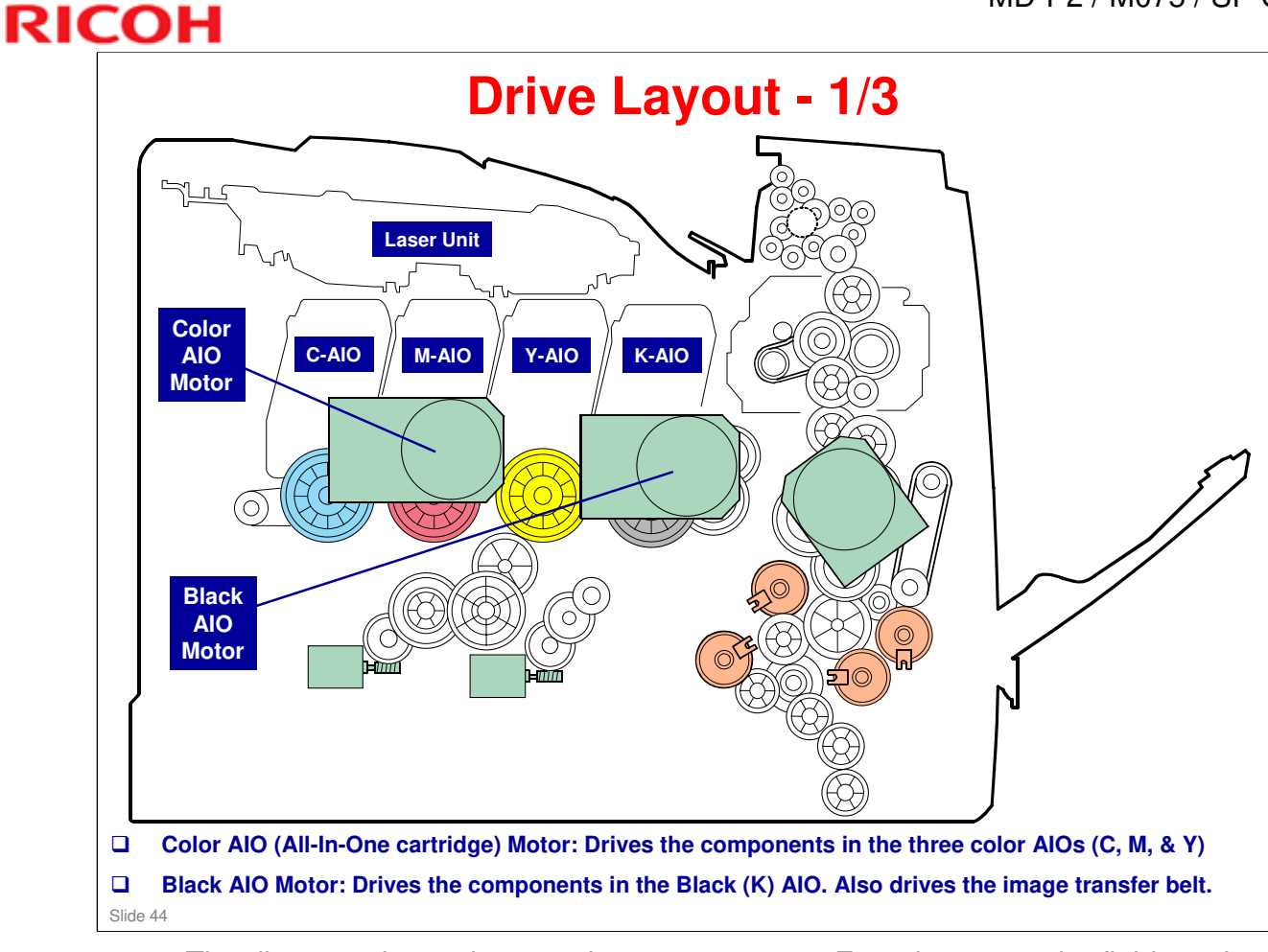

□ The diagram shows the most important motors. For others, see the field service manual.

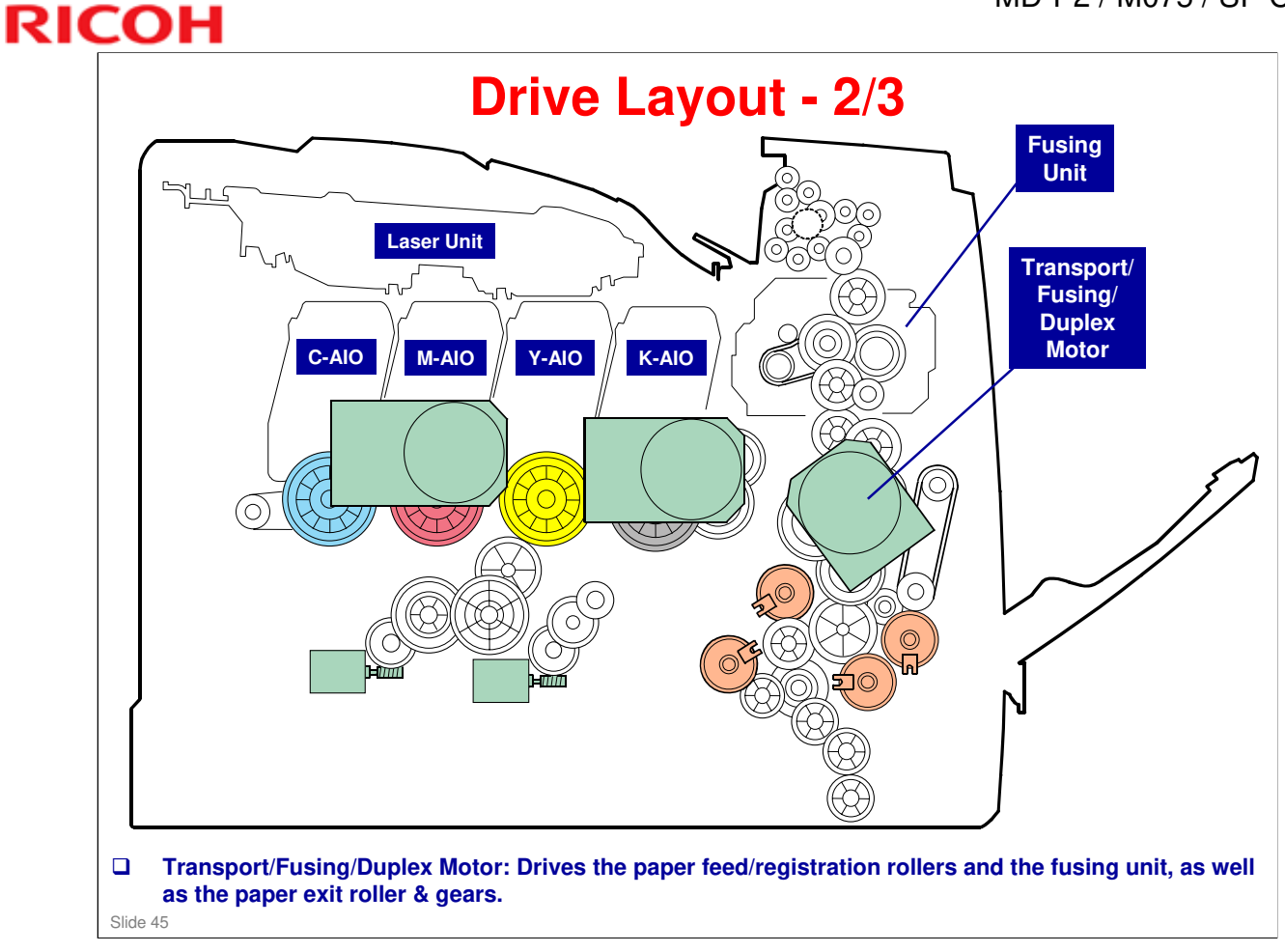

□ The diagram shows the most important motors. For others, see the field service manual.

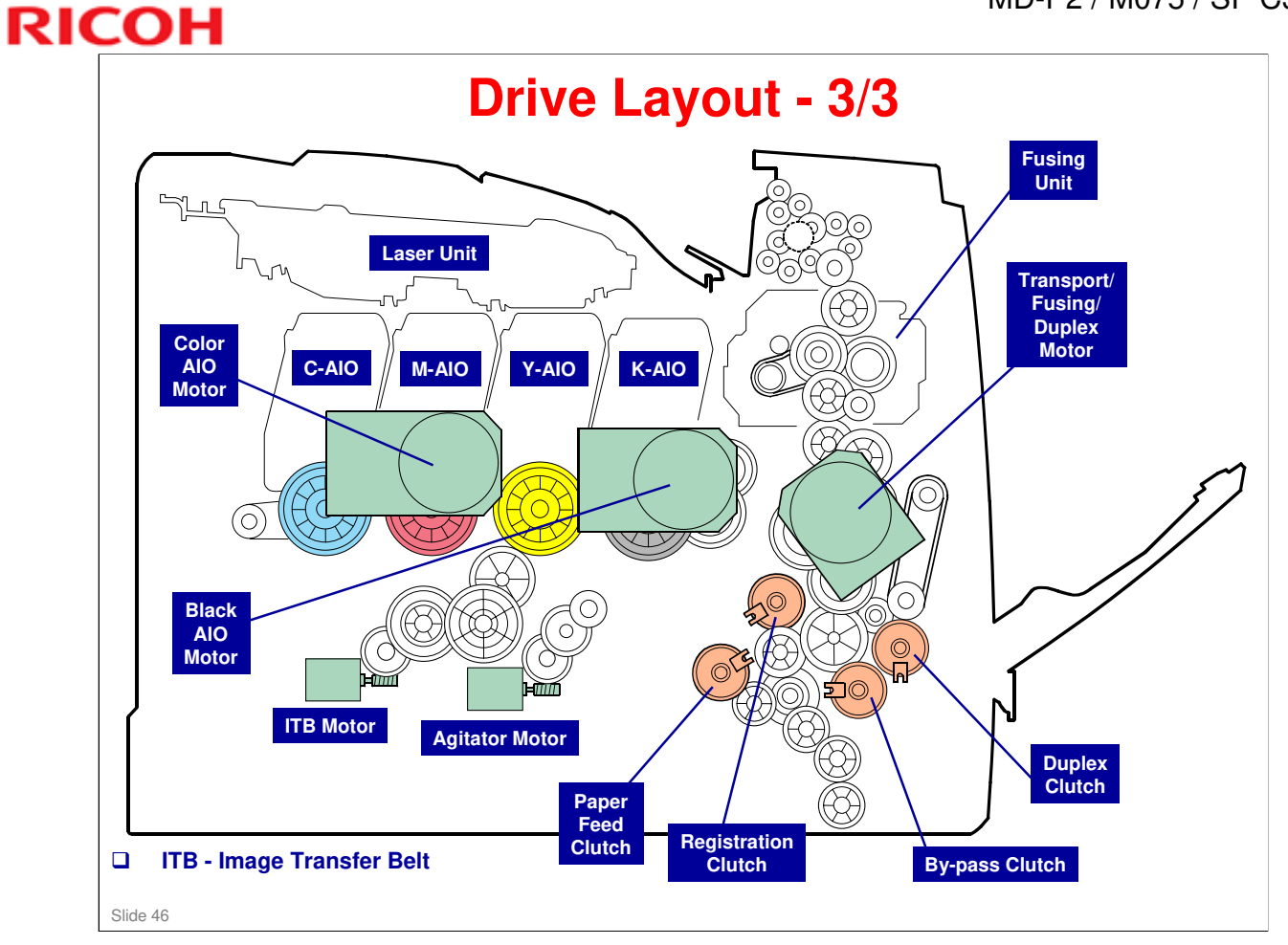

No additional notes.

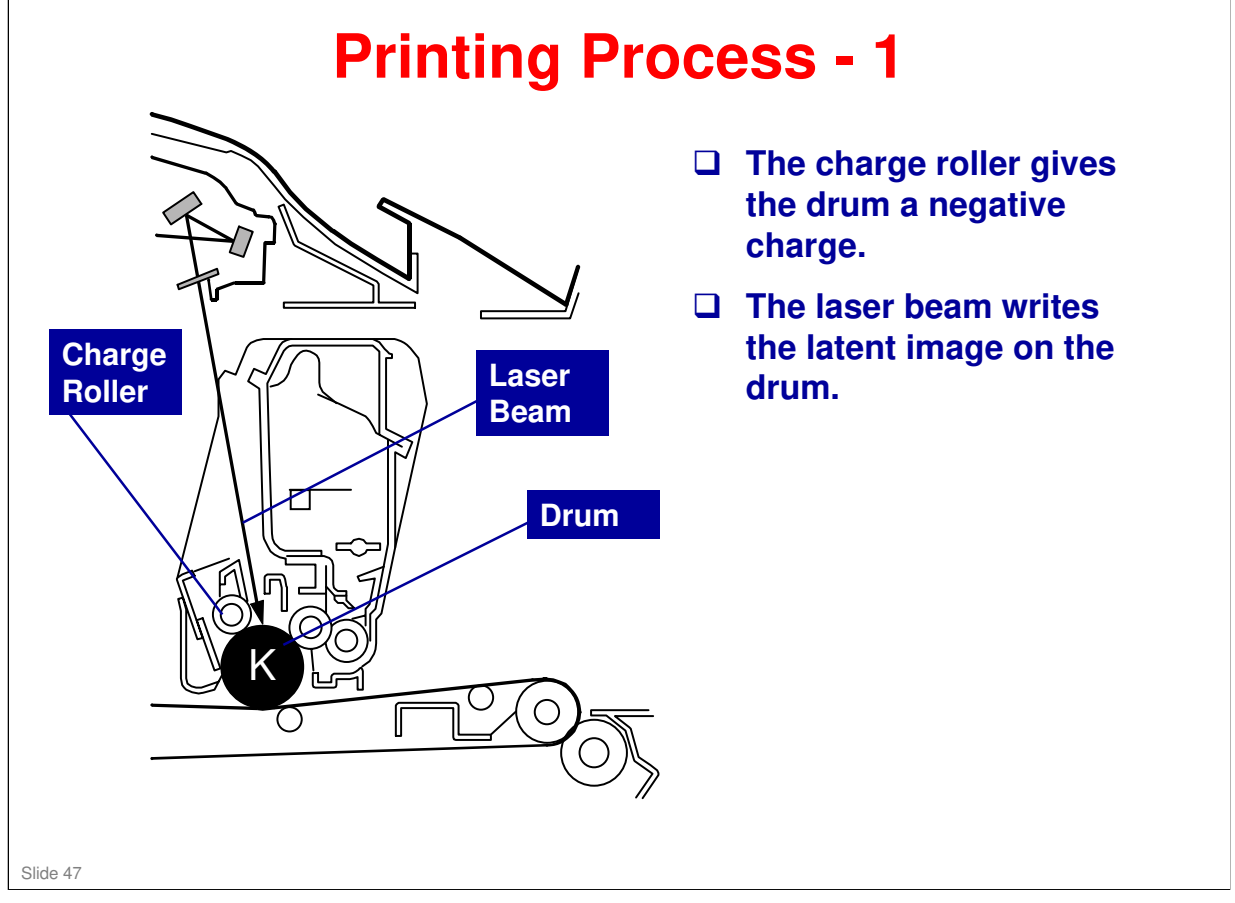

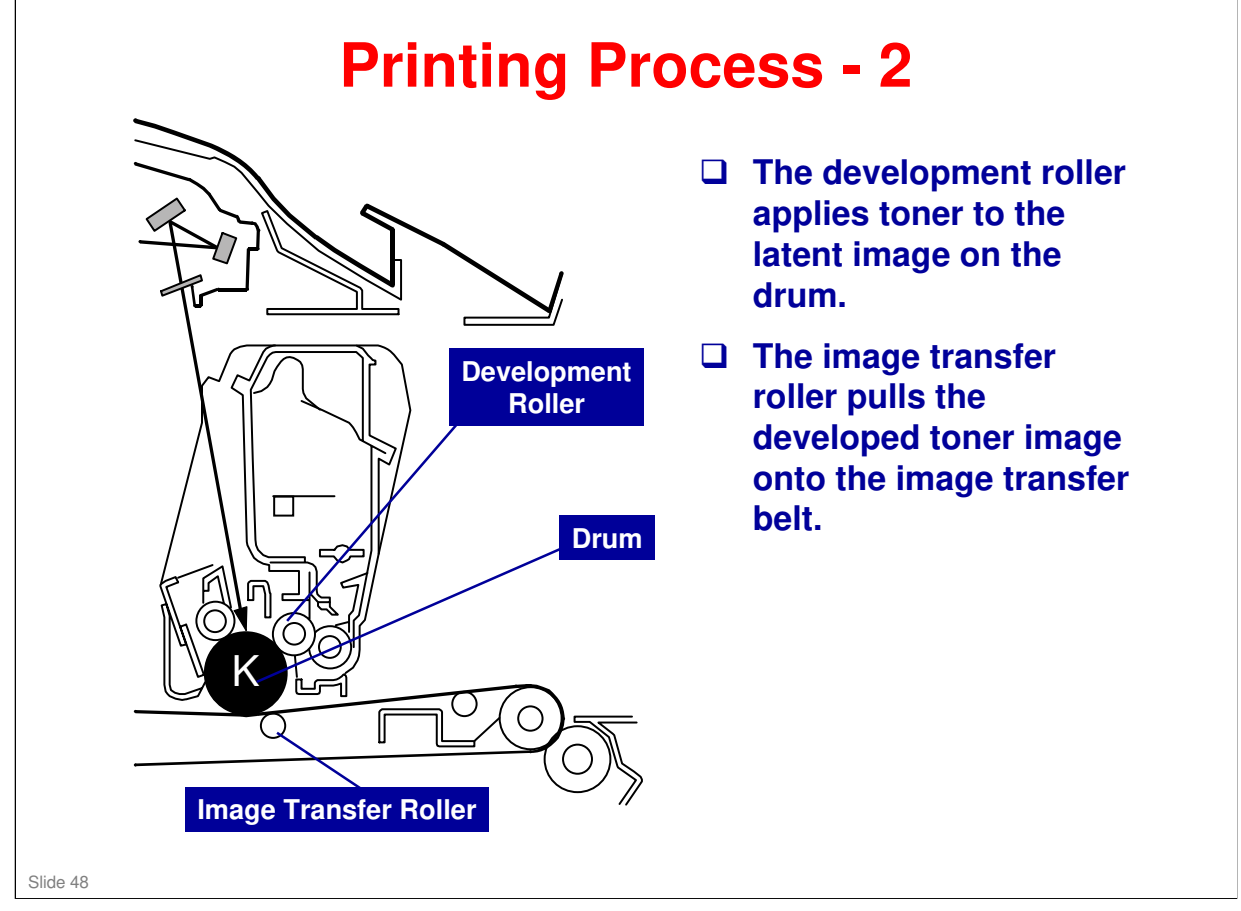

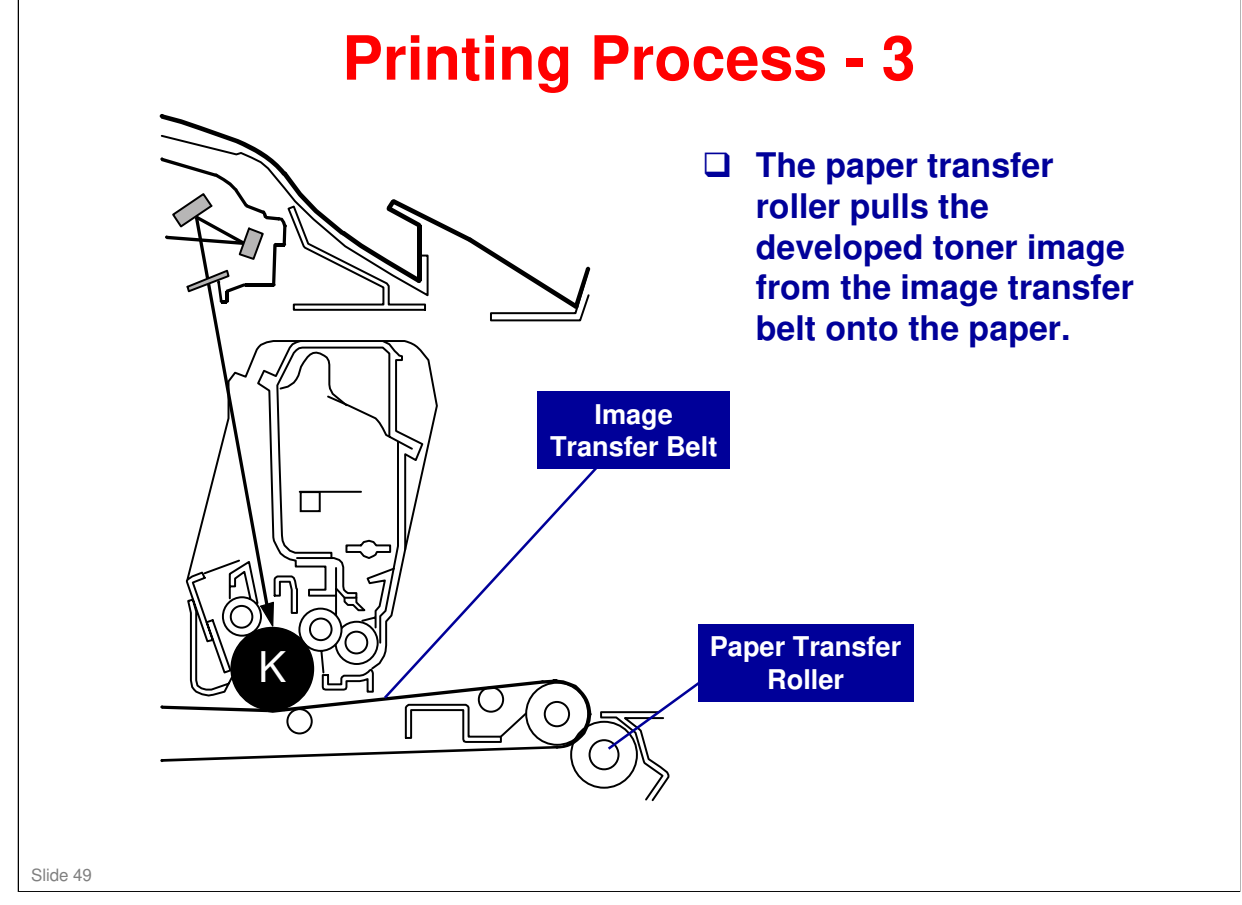

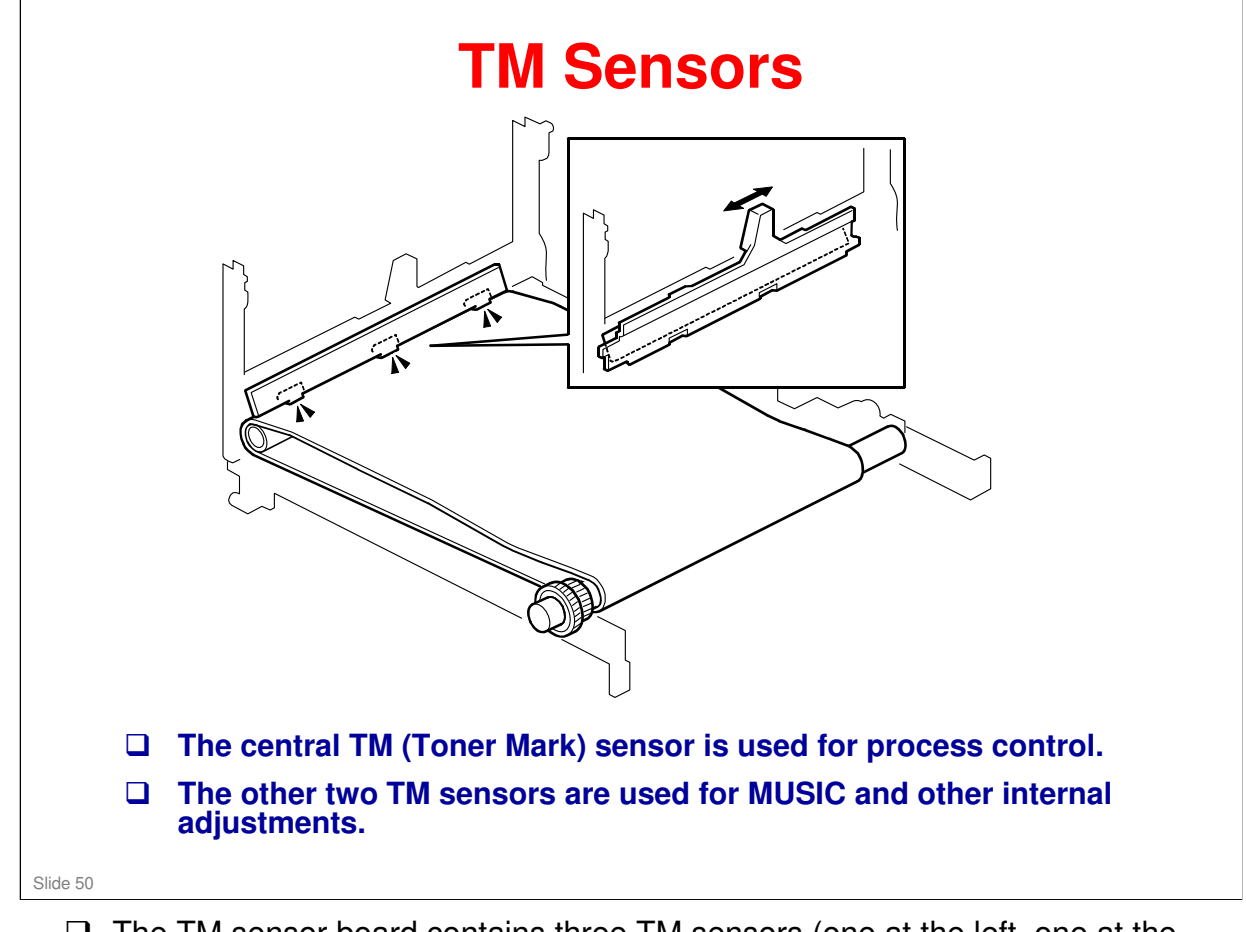

- □ The TM sensor board contains three TM sensors (one at the left, one at the center, and one at the right).
- The center TM sensor detects the density of the sensor patterns on the transfer belt. The TM sensor output is used for process control and for automatic lineposition adjustment, skew, and color registration adjustments for the latent image.
- MUSIC: This is the internal process used by the machine to automatically correct for color registration errors (to make sure that the colors are deposited in the exact positions on the transfer belt).

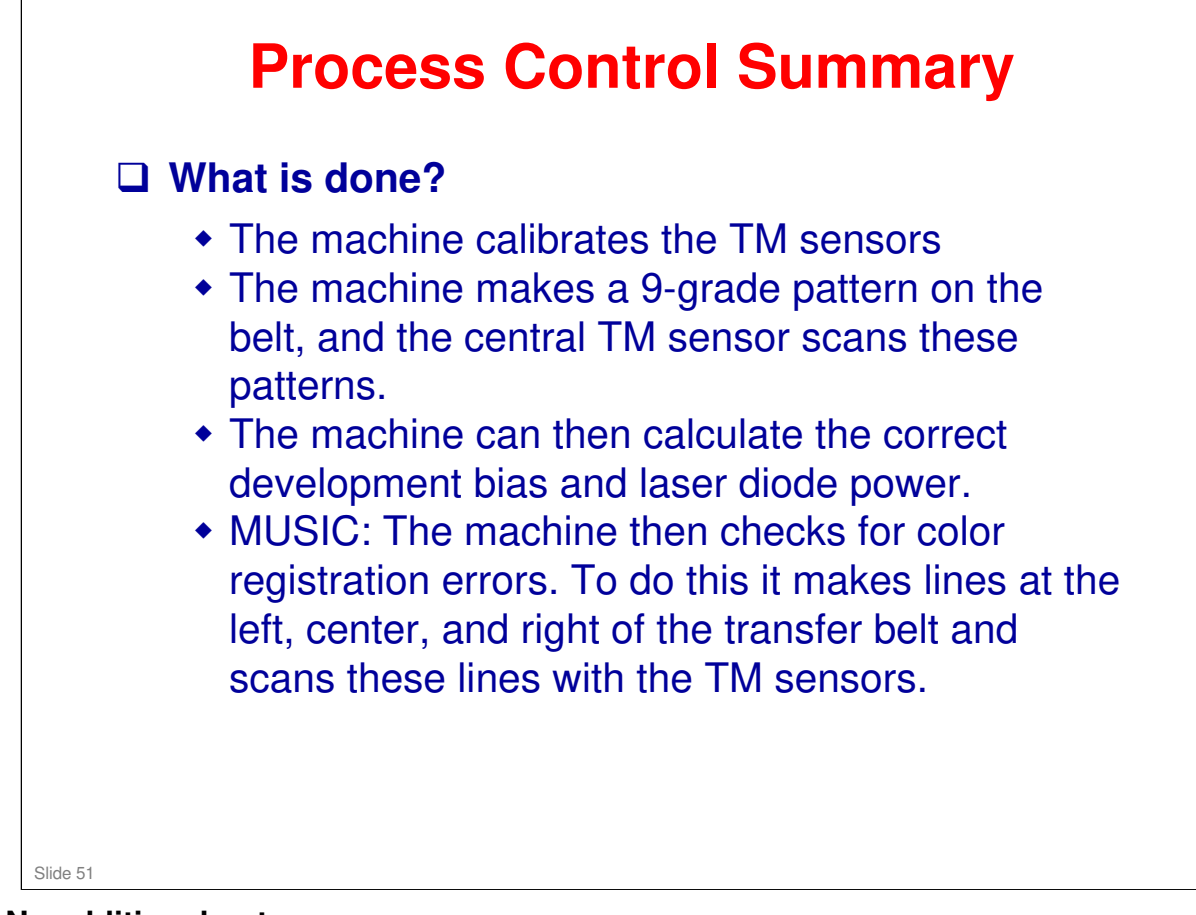

# <section-header><list-item><list-item><list-item><list-item><list-item>

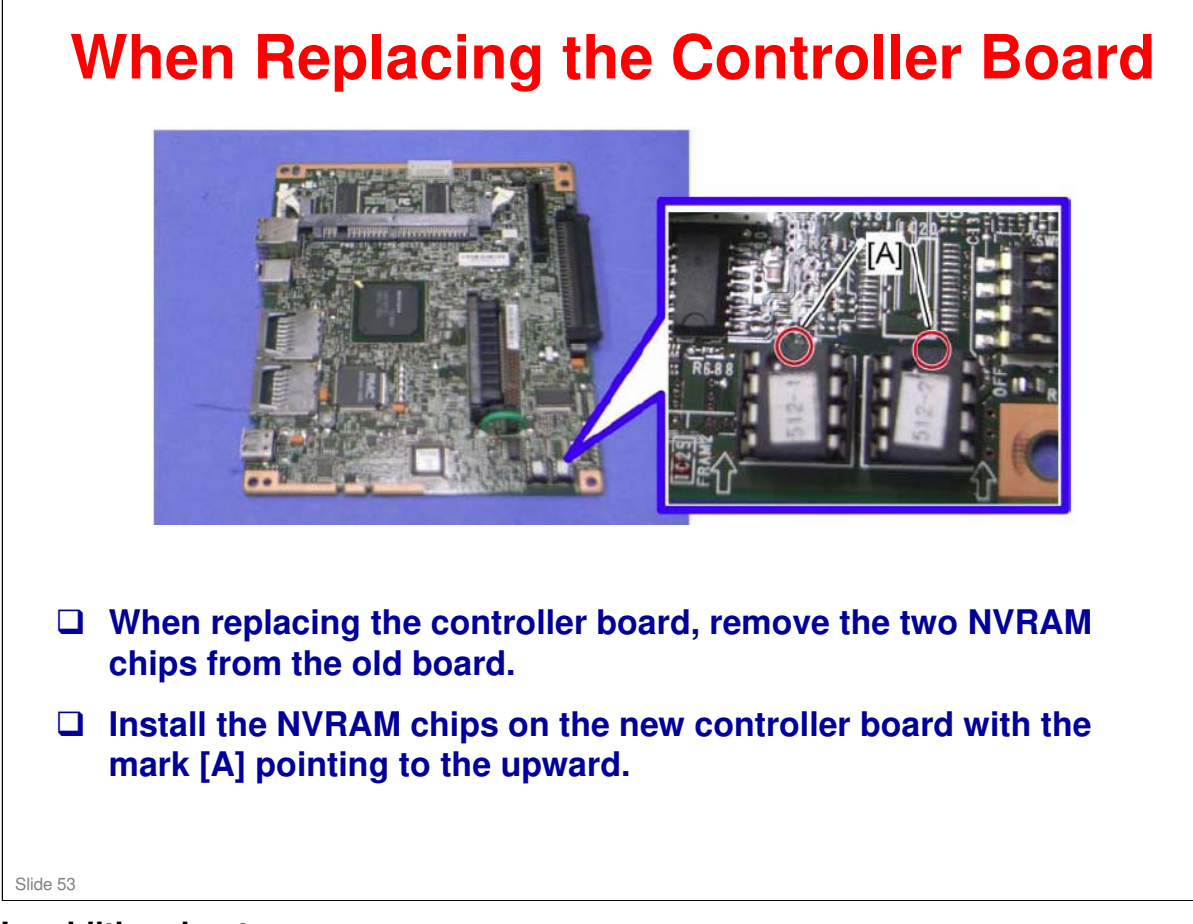

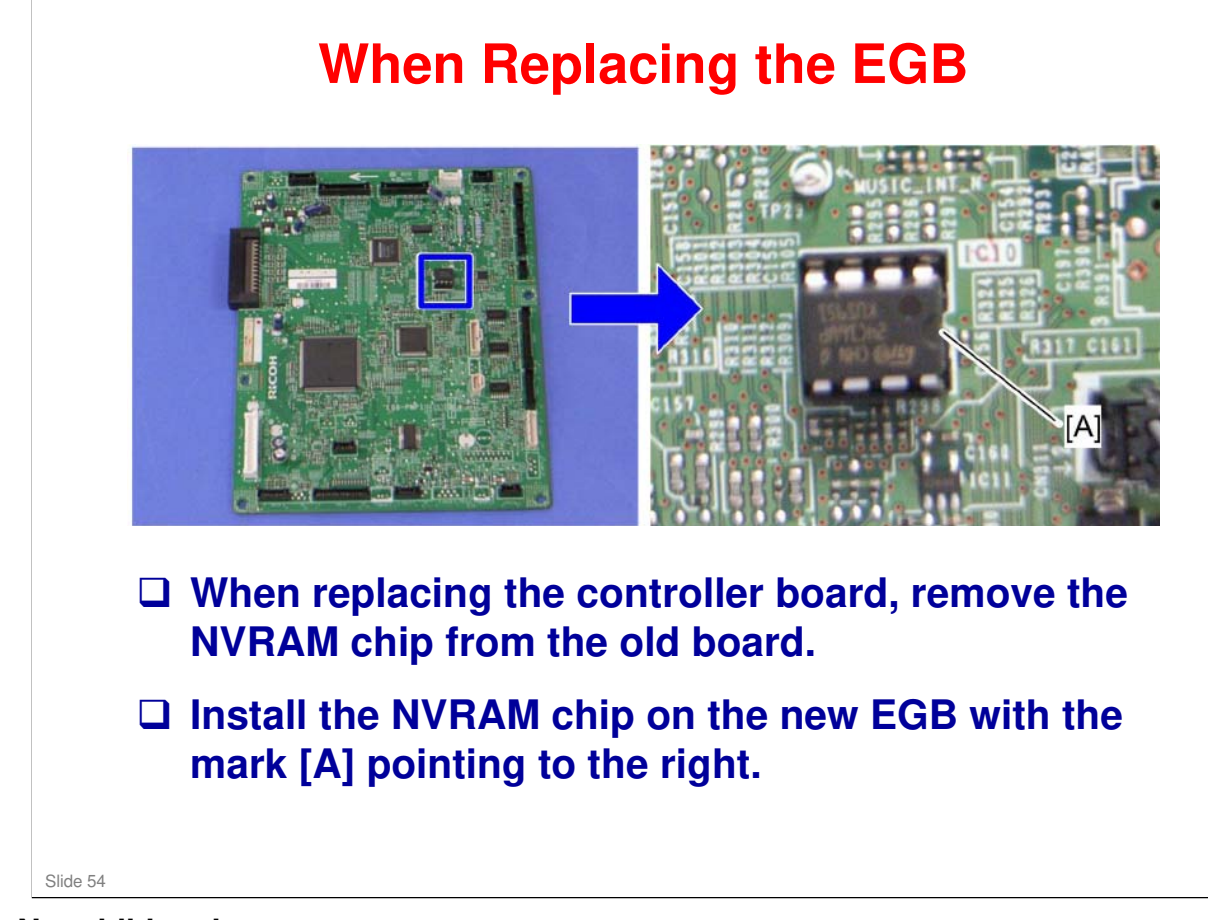

### Charactice removing the following covers/units. *Colow the procedures in the FSM. Colow the procedures in the FSM. Colow the procedures in the procedures in t*

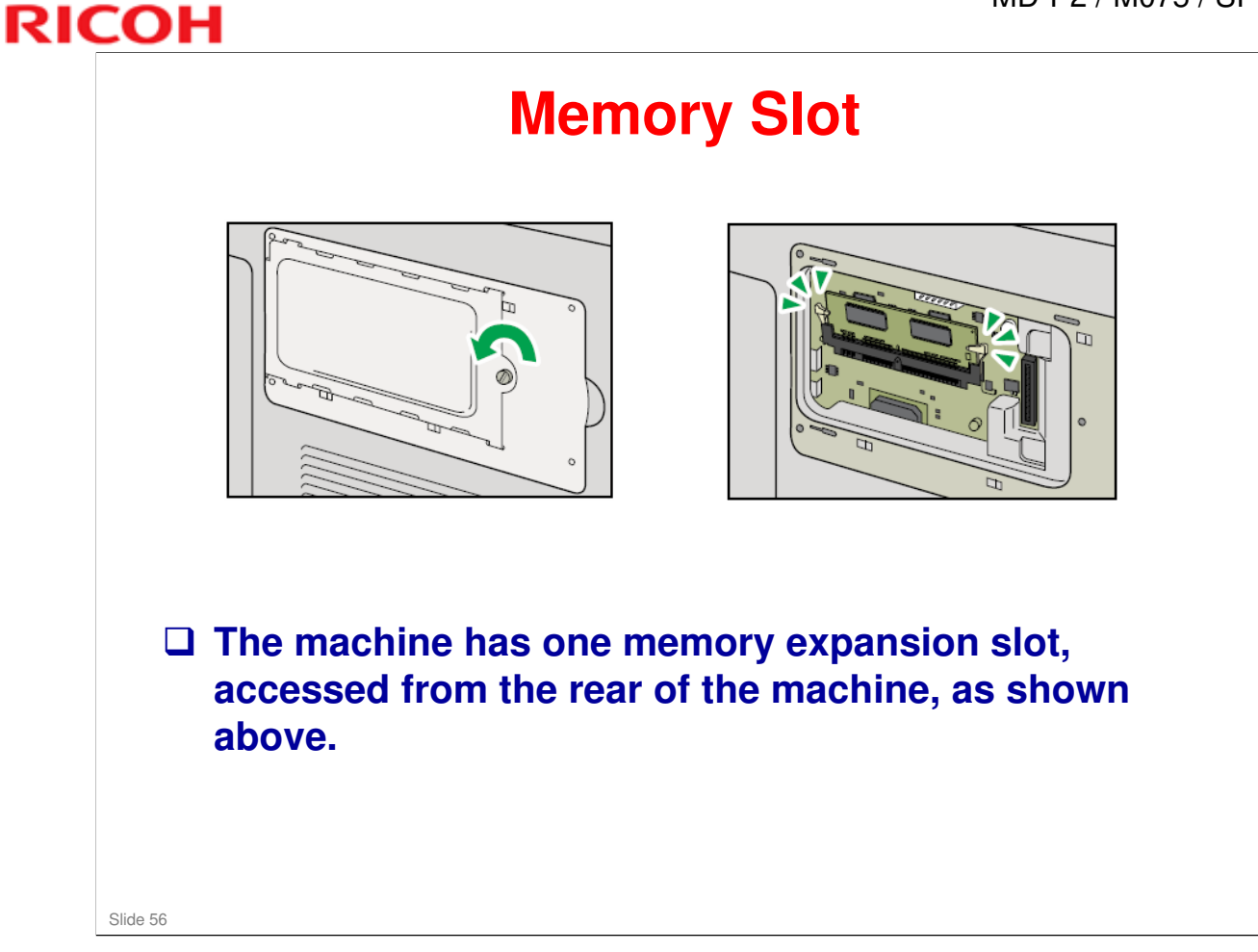

□ Refer to "*Installing the Memory Expansion Unit*" in the *Hardware Guide* for detailed instructions.

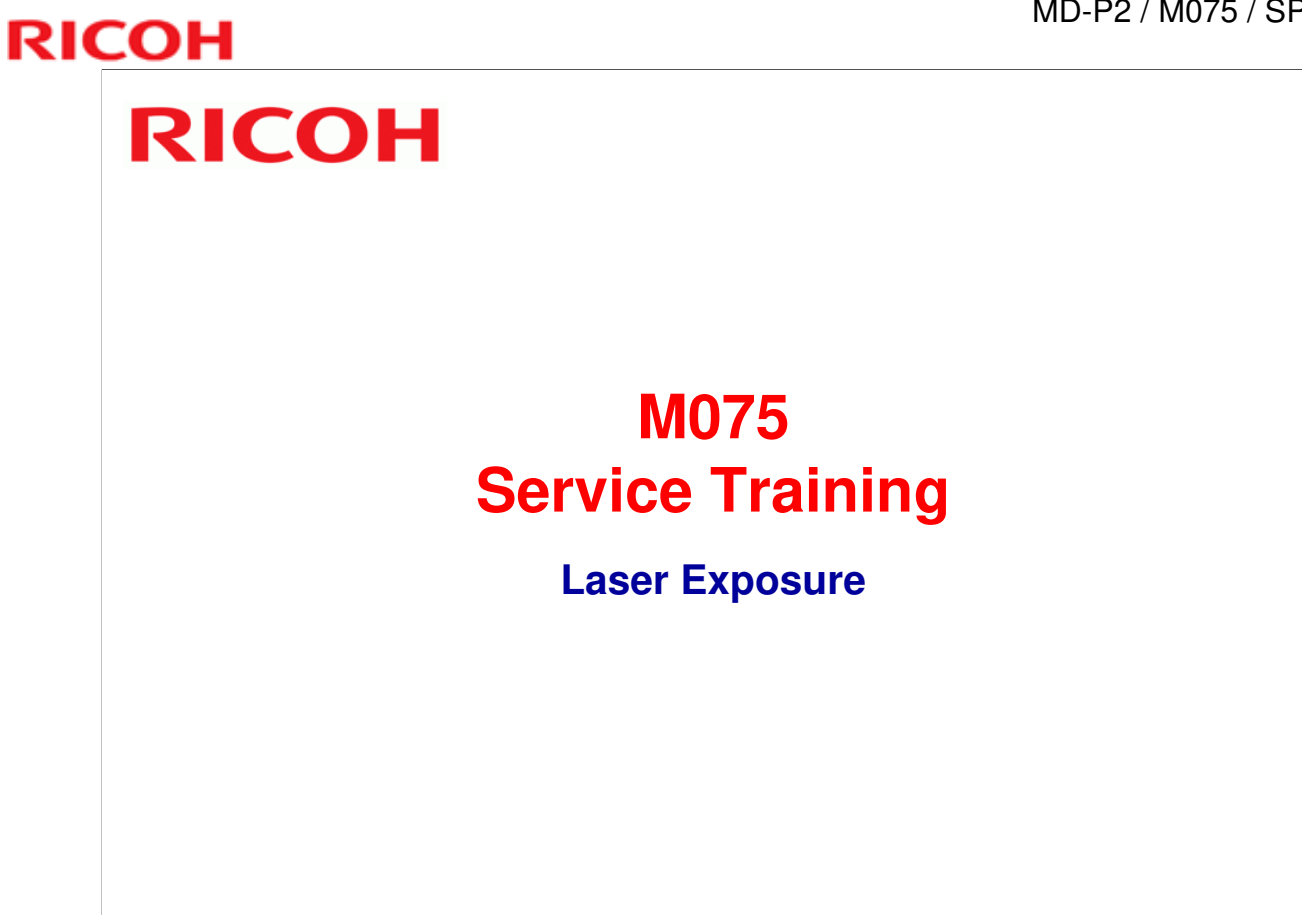

Slide 57

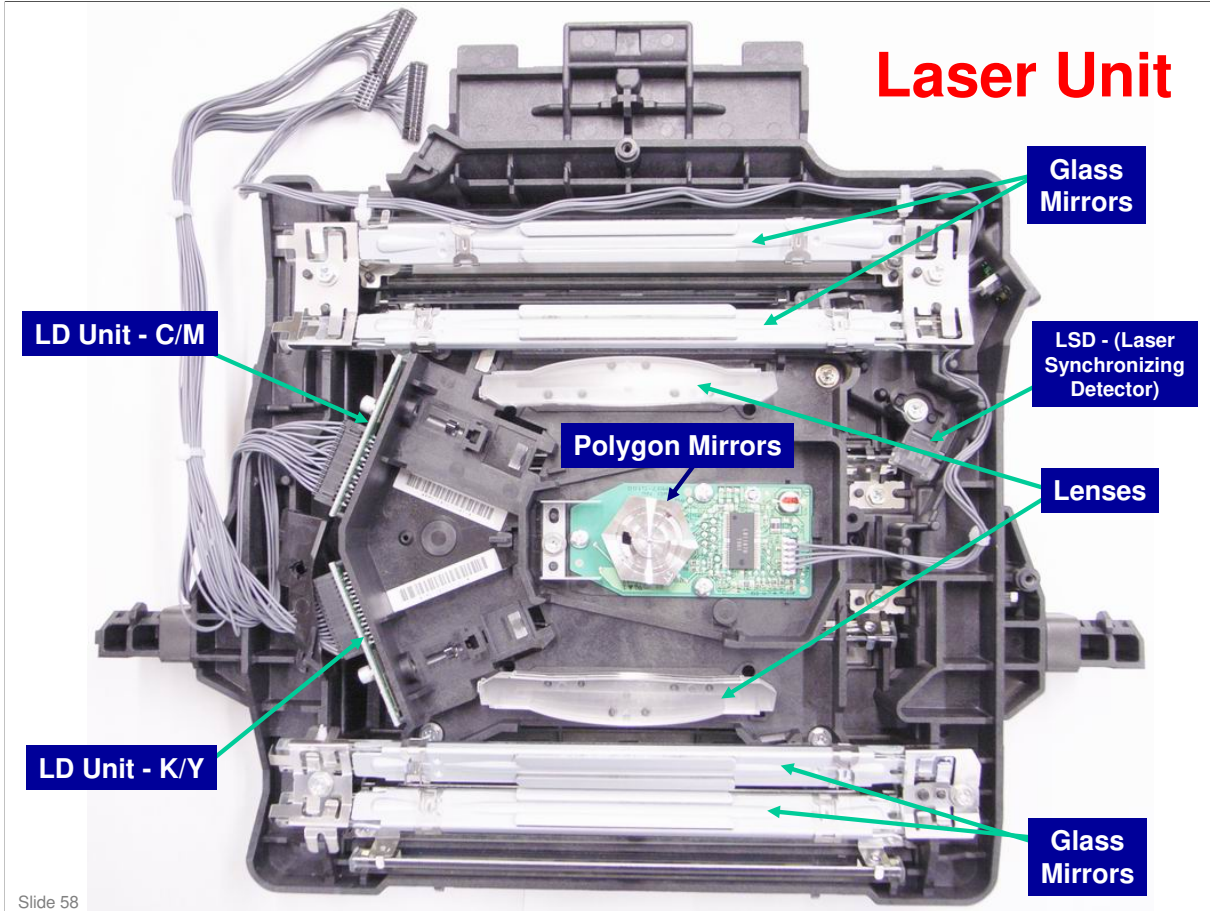

□ The slide shows the major components of the laser unit.

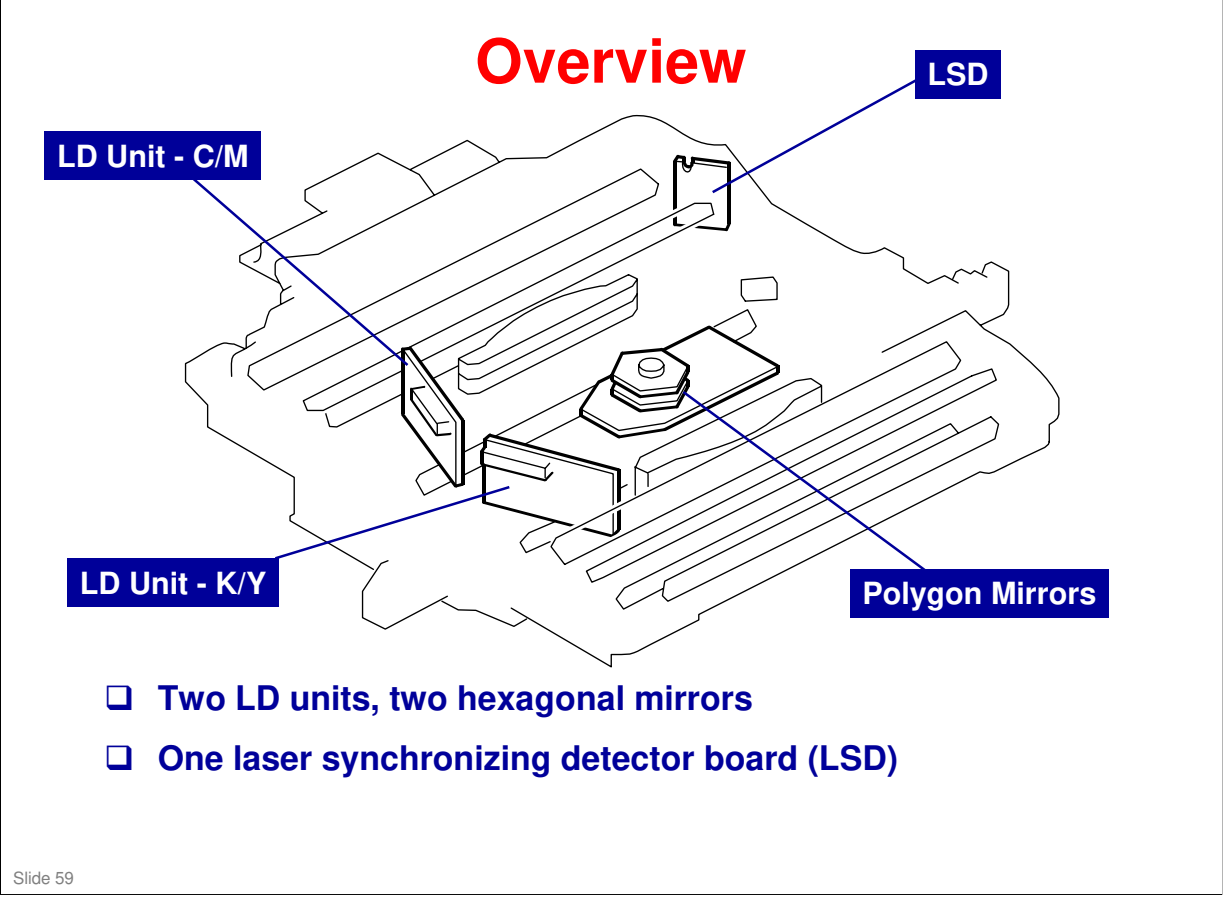

- □ Laser exposure for magenta and cyan starts from the left side of the drum, but for yellow and black it starts from the right side of the drum.
- □ This is because the components for magenta and cyan are on the other side of the polygon mirror from the components for yellow and black.

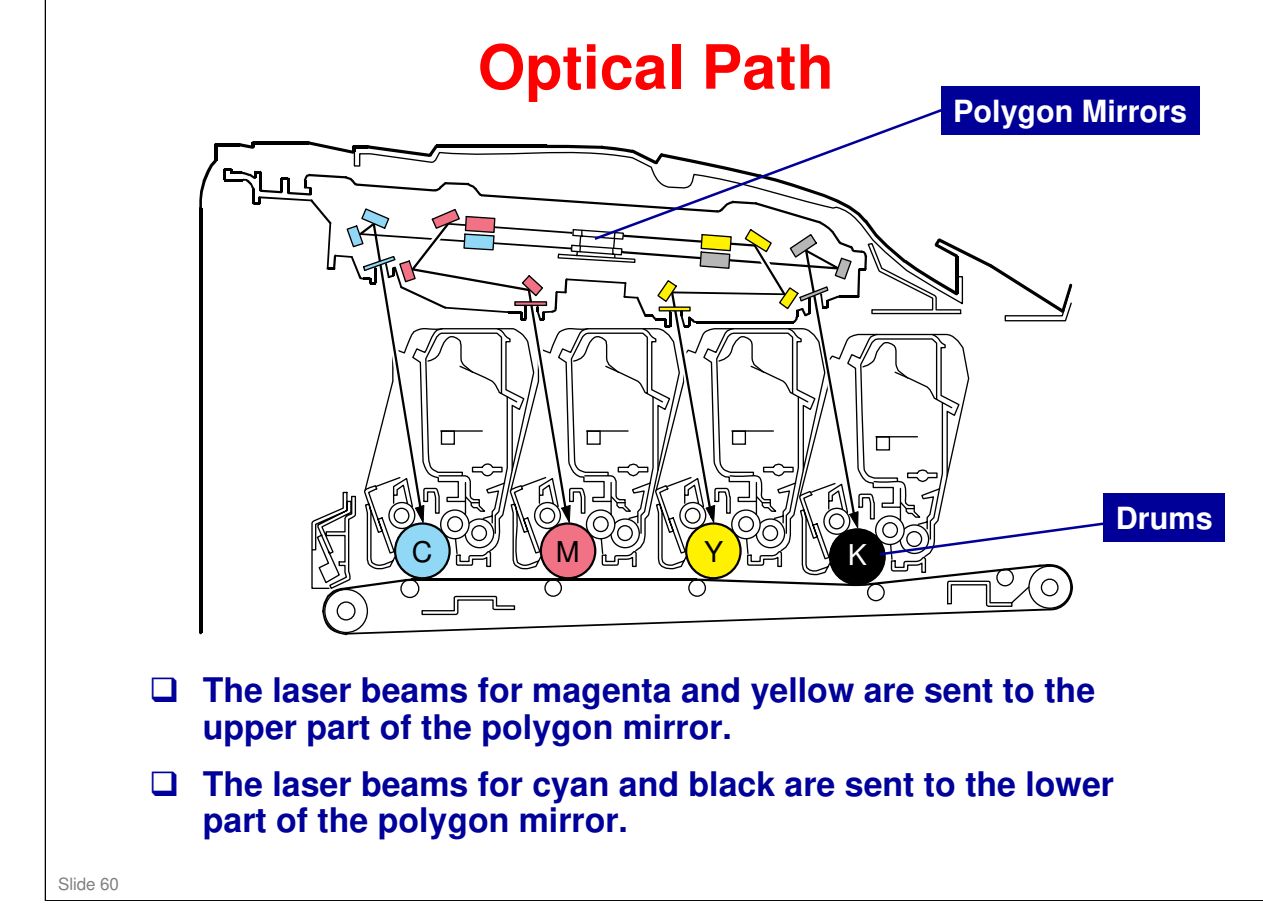

No additional notes.

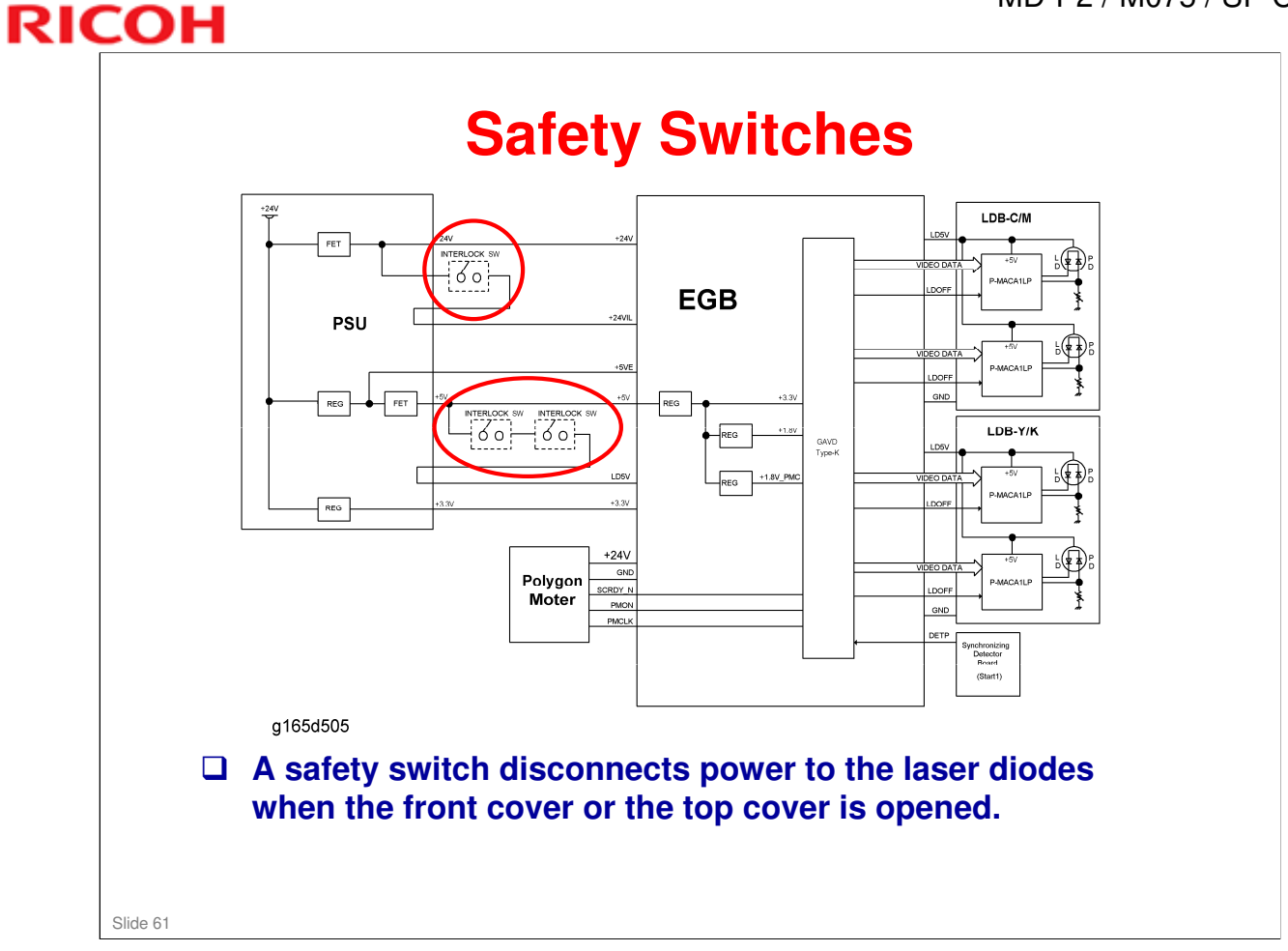

No additional notes.

### **General Caution**

### Turn off the main power switch and unplug the printer before you start to work on the laser unit. Laser beams can cause serious eye injury.

Slide 62

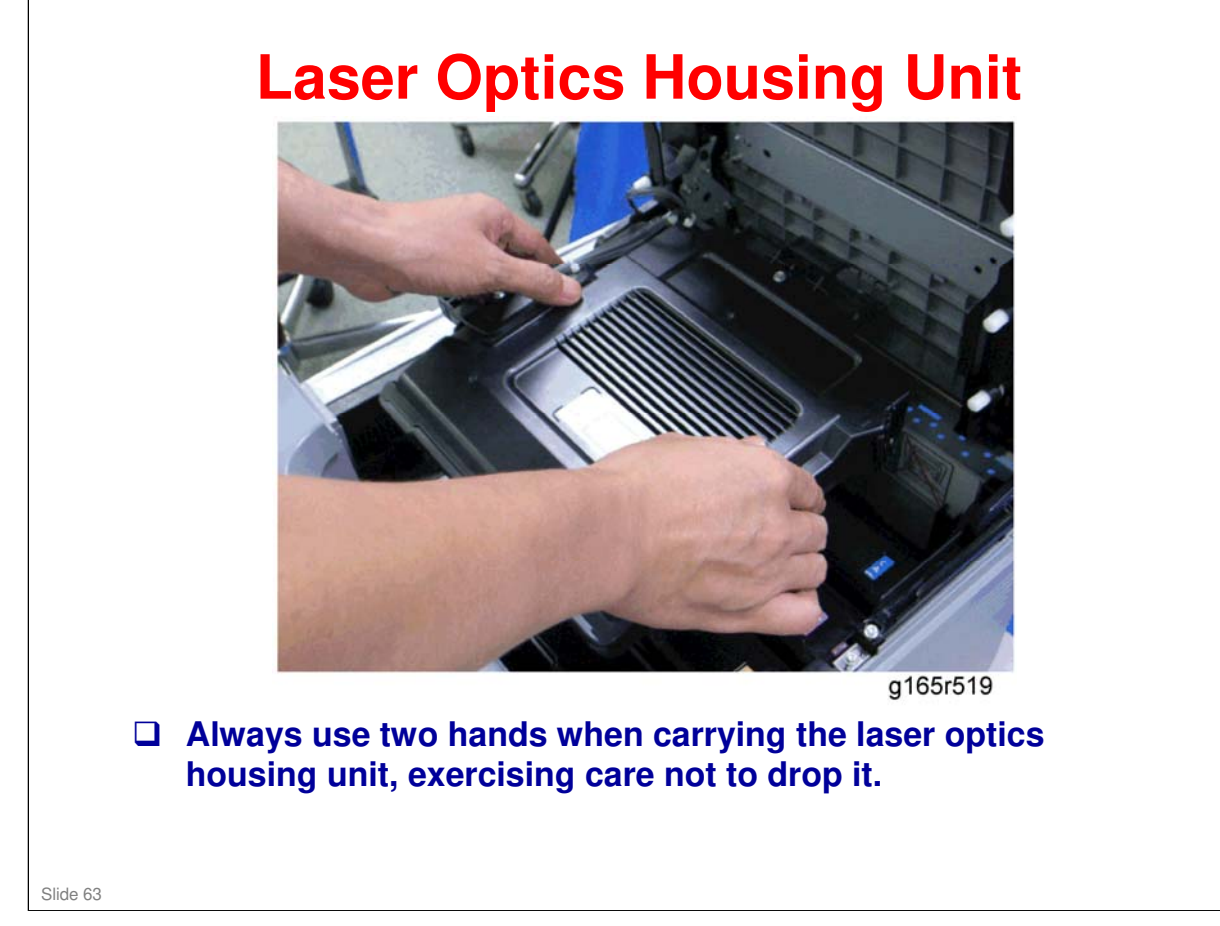

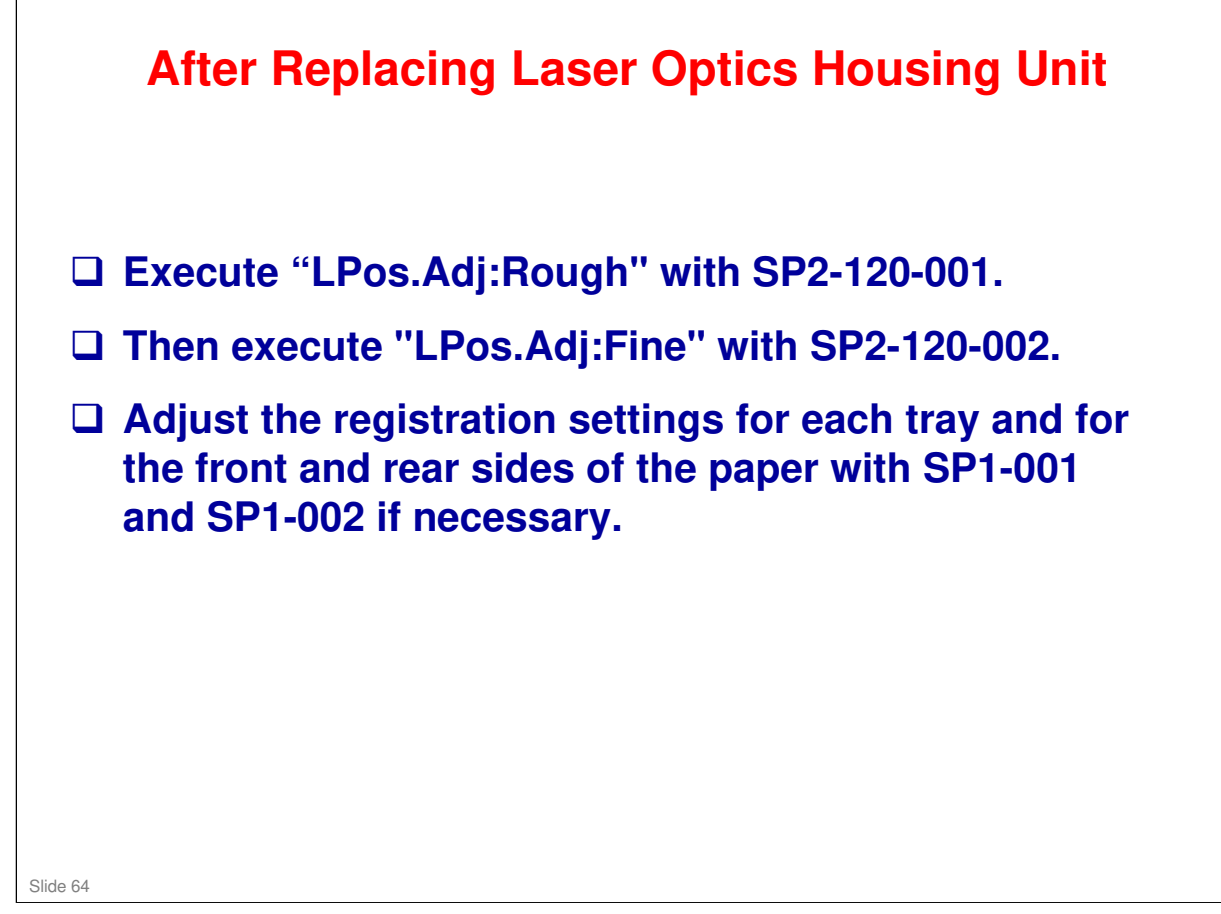

# B procedures in these sections of the service manual. B replacement and Adjustment -> Laser Optics B collow all notes and cautions in the manual.

## RICOH RICOH M075 Service Training AIO Cartridge

Slide 66

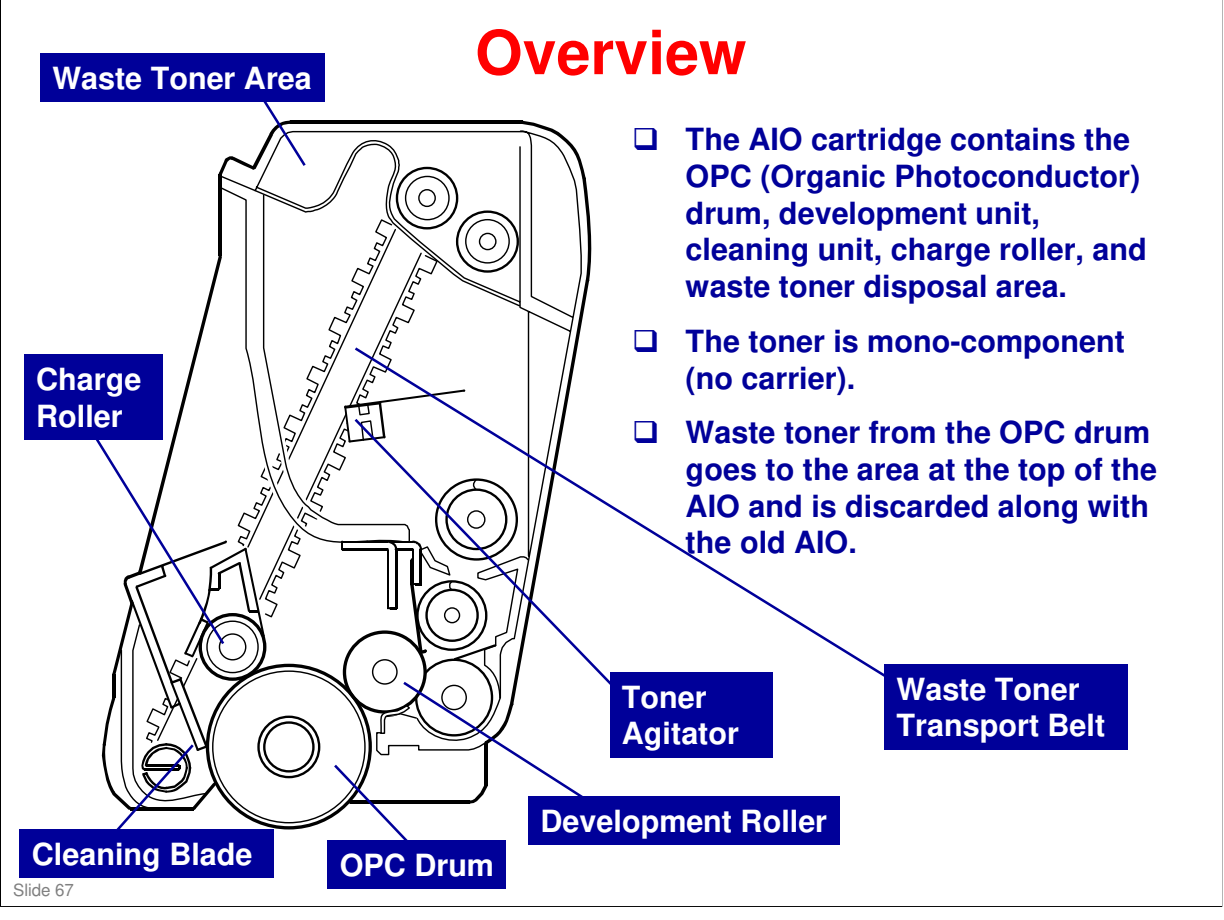

□ The term AIO means 'All-in-One'. All image creation components are in one easily-replaceable unit.

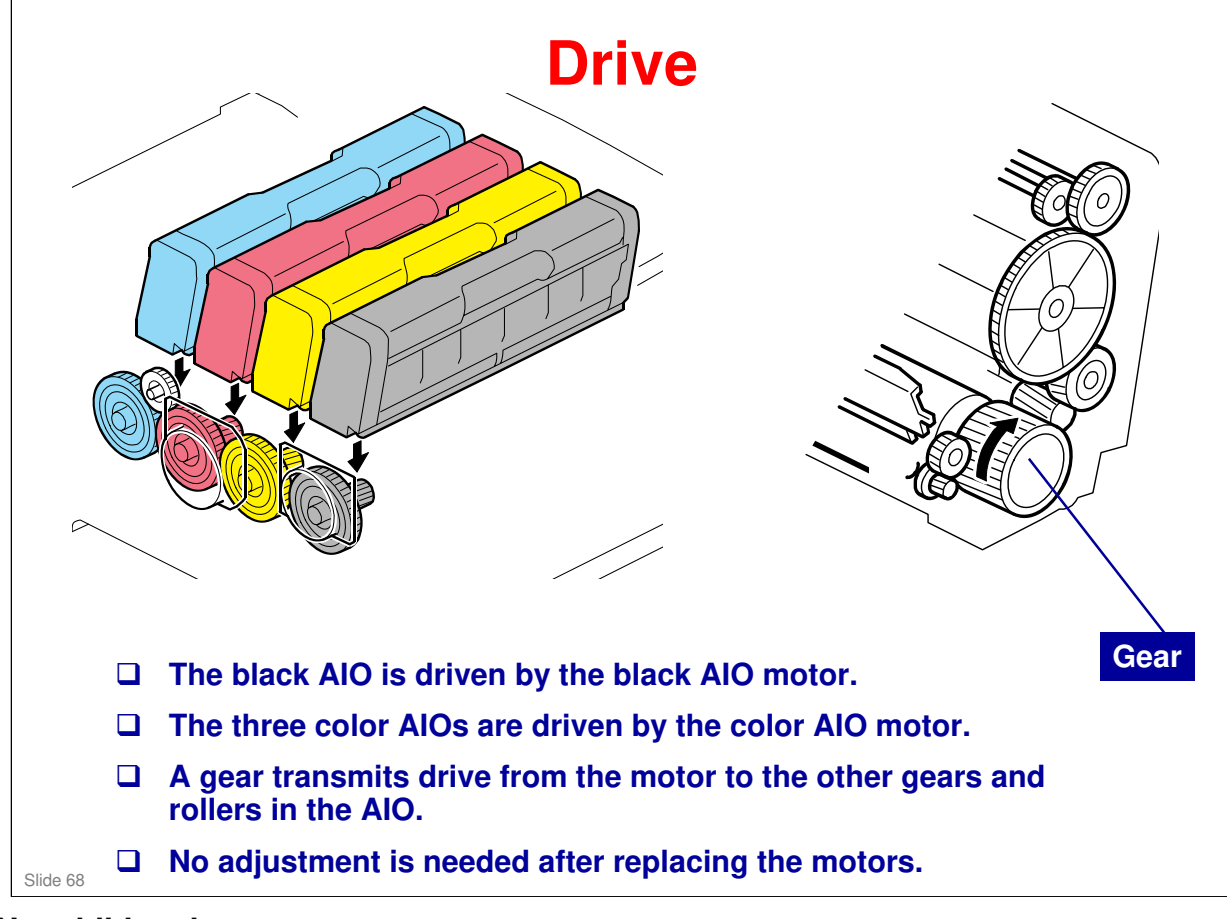

No additional notes.

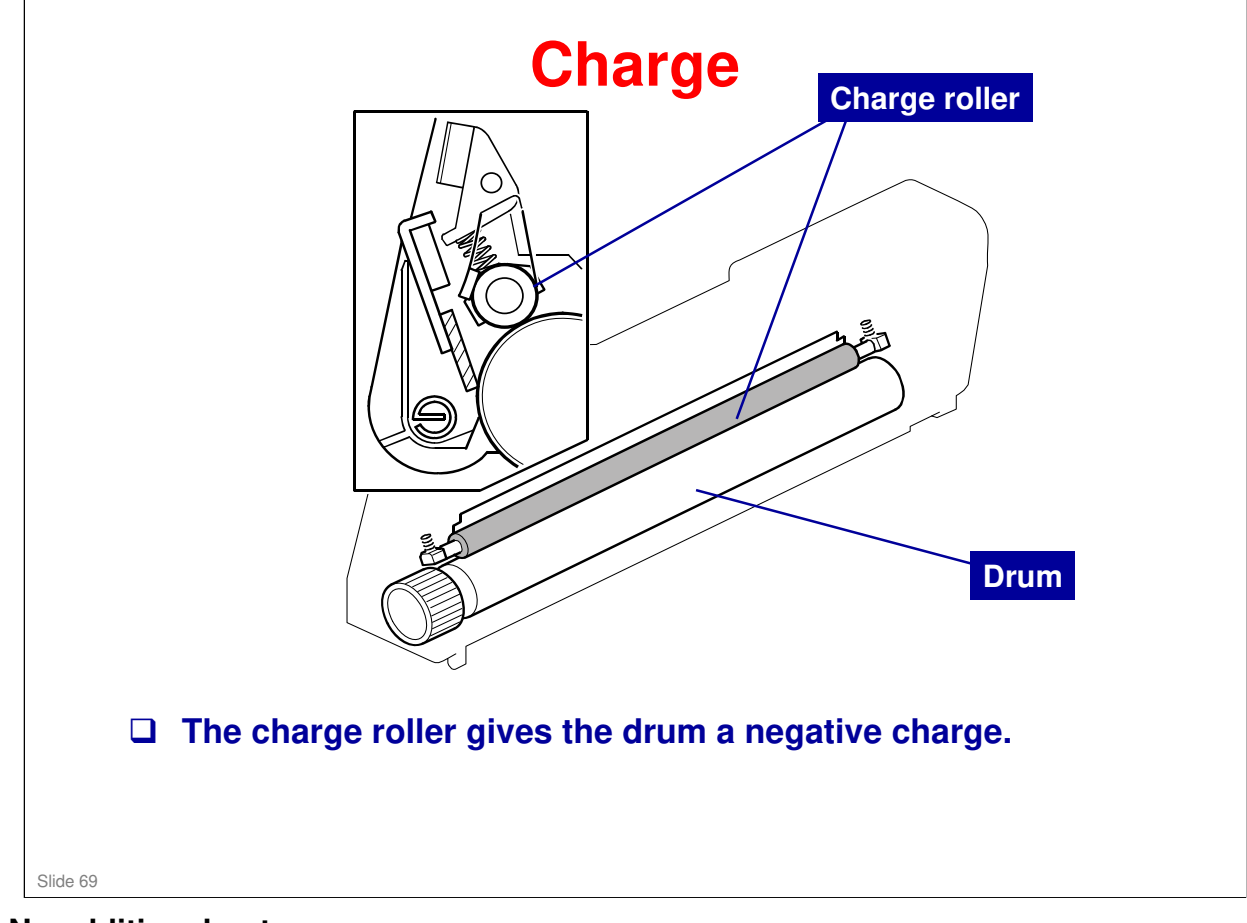

No additional notes.

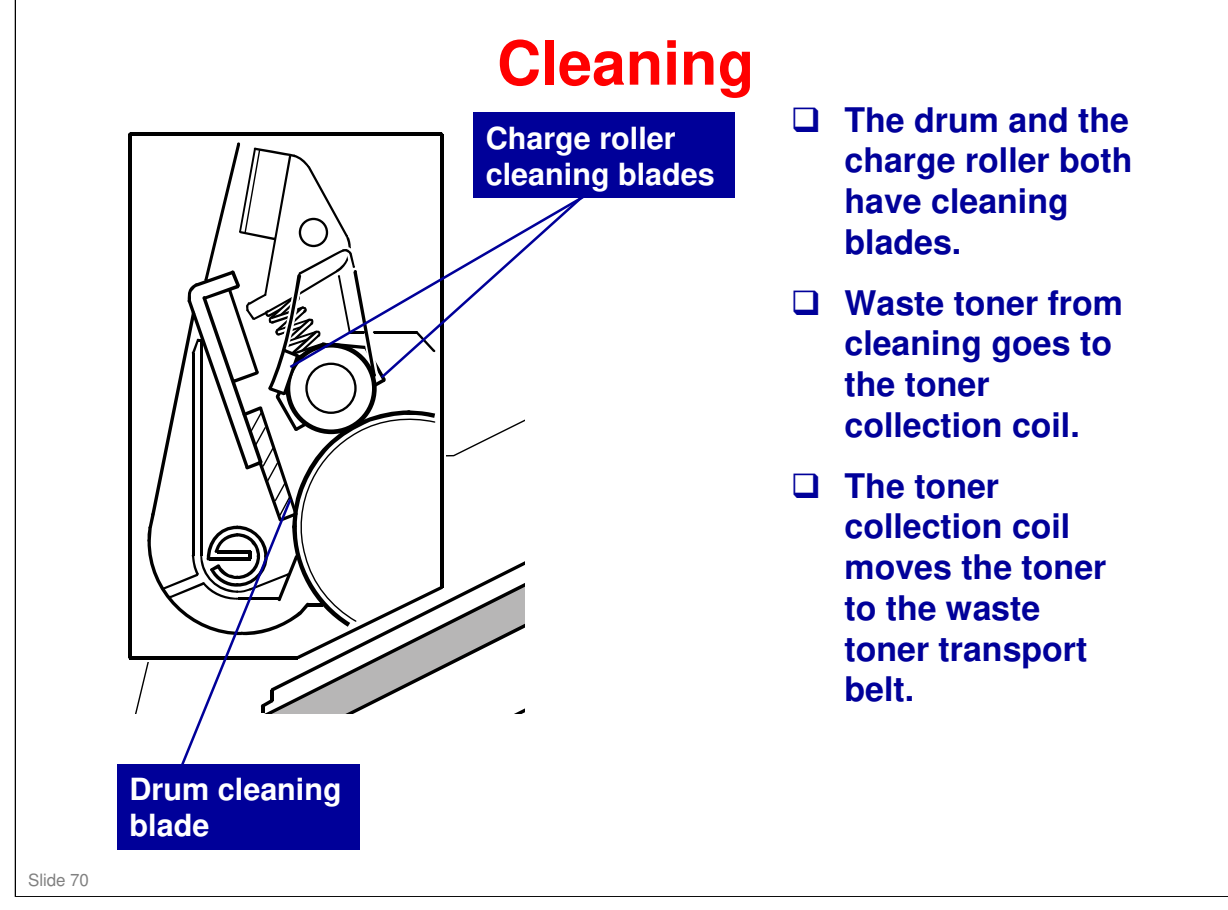

□ We will see the toner transport belt on the next slide.

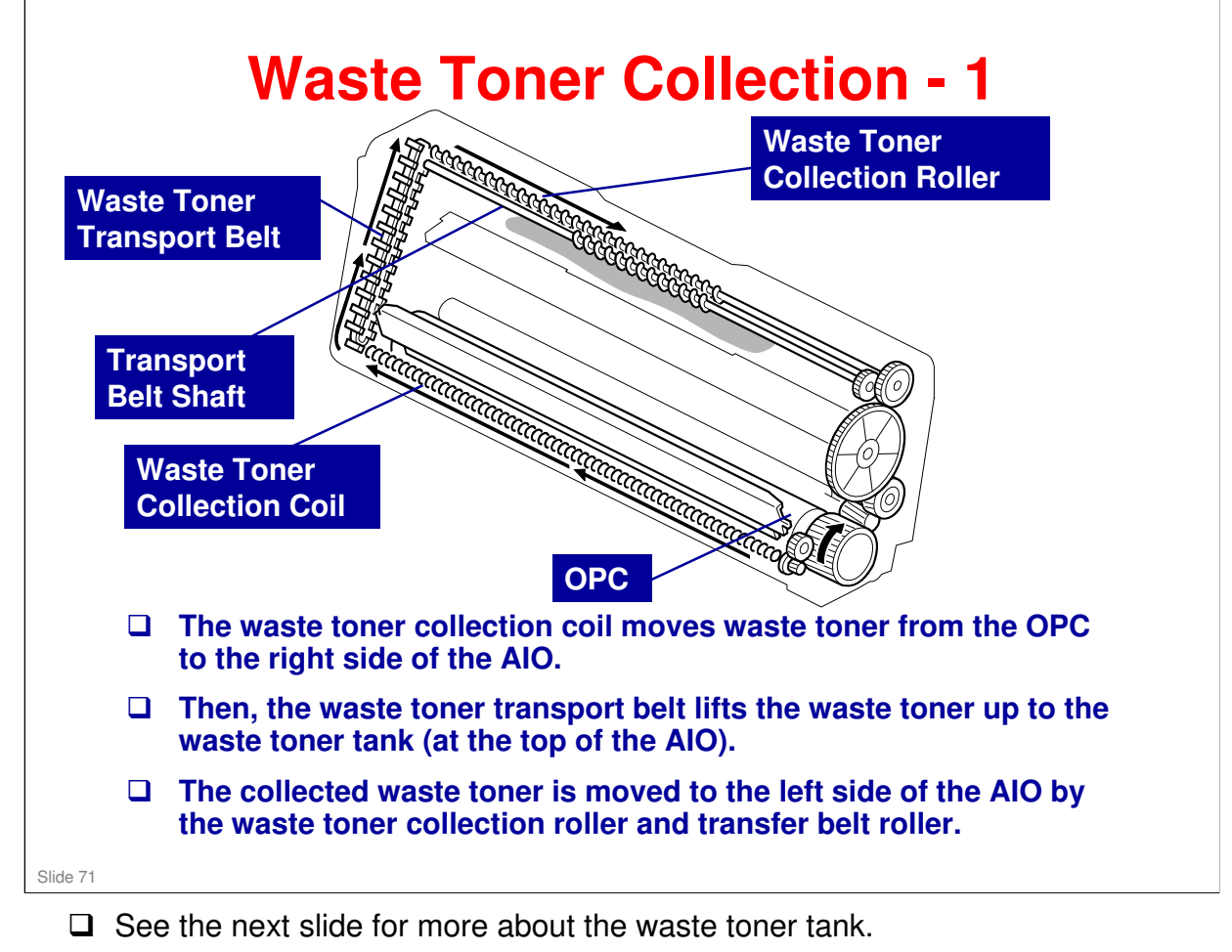

□ There is another toner collection mechanism for the image transfer unit, and a separate collection tank. This is explained in another section.

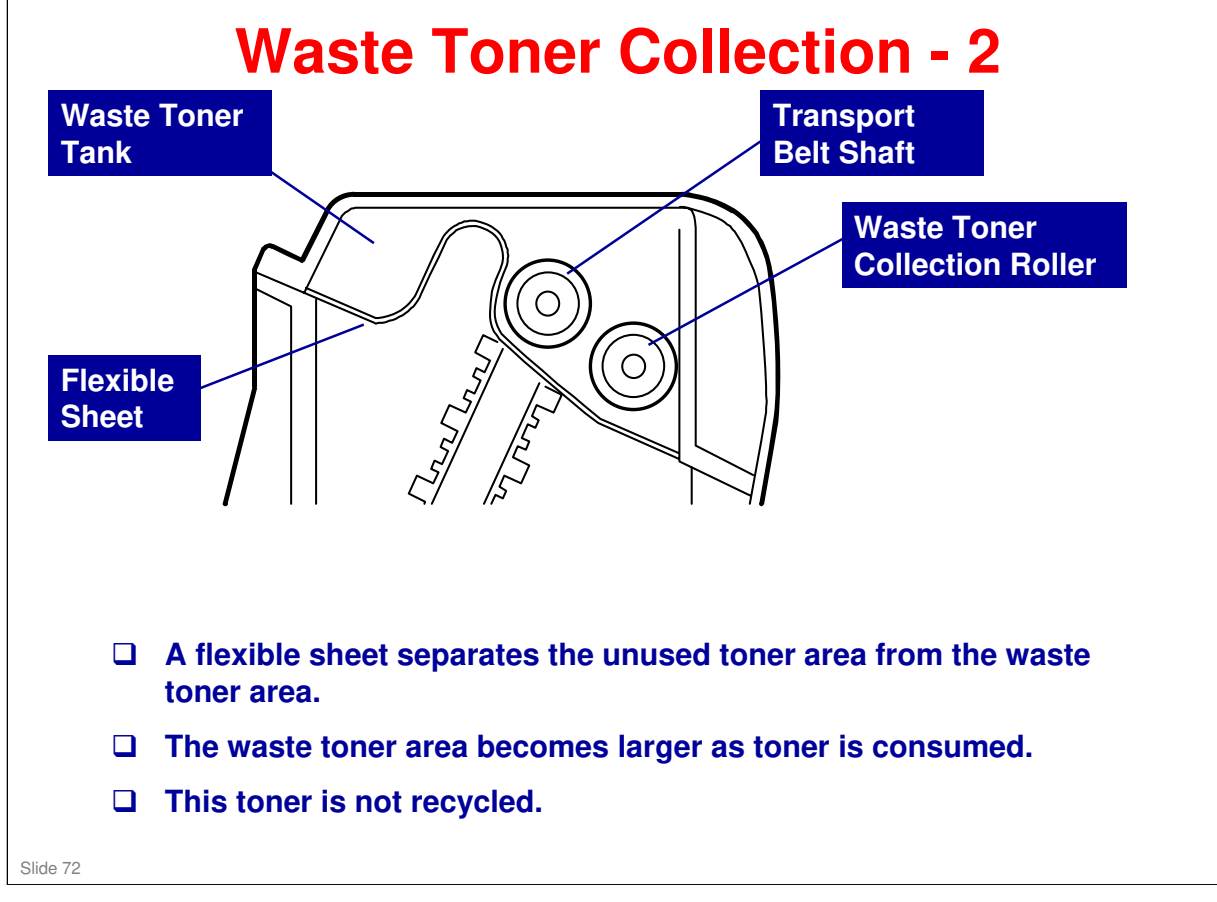

No additional notes.
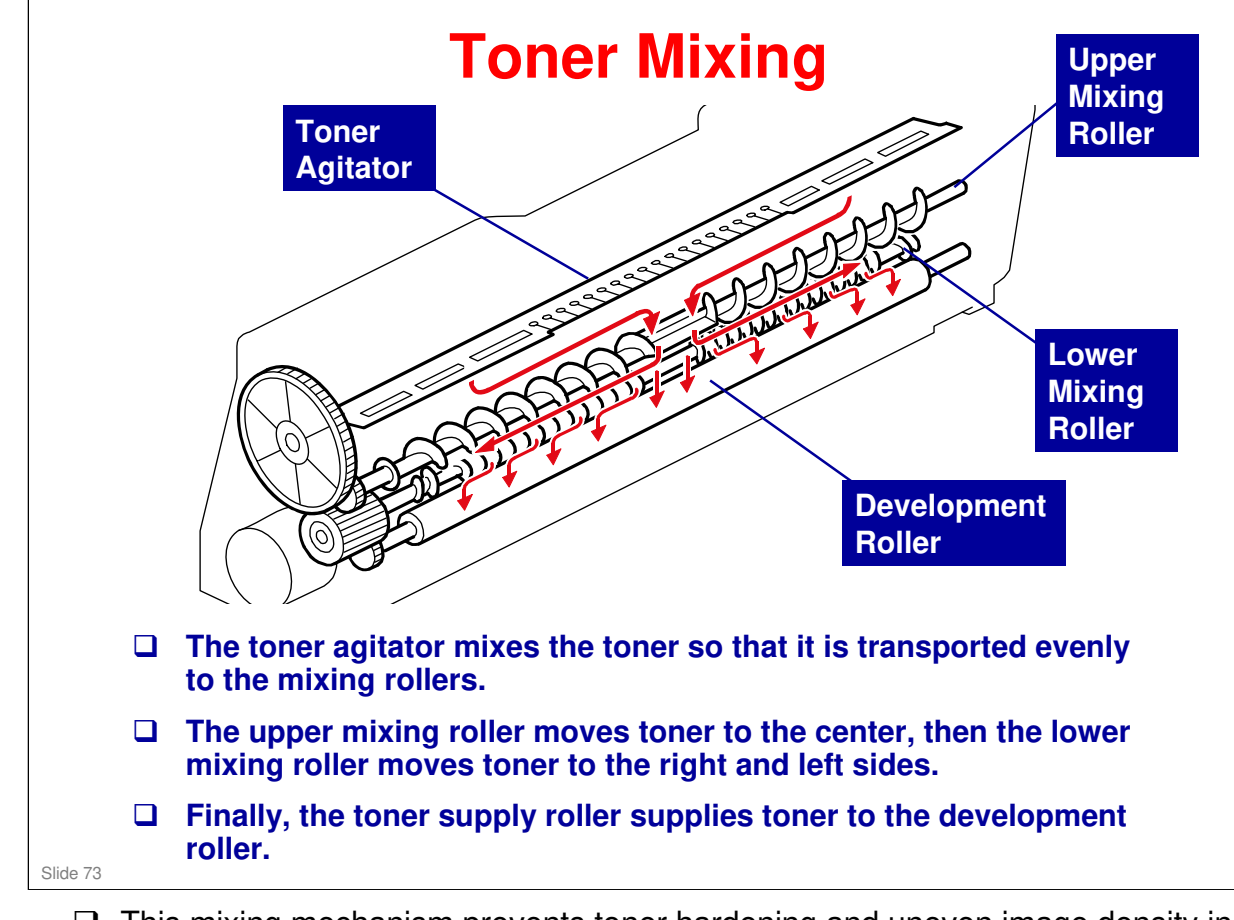

□ This mixing mechanism prevents toner hardening and uneven image density in the outputs.

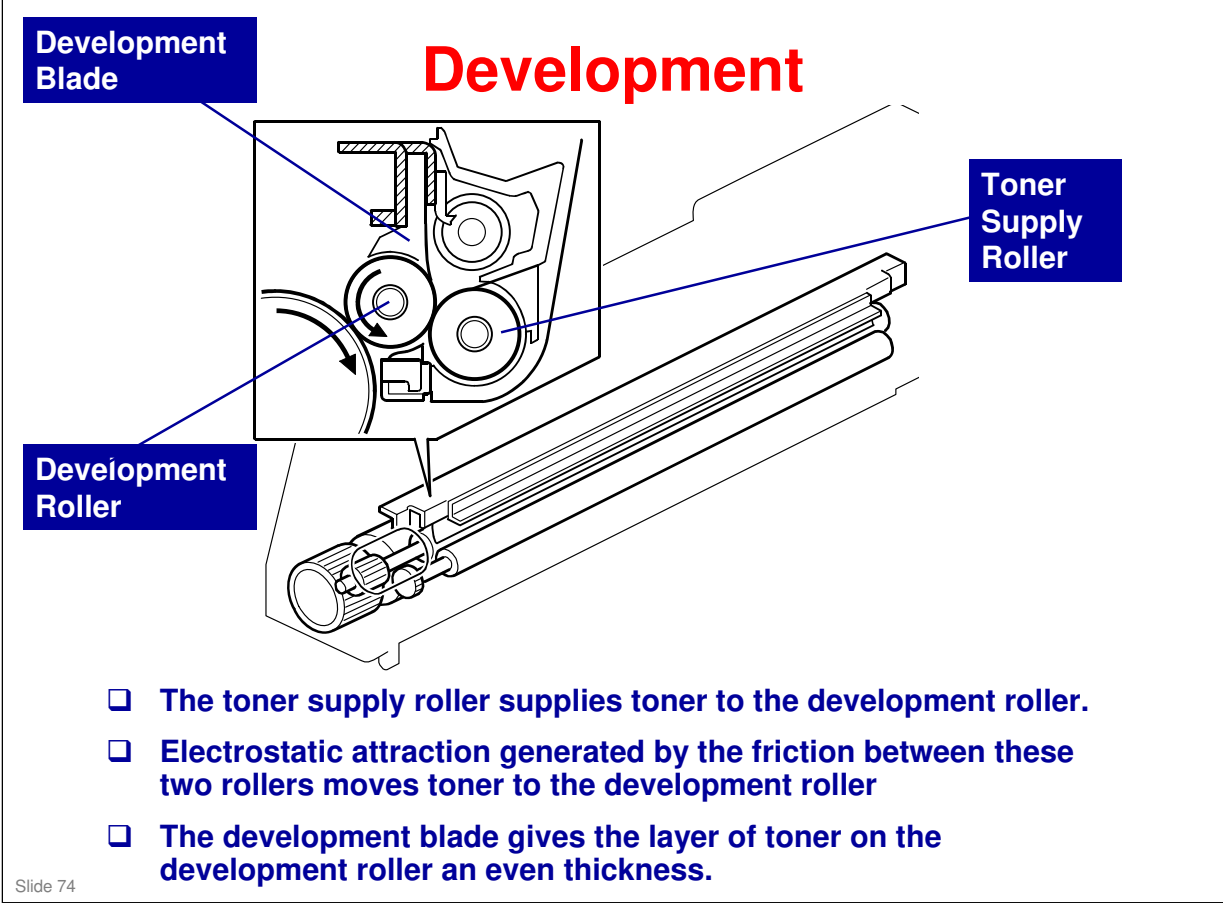

□ This machine uses mono-component toner, with no carrier, so a TD sensor is not necessary.

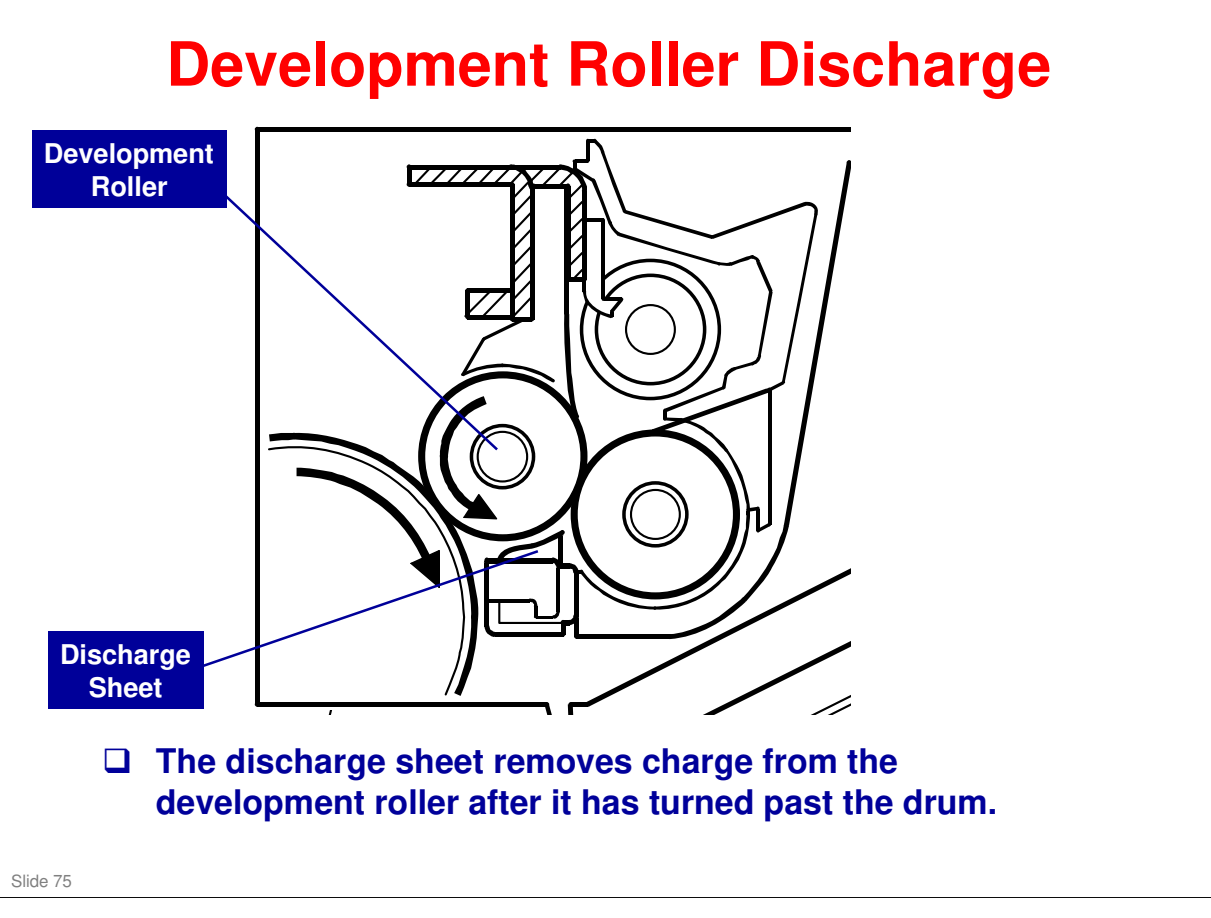

□ This system is used instead of a quenching lamp.

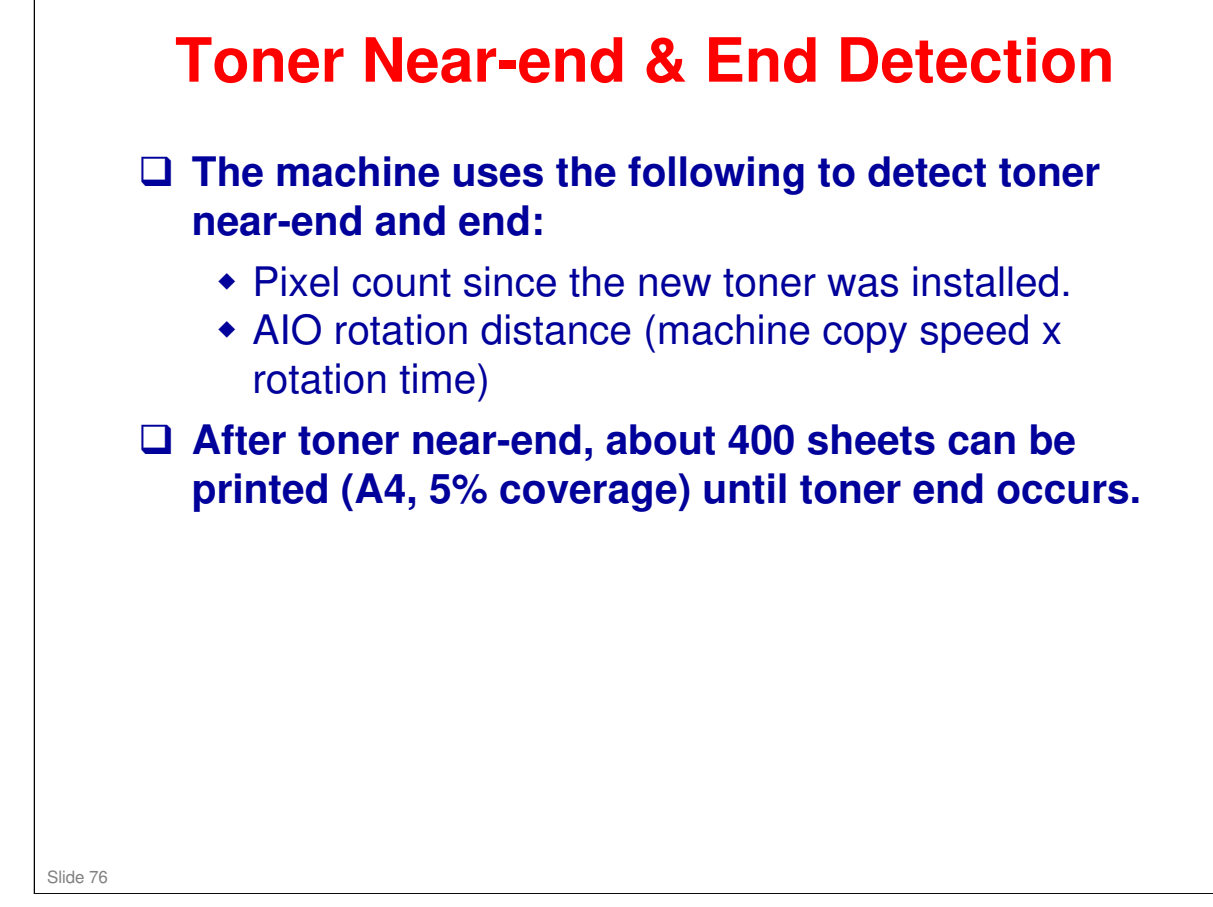

□ These two figures are stored in the memory chip in the AIO.

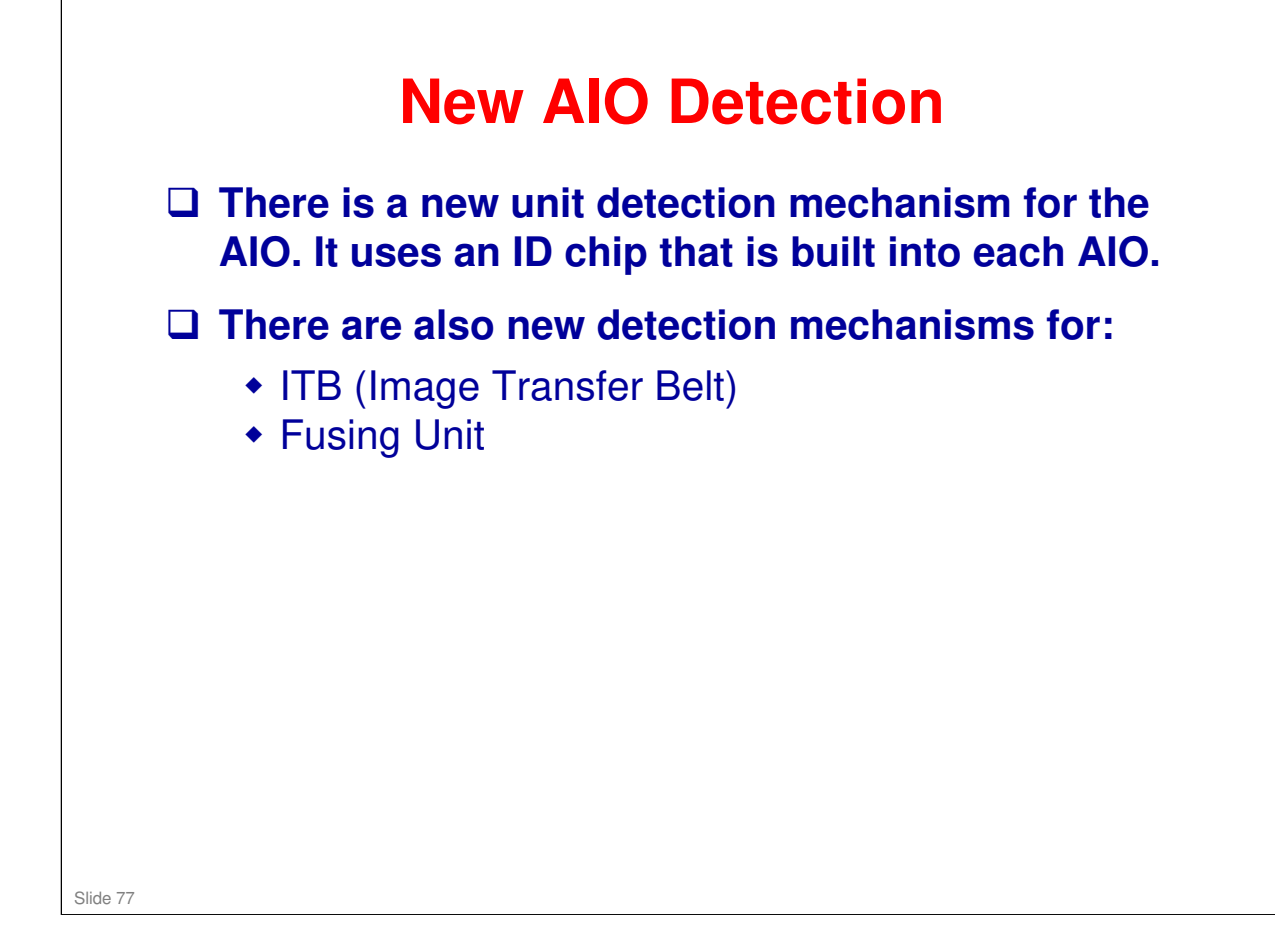

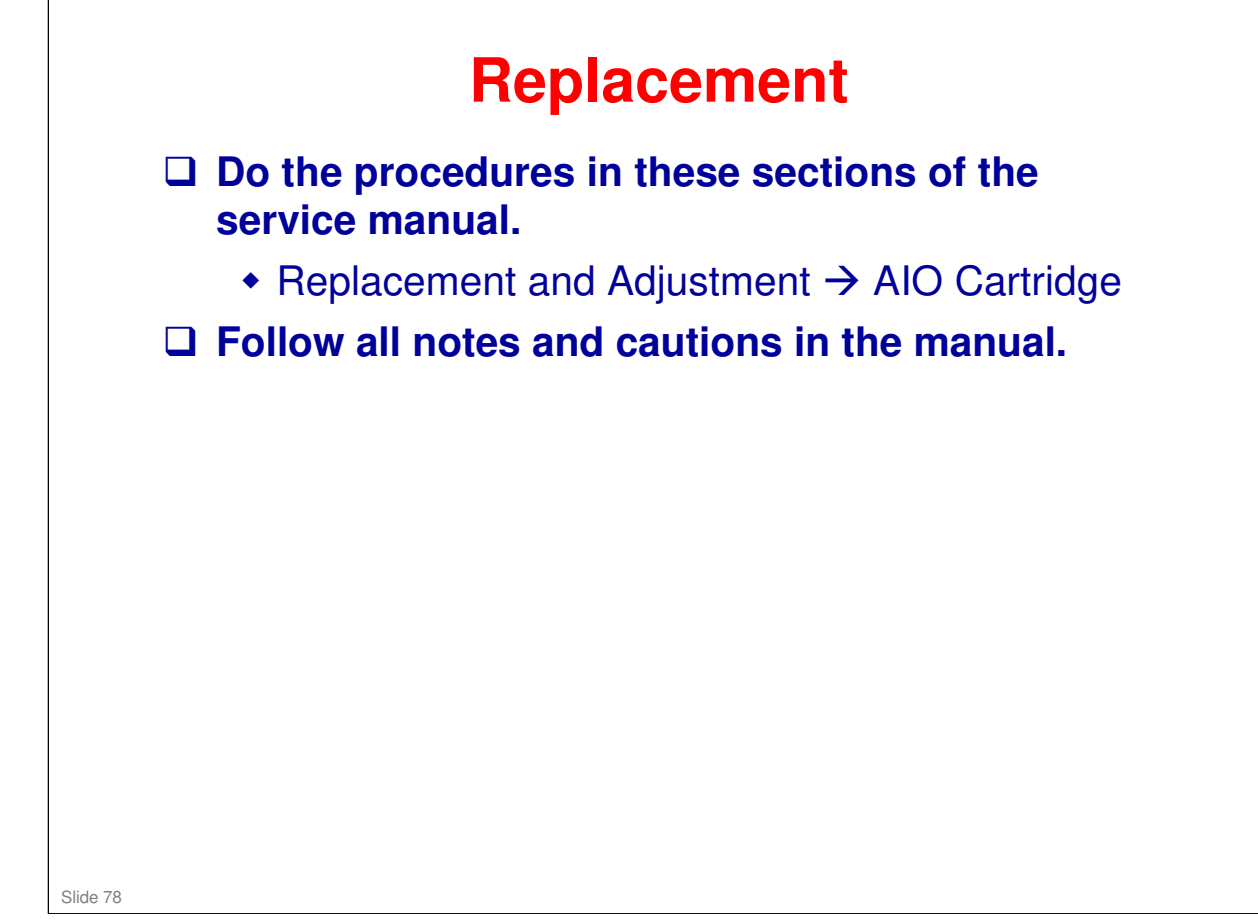

## RICOH RICOH

#### M075 Service Training

**Paper Feed** 

Slide 79

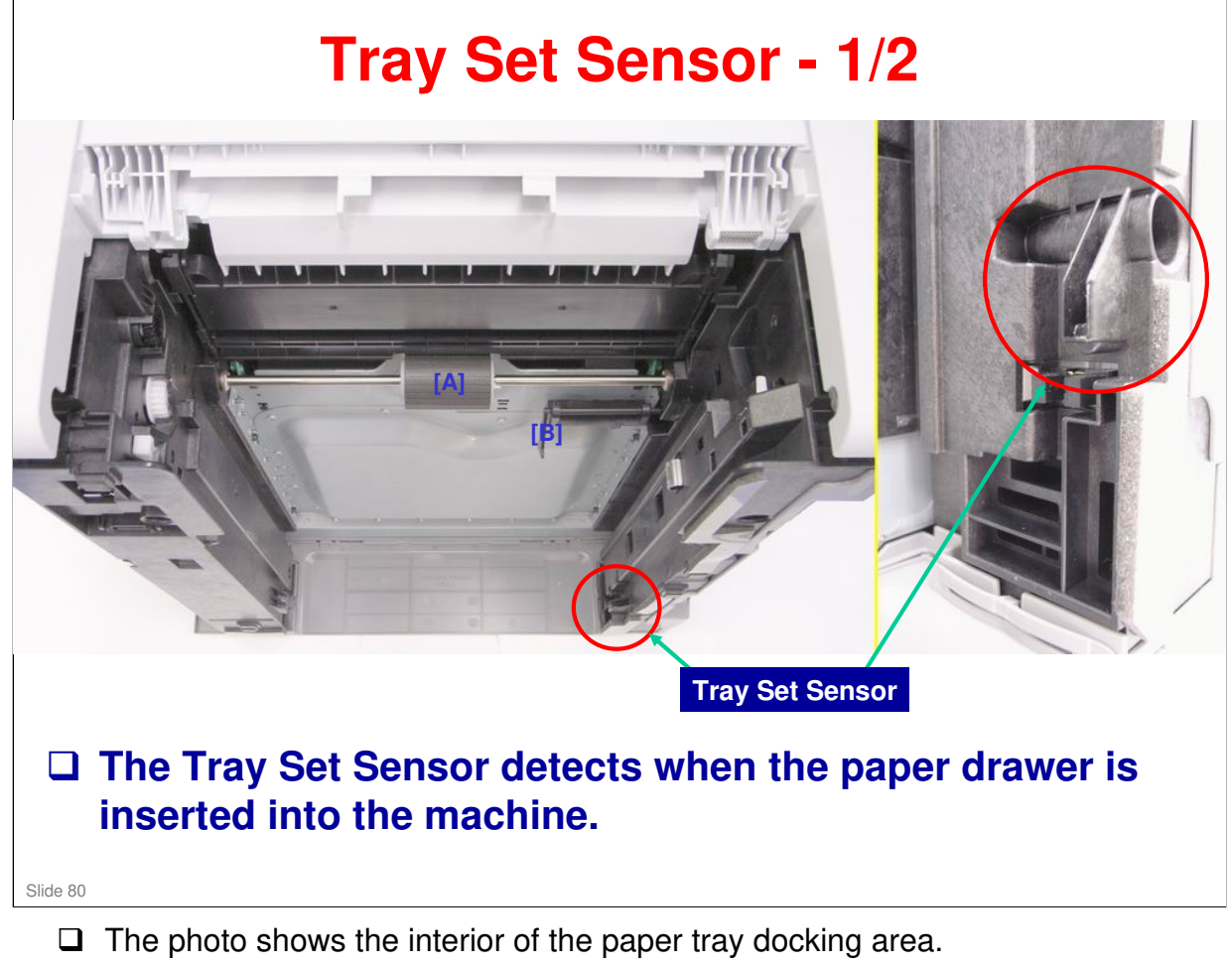

□ The feed roller [A] contacts the friction pad when the tray is inserted (see next slide). The paper end sensor feeler [B] is just to the right of the feed roller.

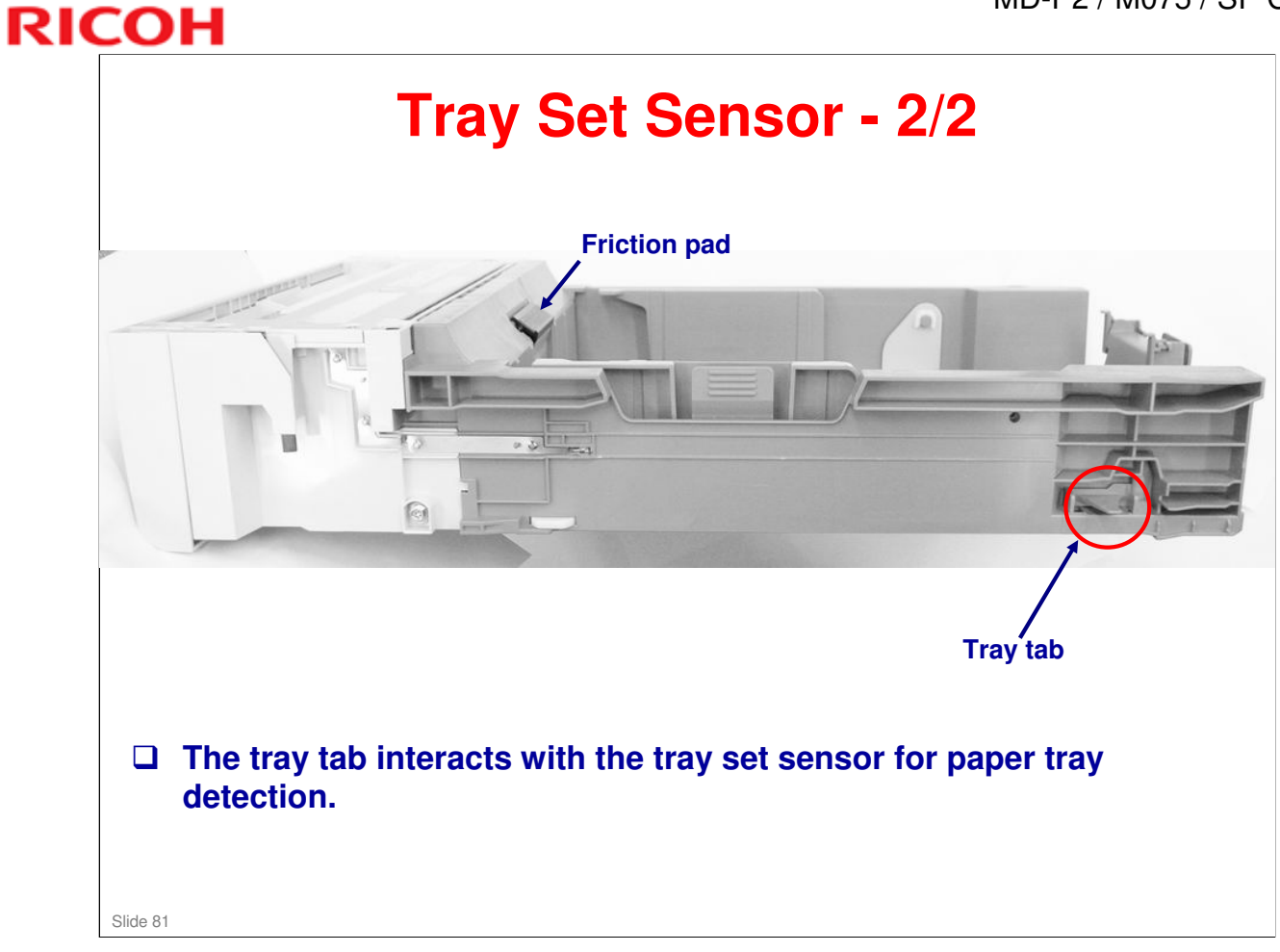

No additional notes.

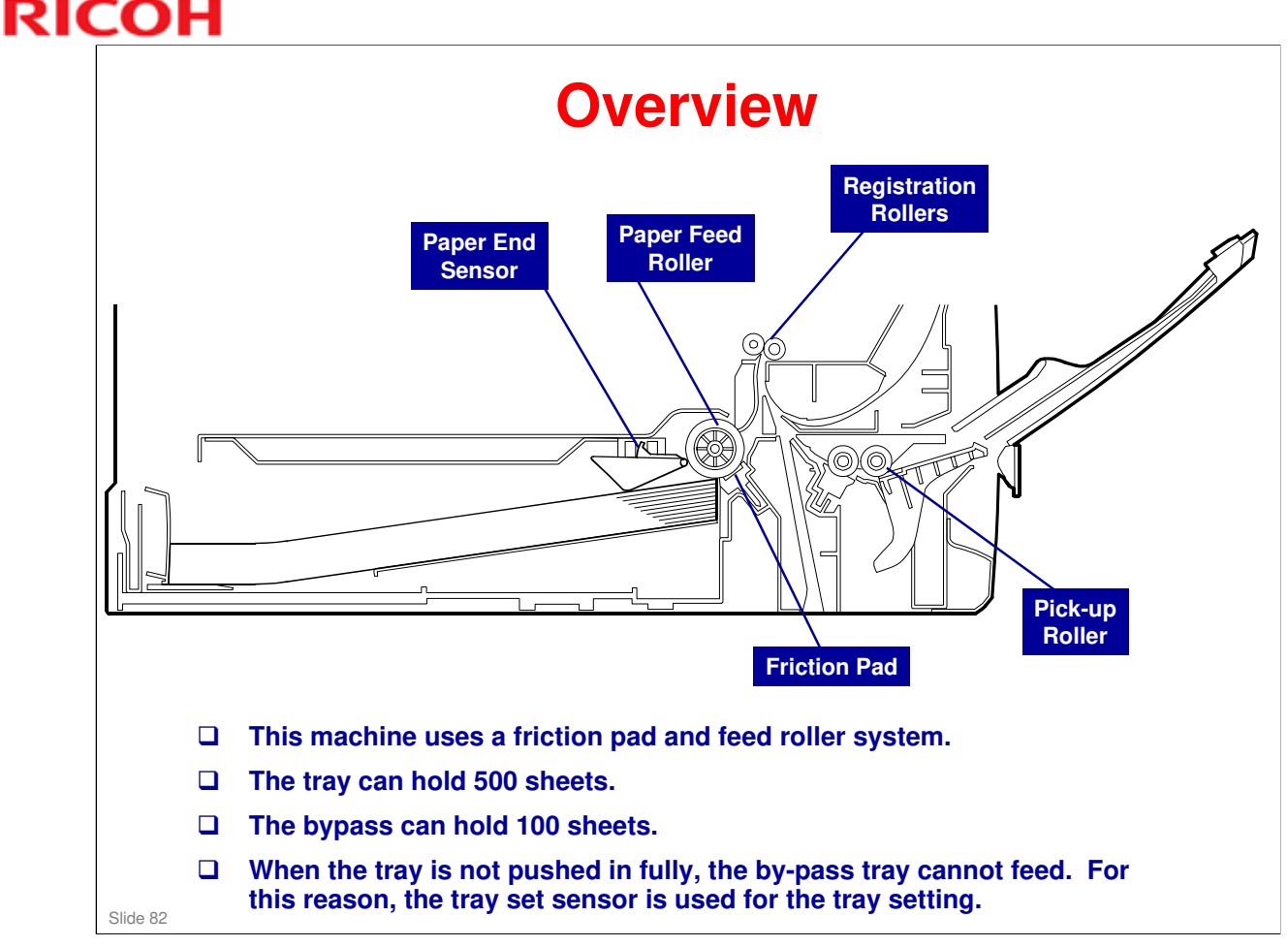

- □ The paper end sensor detects whether paper is installed in the tray and whether the tray is set in the machine.
- □ This machine also does not have automatic paper size detection.
  - The machine determines the paper size from the on-off timing of the registration sensor.
  - If the set paper size does not match the paper size measured by the registration sensor, the machine issues a paper jam alert and stops the motors.
- Narrow bypass print
  - When bypass printing on paper with a width less than 90 mm, "Bypass Print: 64-90 MM" must be set to [Active]. (At other times it should be set to [Inactive].)

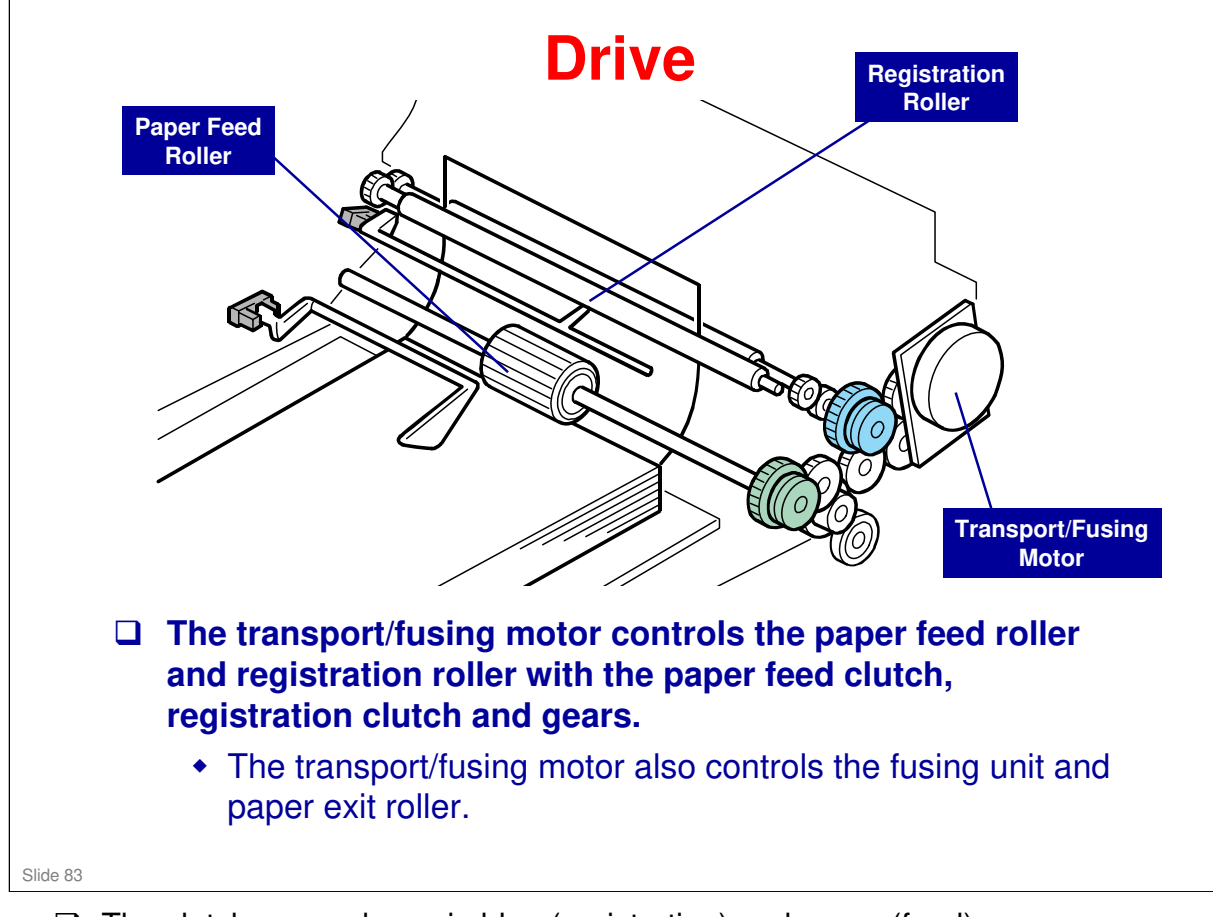

#### □ The clutches are shown in blue (registration) and green (feed).

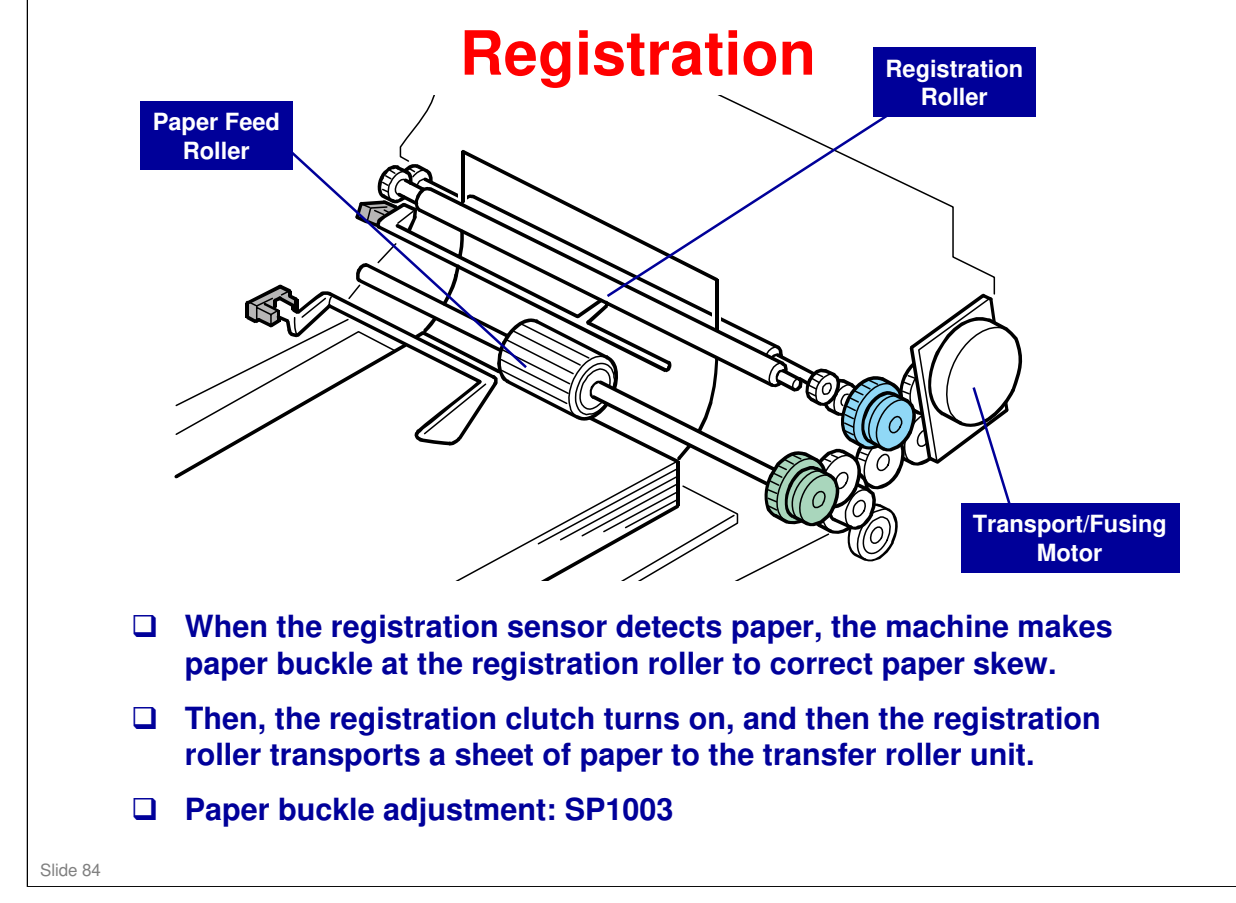

No additional notes.

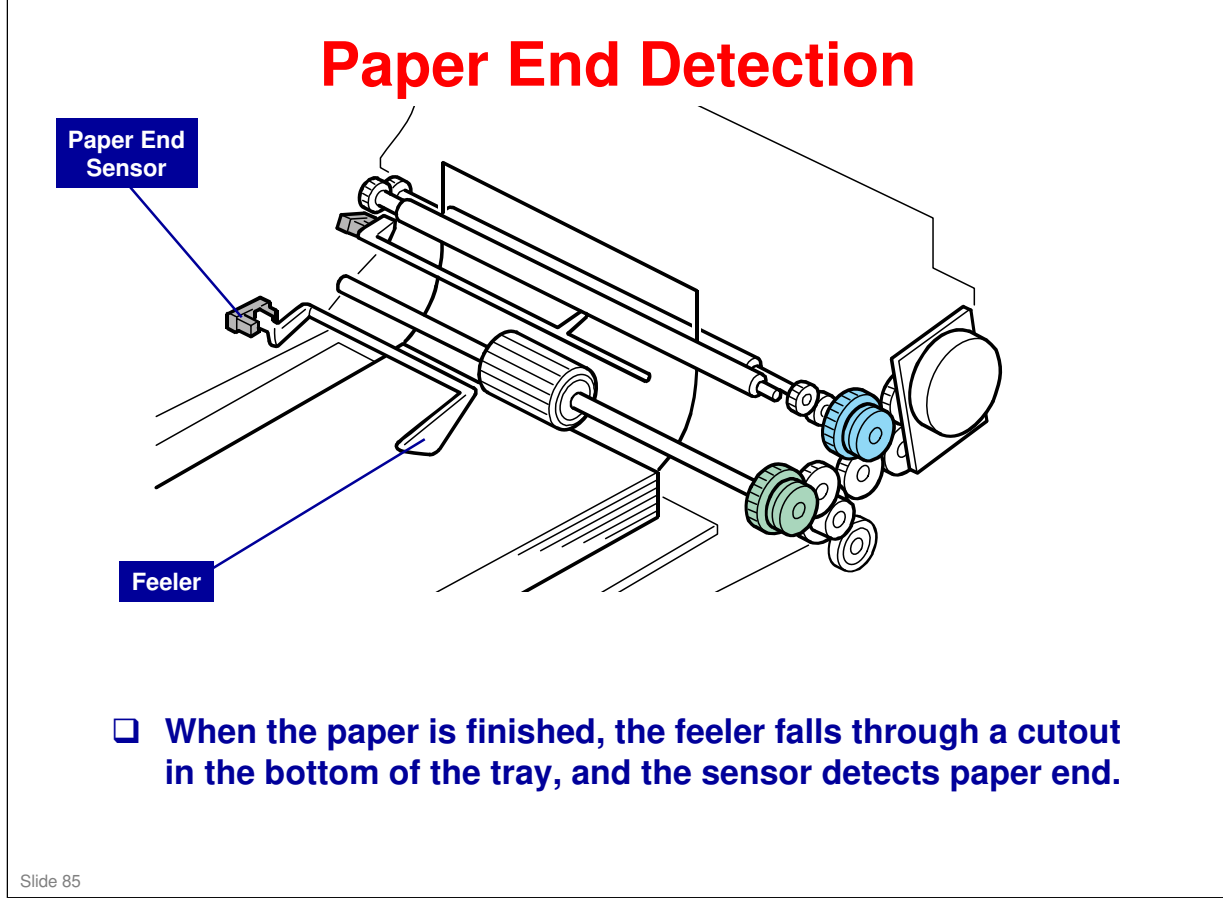

No additional notes.

## **Tray Lift**

- □ Springs lift the bottom plate when the tray is installed in the machine.
- There is no mechanism to lower the tray. You must push the bottom plate down until it locks in place.

Slide 86

#### **Recent Changes to the Tray**

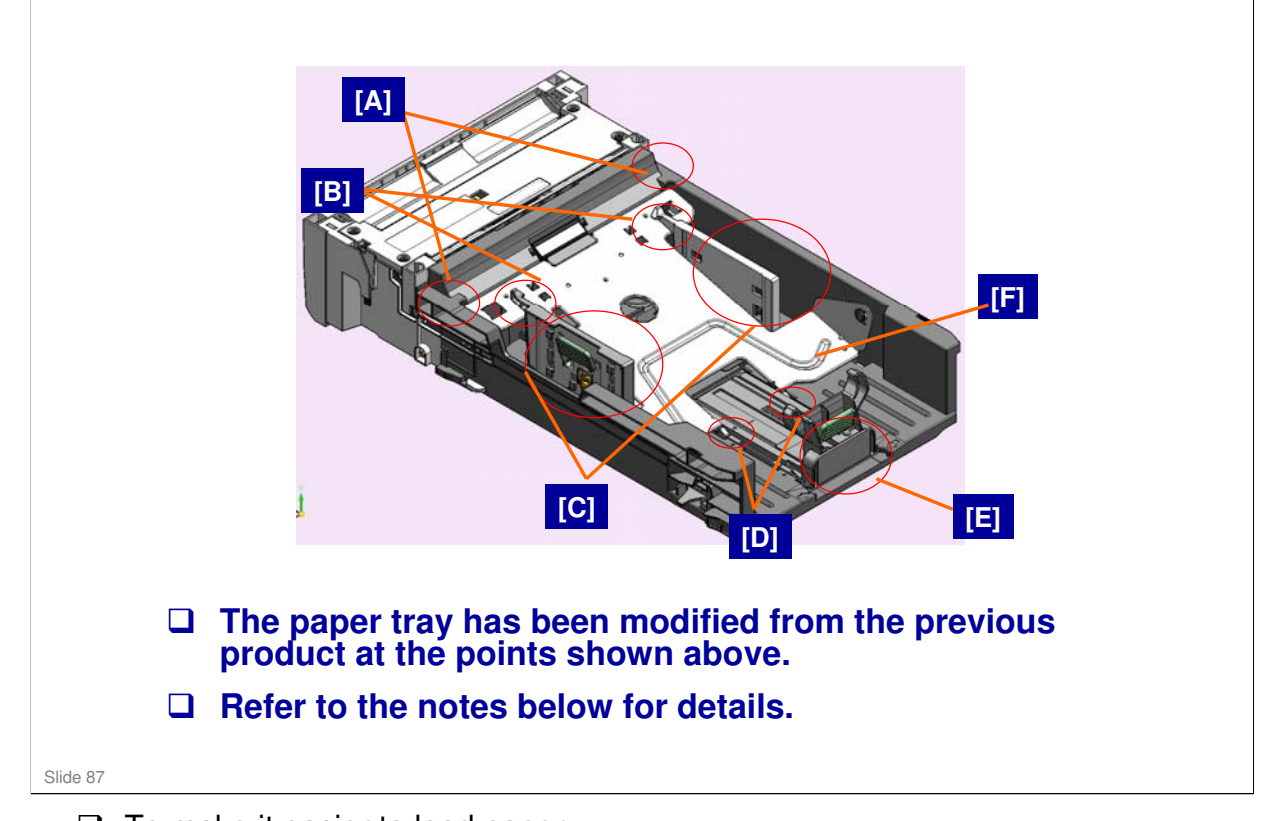

- □ To make it easier to load paper:
  - [A] The space at the paper leading edge was expanded.
  - [B] The shape of the tabs of the side fences was modified.
- □ For easier operation:

[C] The lever for the side fence position movement was changed from a simple formed metal type to a composite type with lock lever and spring.

[D] The pressure plate of the end fence was eliminated. Instead, the end fence applies pressure to the paper stack by moving forward when the bottom plate is lifted up.

[E] The end fence was modified so that the end fence solidly clicks into position at the standard paper size locations.

[F] The base plate was modified to accommodate the other changes.

□ These modifications were also applied to the MD-P1 production. For more details refer to Technical Bulletin RM040011 for the MD-P1.

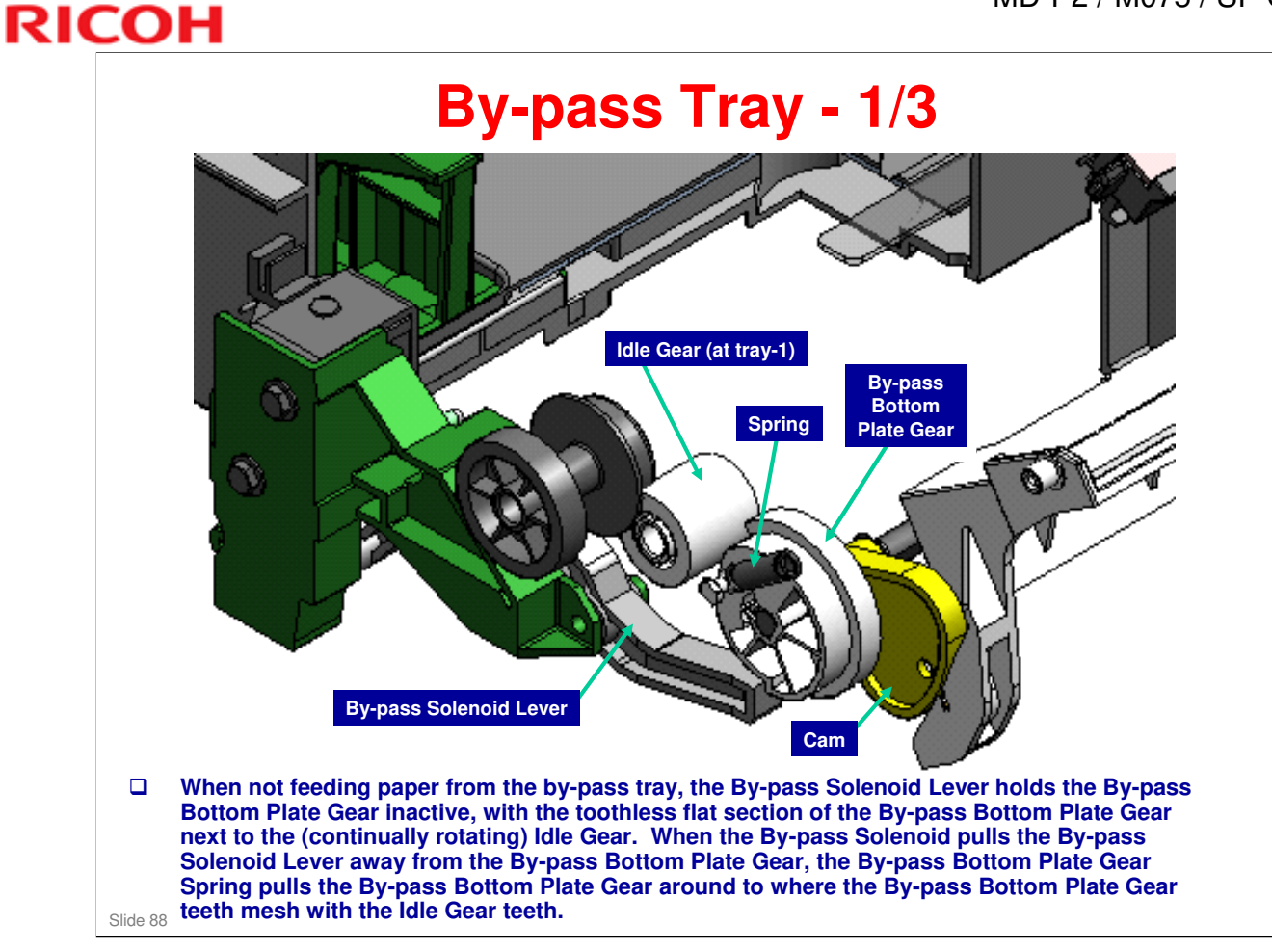

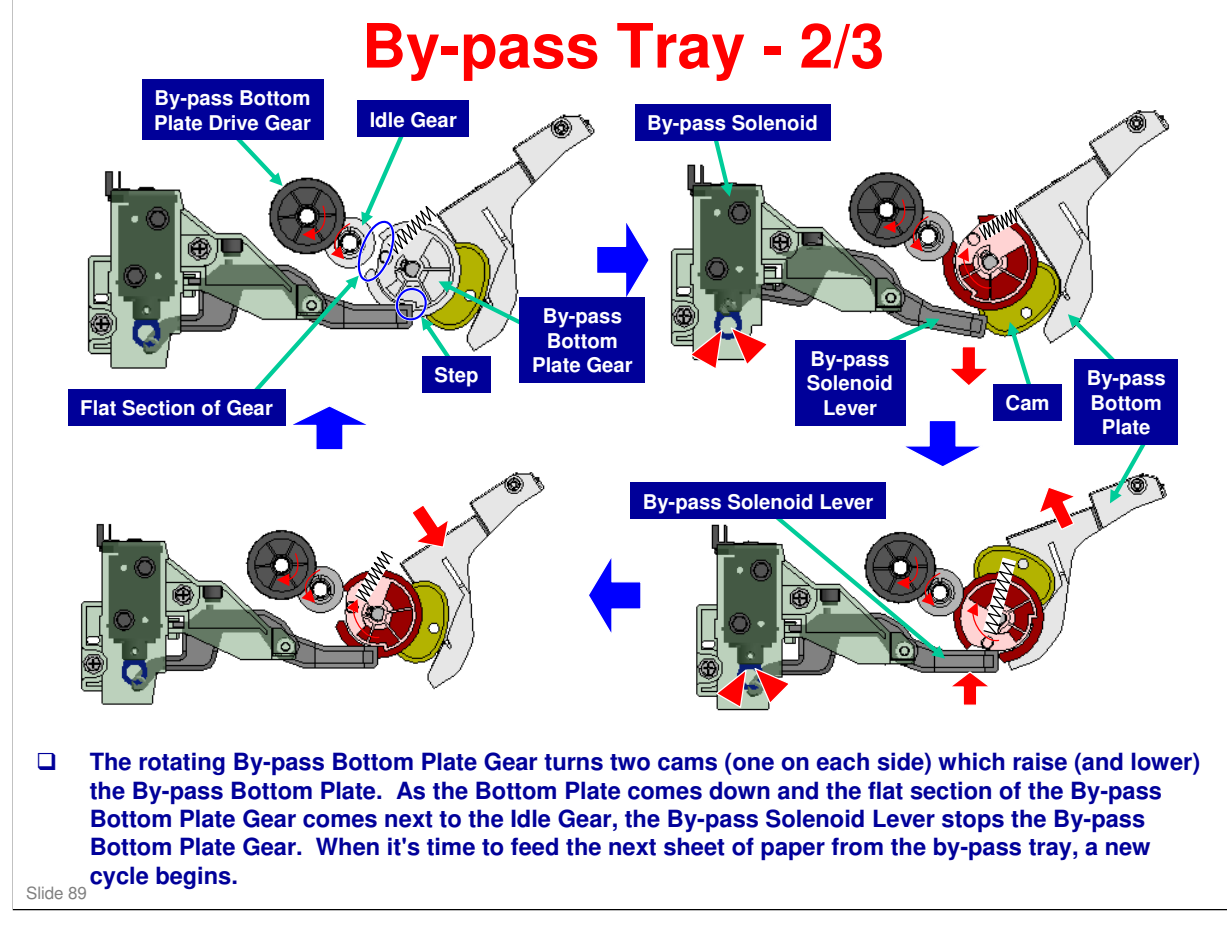

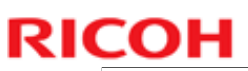

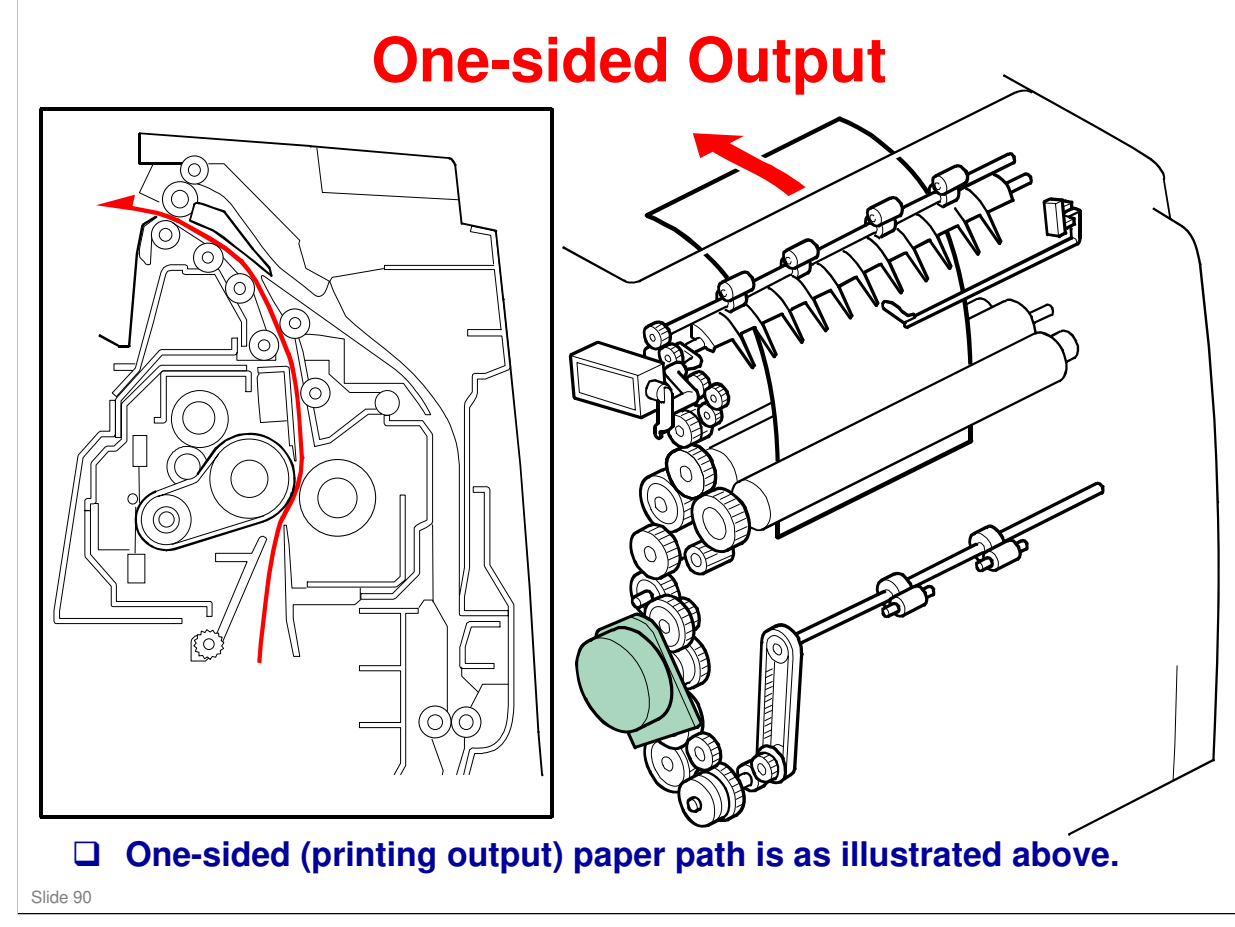

No additional notes.

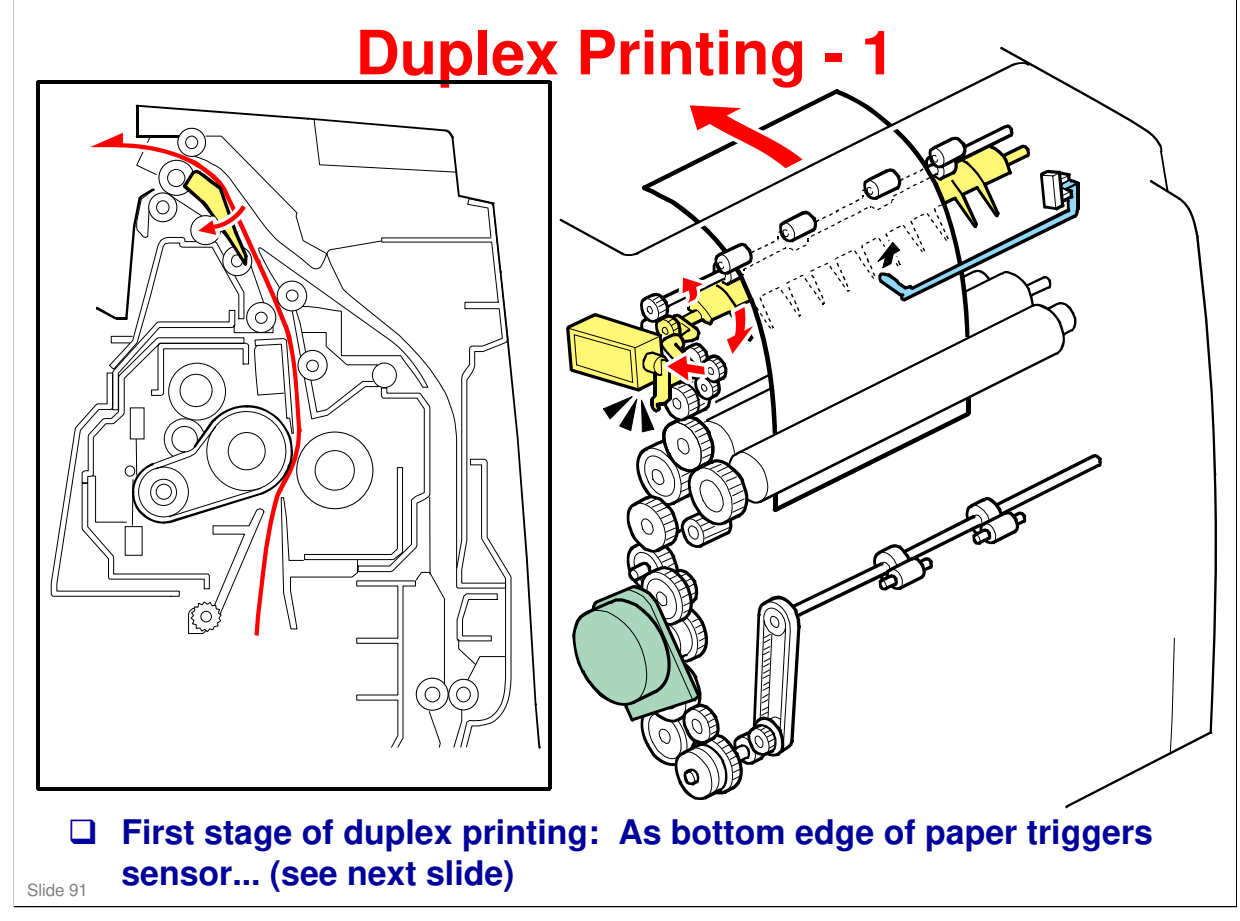

No additional notes.

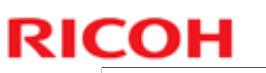

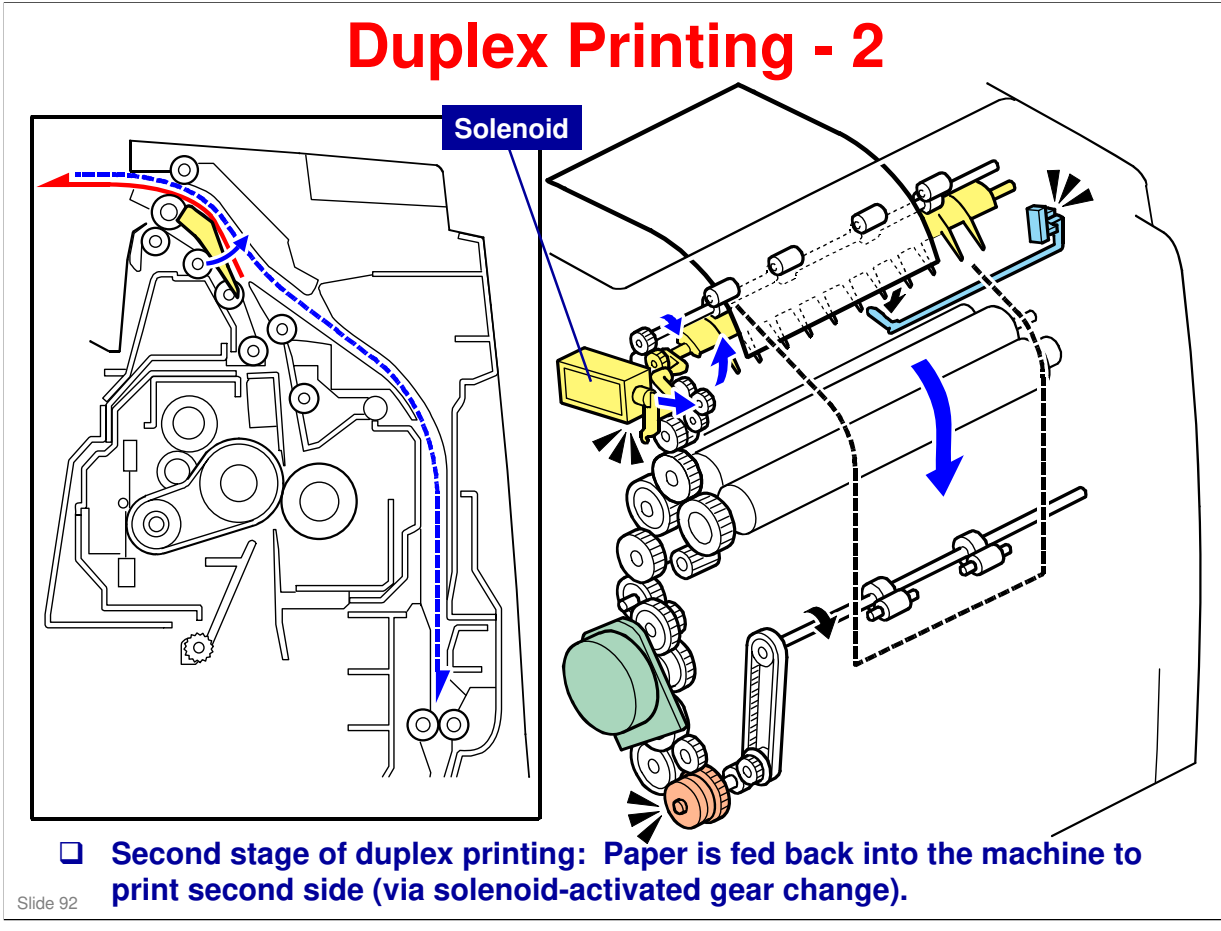

No additional notes.

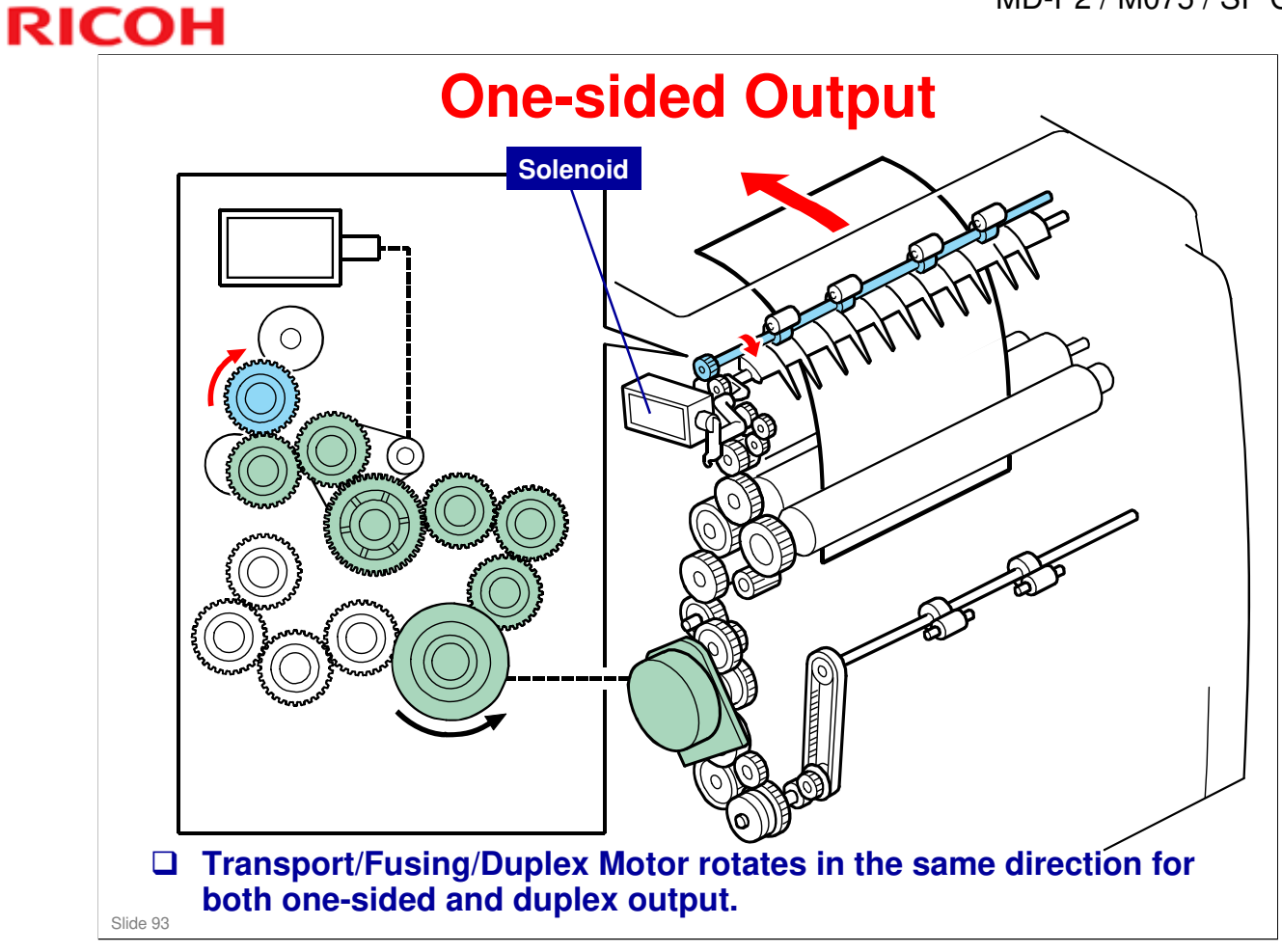

No additional notes.

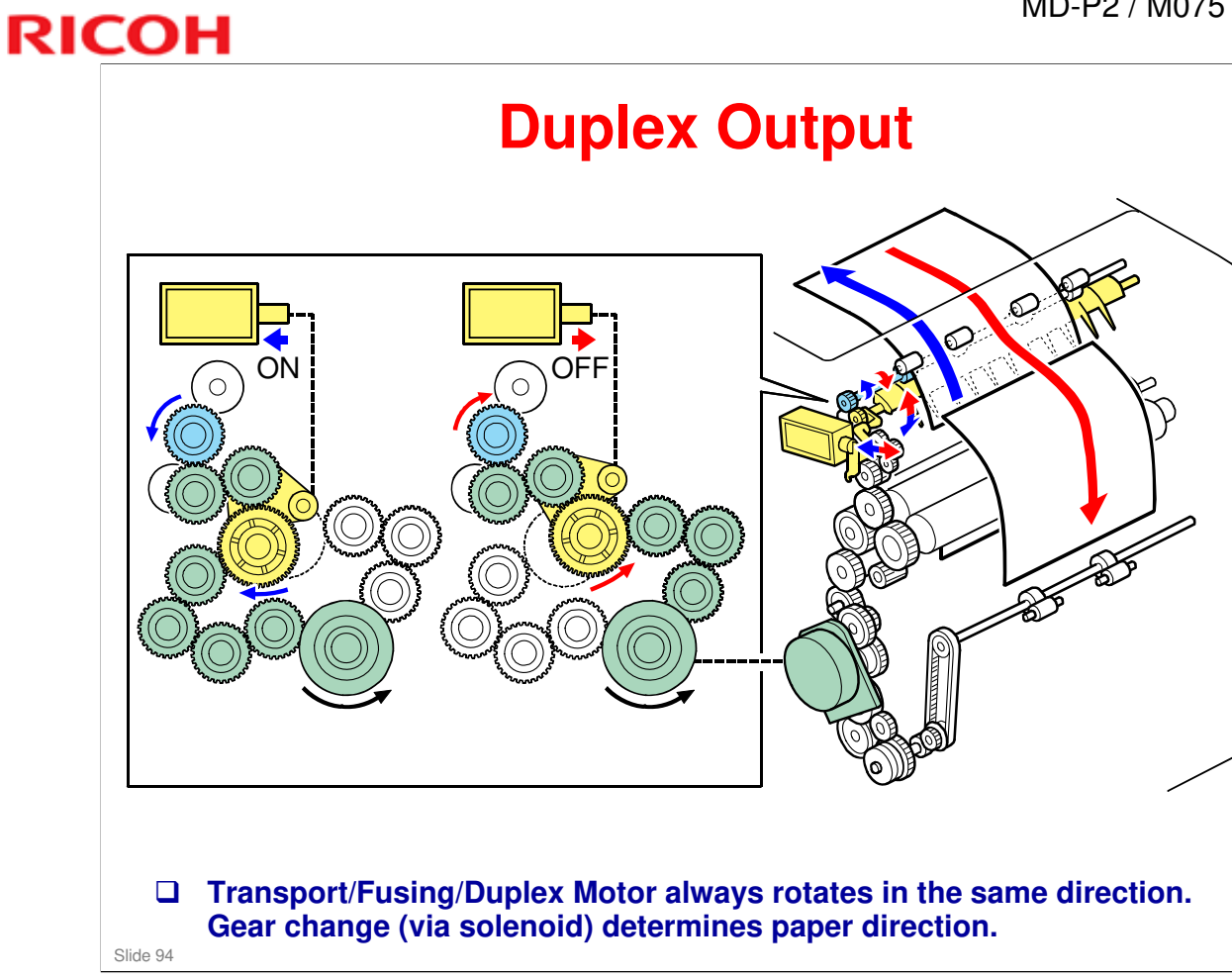

No additional notes.

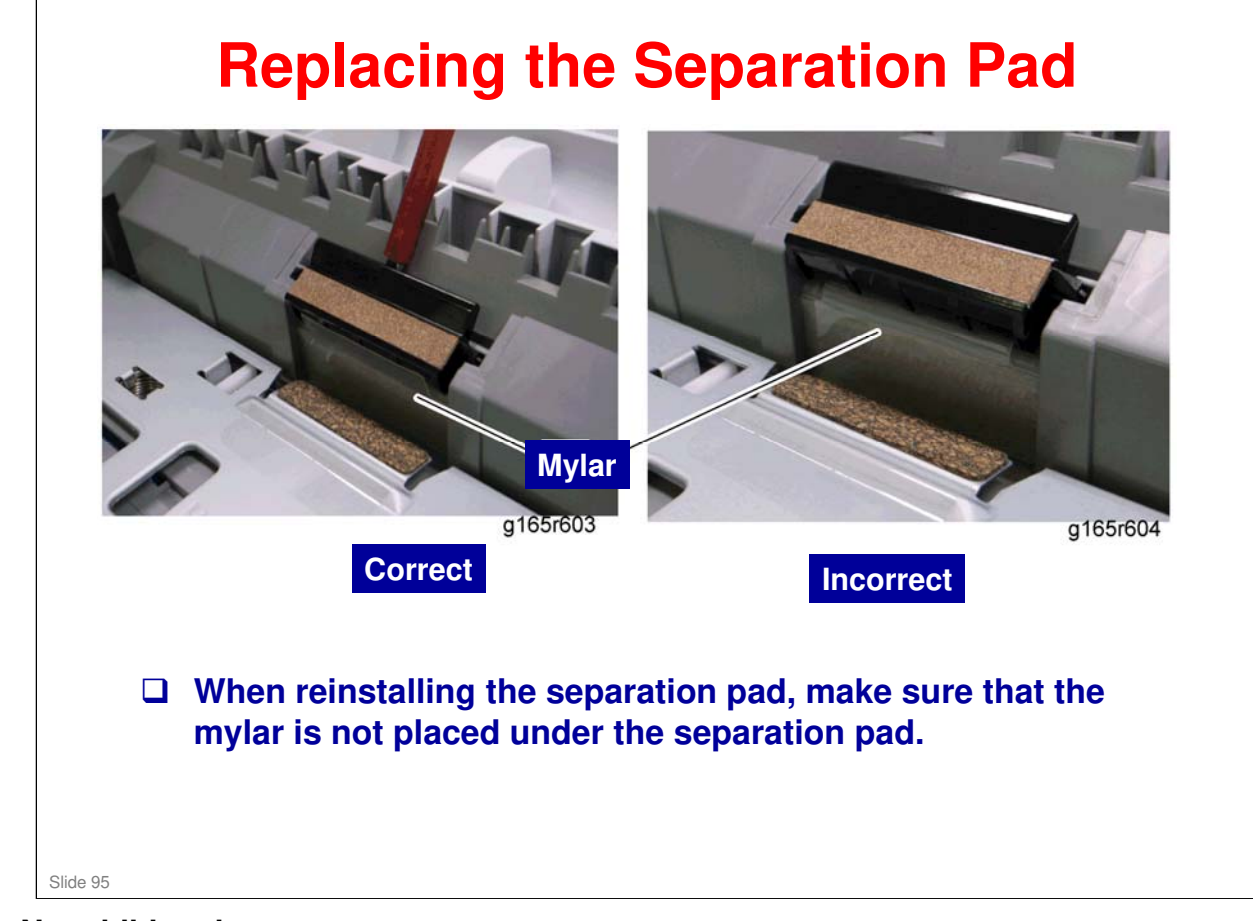

No additional notes.

# RICOH RICOH M075 Service Training Image Transfer

Slide 96

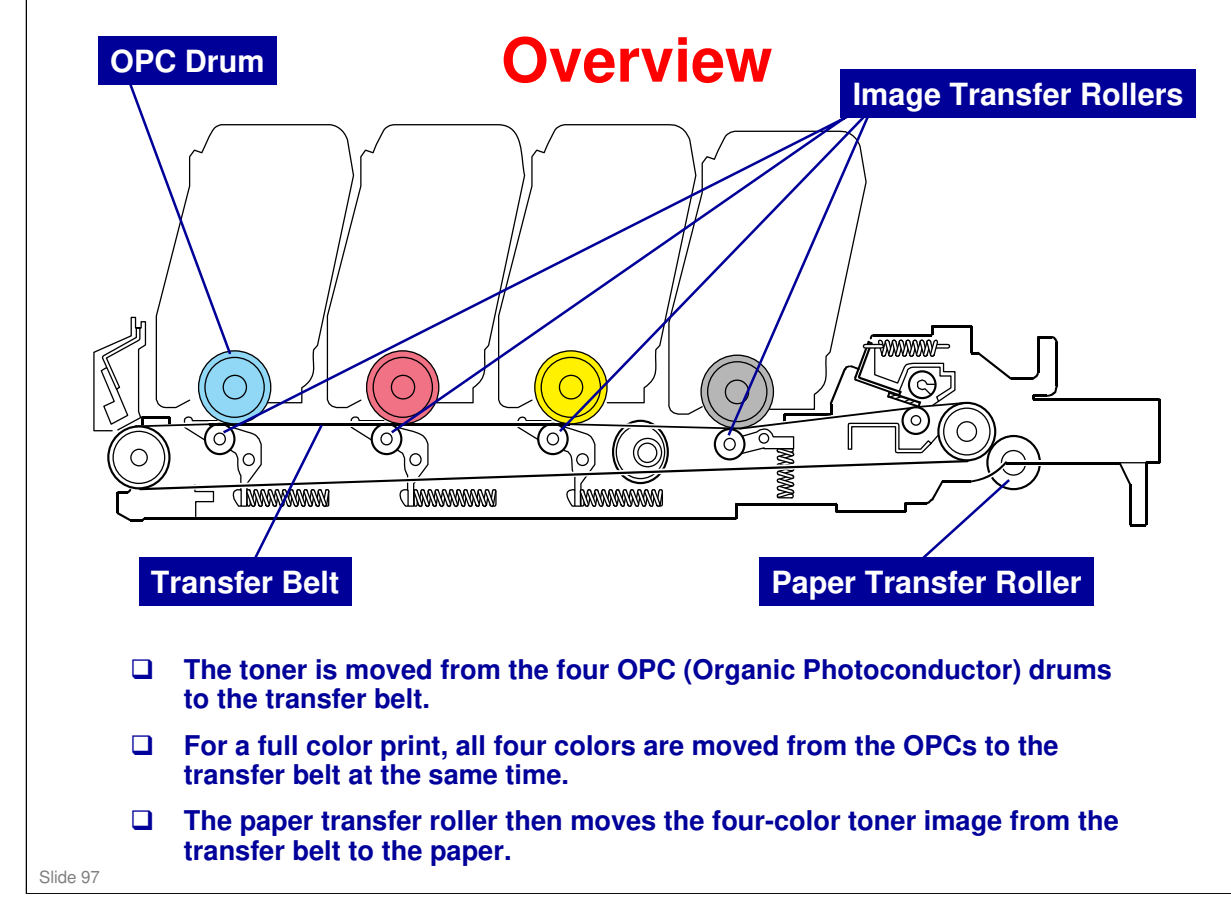

No additional notes.

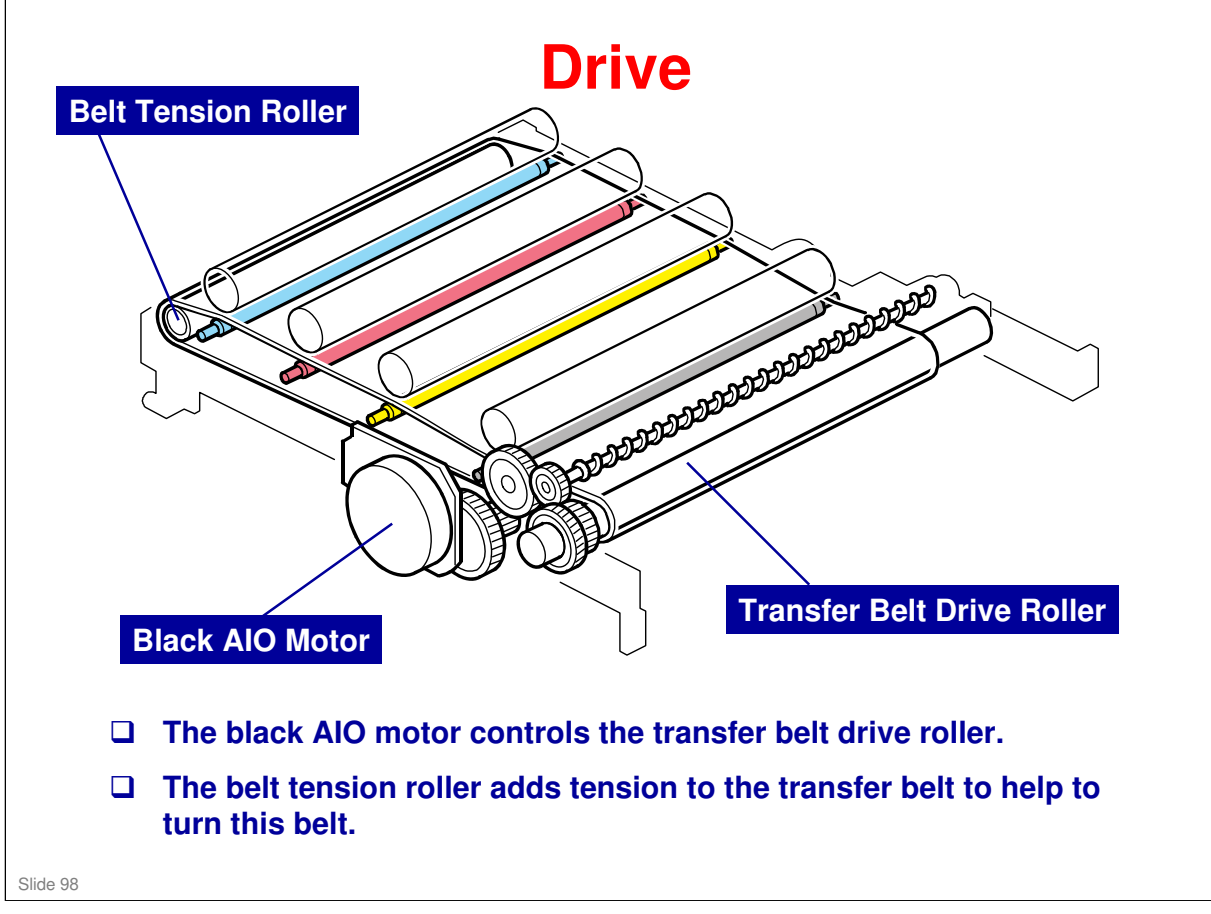

No additional notes.

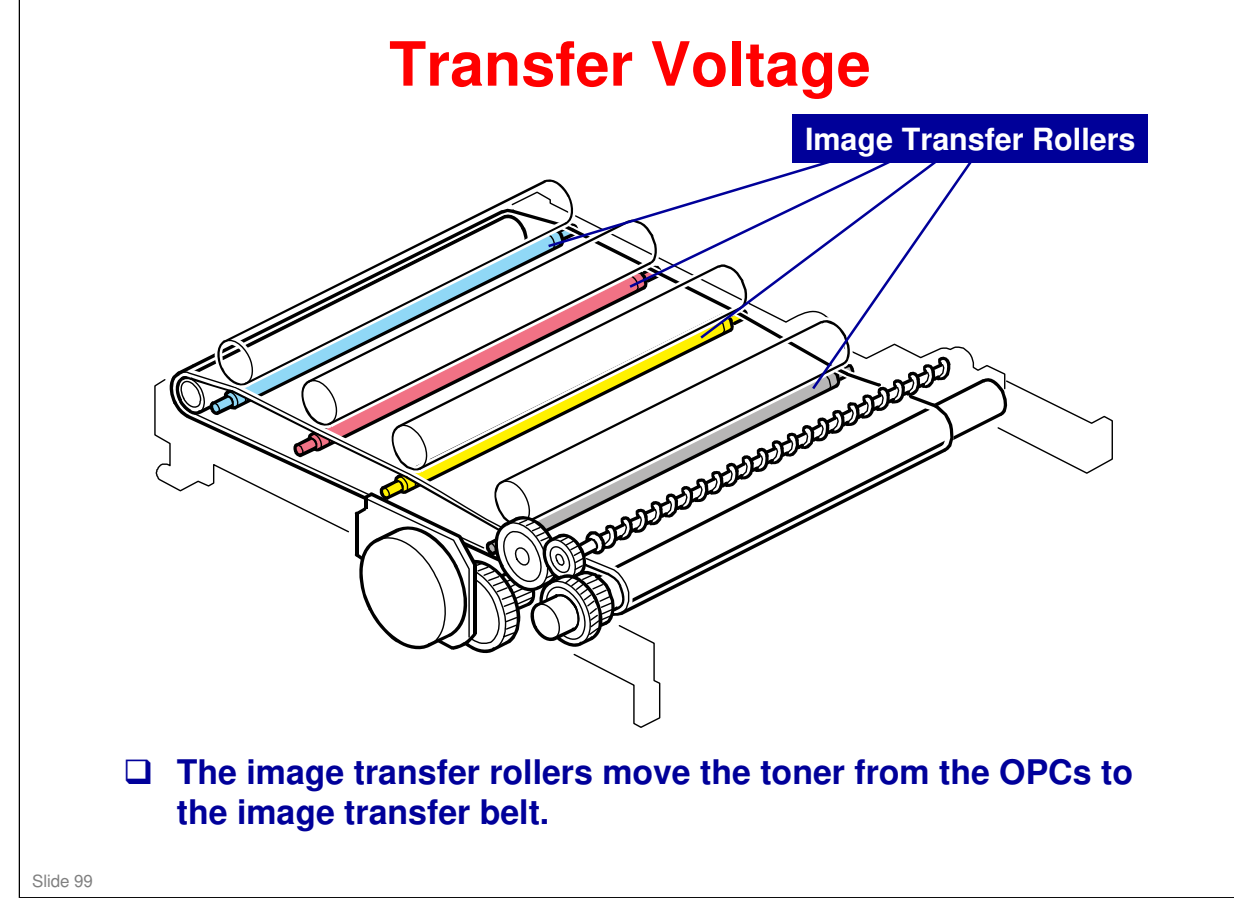

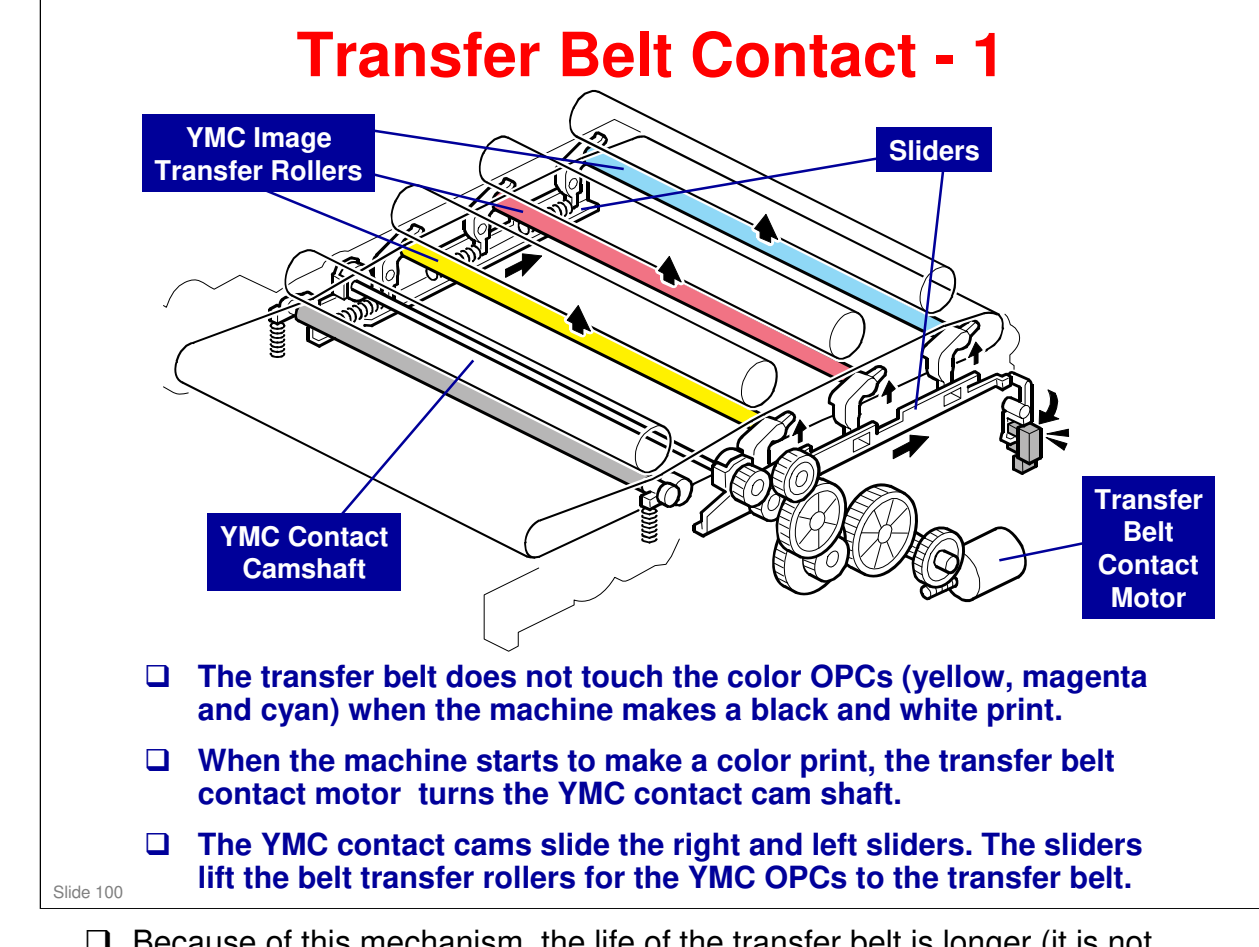

- Because of this mechanism, the life of the transfer belt is longer (it is not necessary for the transfer belt to touch the color OPCs when the machine makes a black and white print).
  - ➤ However, if the customer selects "Off" with the "ACS" (Auto Color Sensing) setting (Menu → System → B&W Page Detect → Per Job ), the four OPC drums always touch the image transfer belt even if the B & W page is printed..

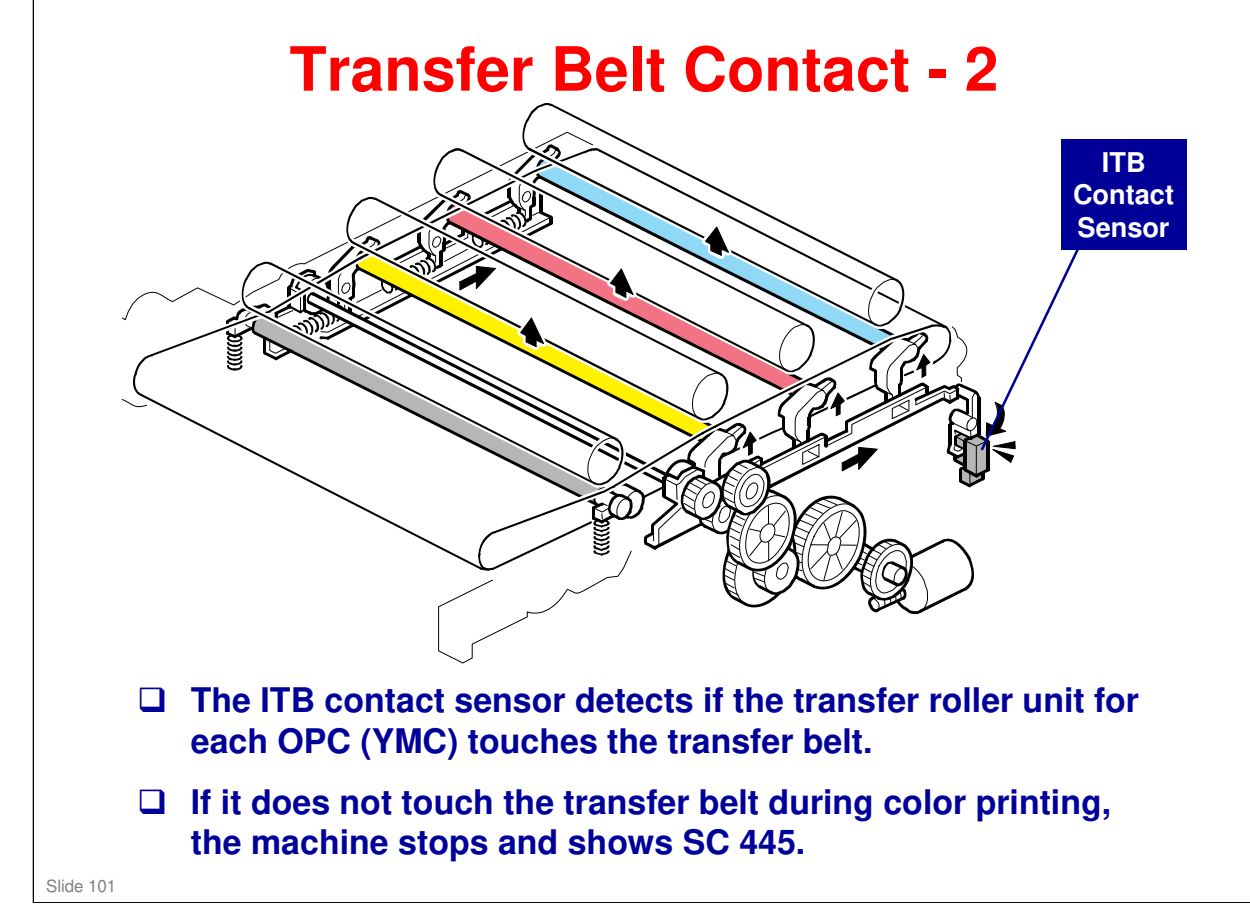

No additional notes.

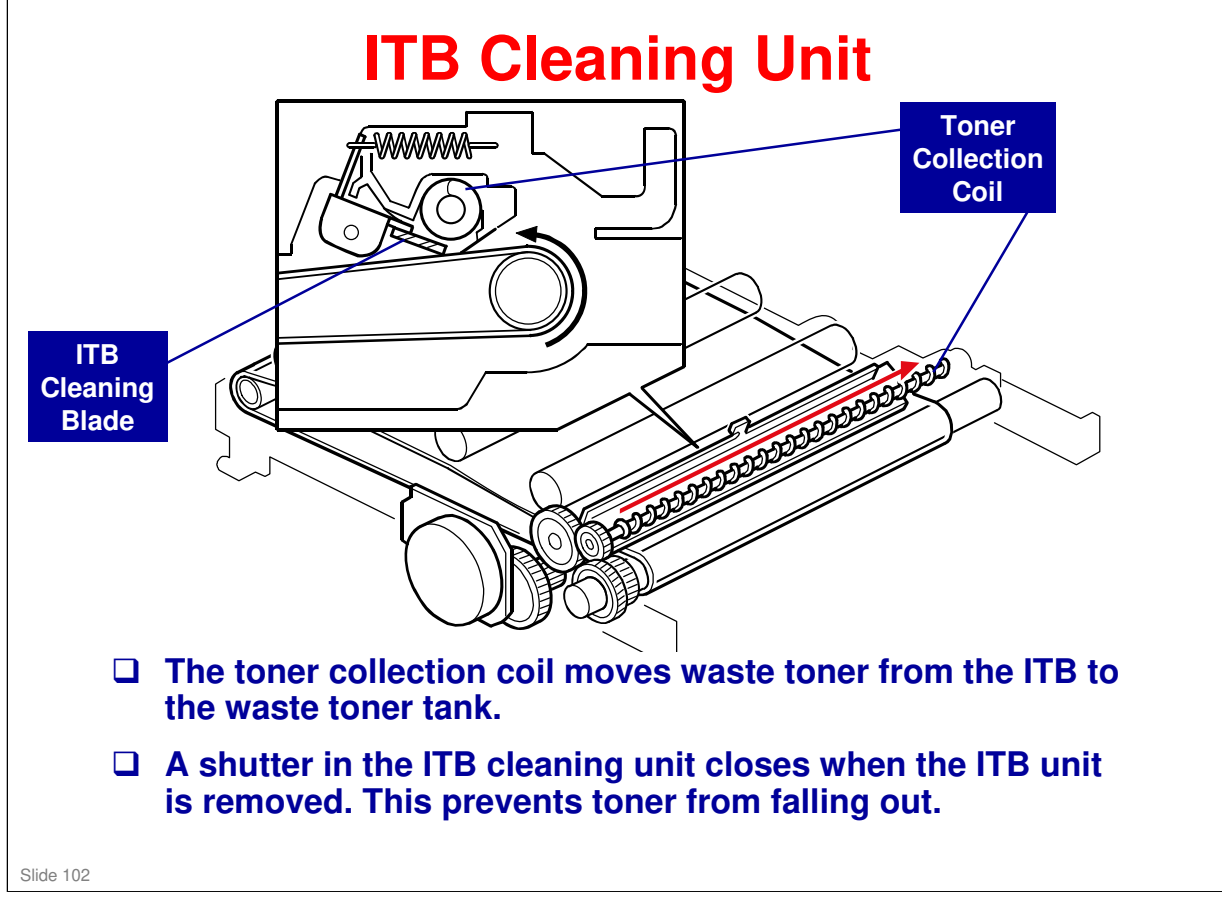

□ There will be more about the waste toner collection mechanism for the ITB later in this section.

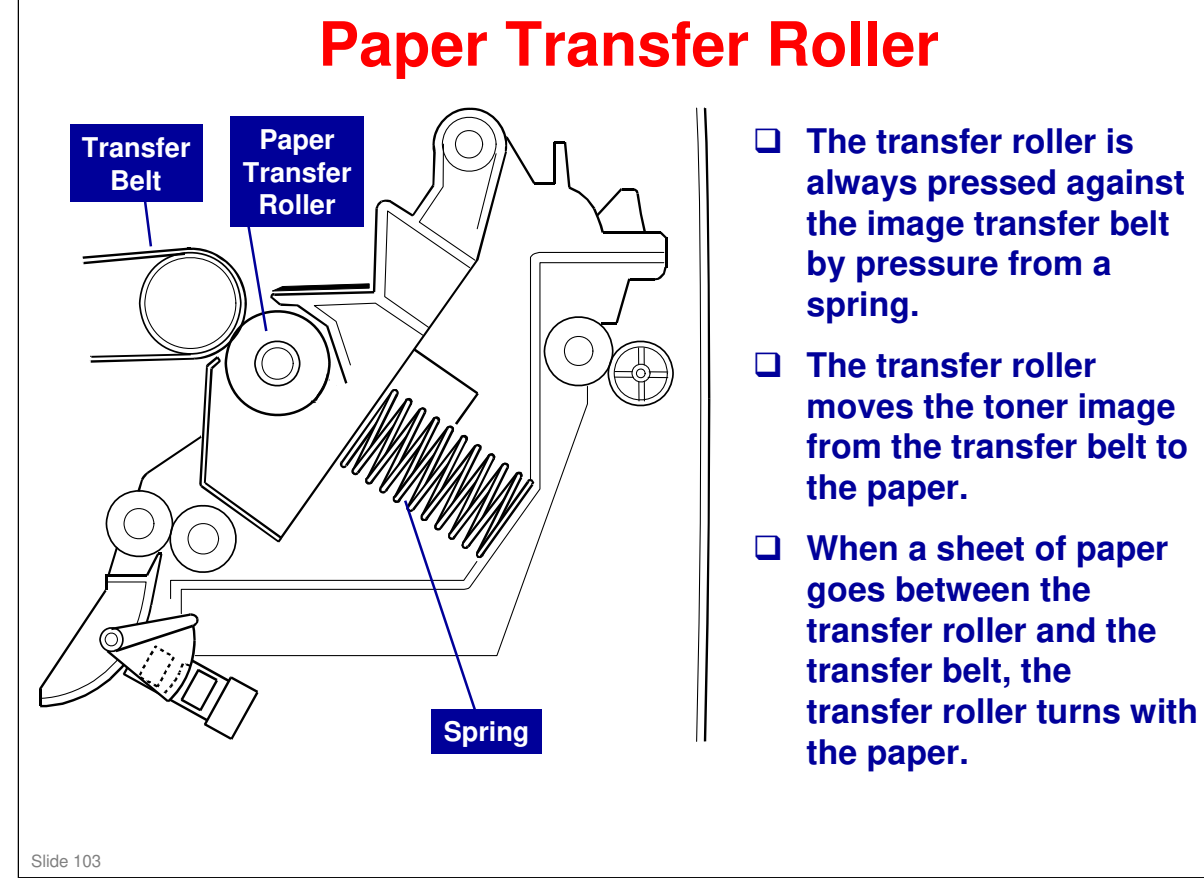

□ In some places, you will see the term '2<sup>nd</sup> Transfer'. This refers to what the transfer roller does (transfer from belt to paper).

#### **Paper Transfer and Discharge** 100M ohm resistance The transfer roller receives a Discharge Plate positive charge from high voltage power supply. □ The discharge plate removes charge that was applied to paper during paper transfer. This helps paper move away from transfer roller. ۲ □ 100M ohm resistance between discharge plate and ground prevents humidified paper from returning charge from discharge plate to paper under high temperature and humidity conditions. **High Voltage** Power Supply Slide 104

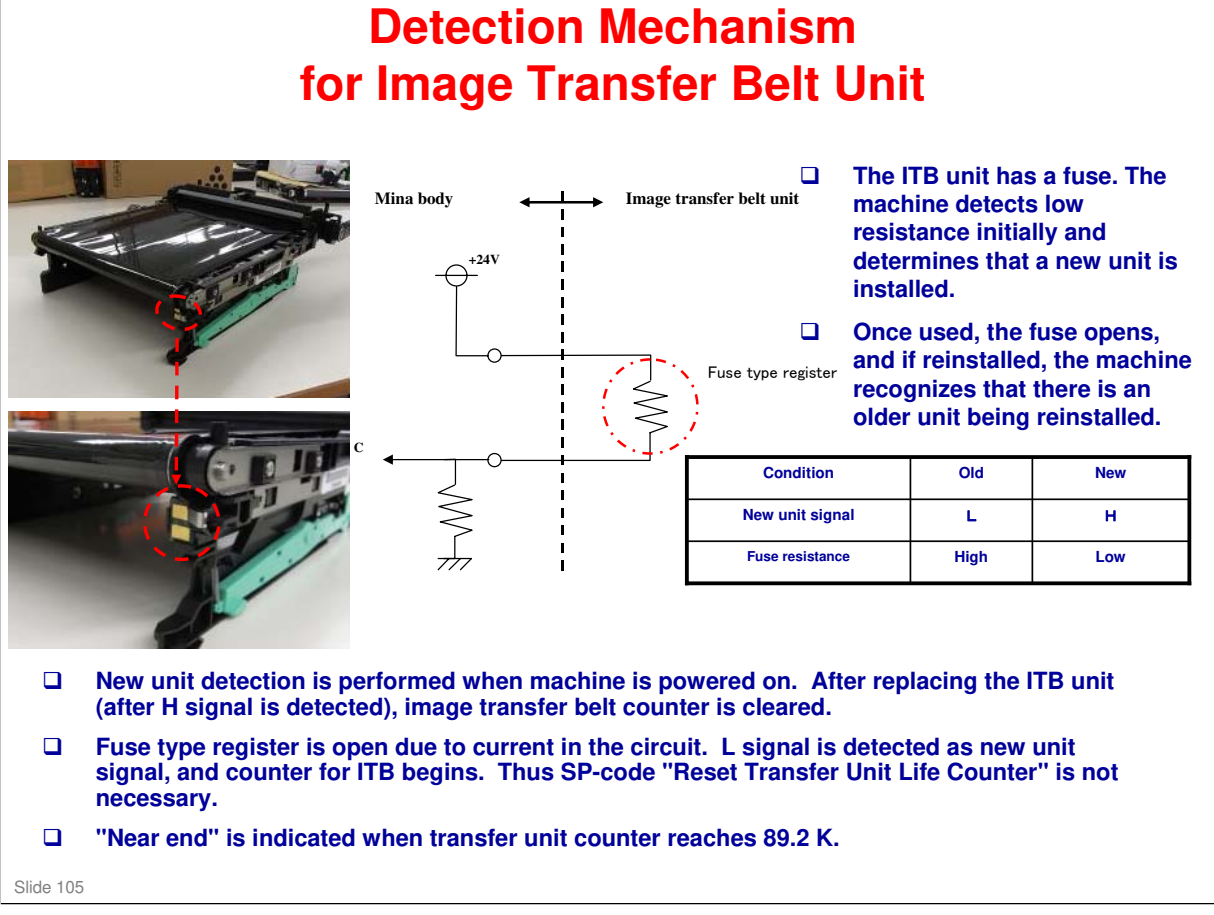

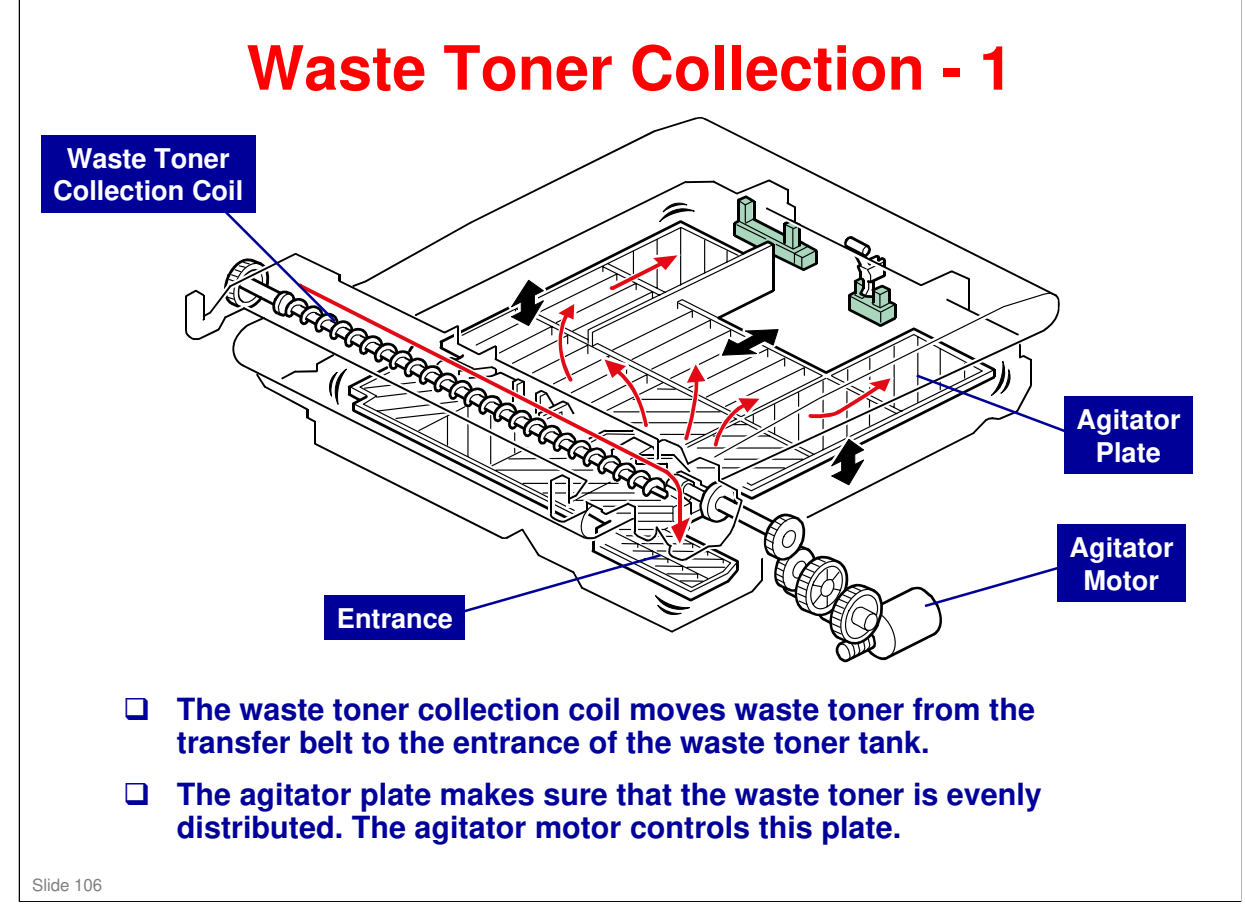

No additional notes.

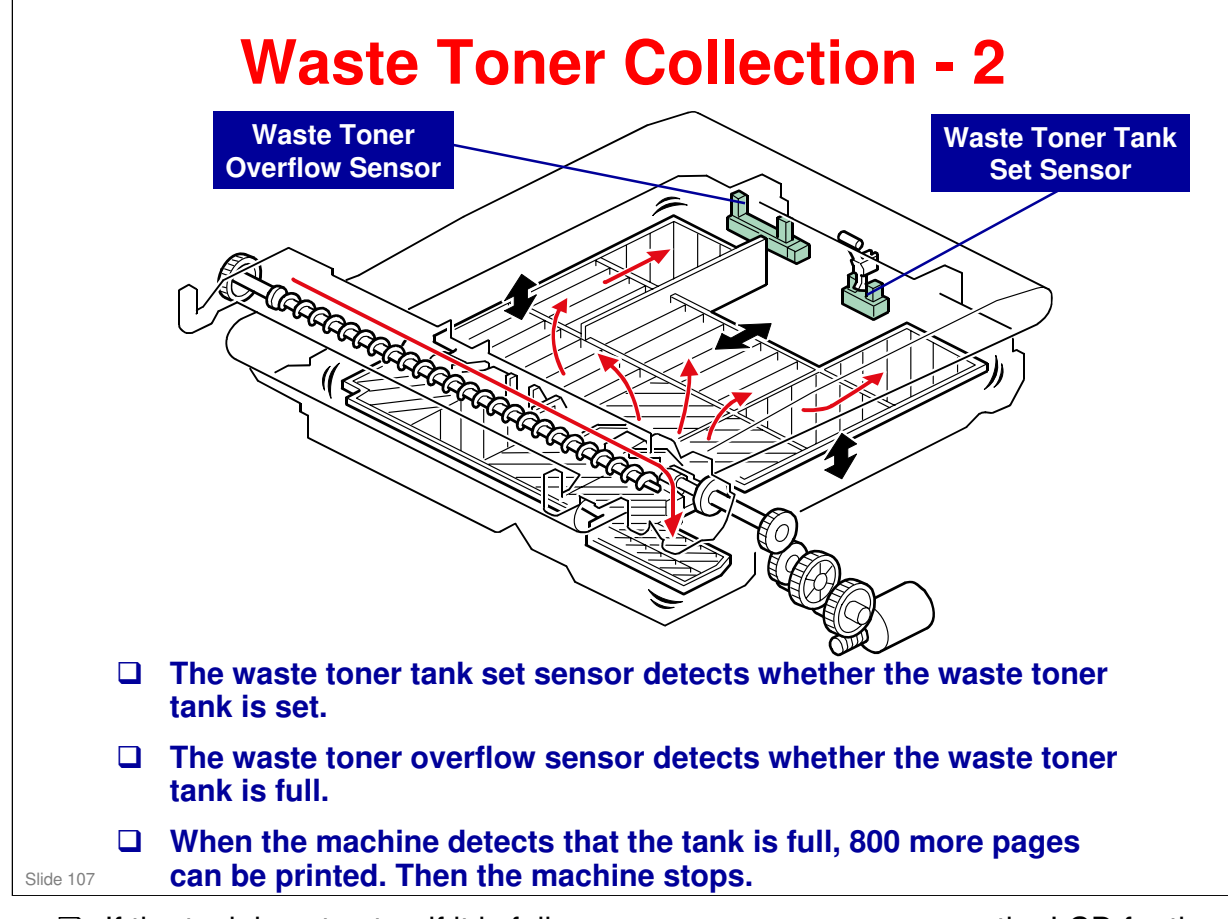

□ If the tank is not set or if it is full, an error message appears on the LCD for the MF model.

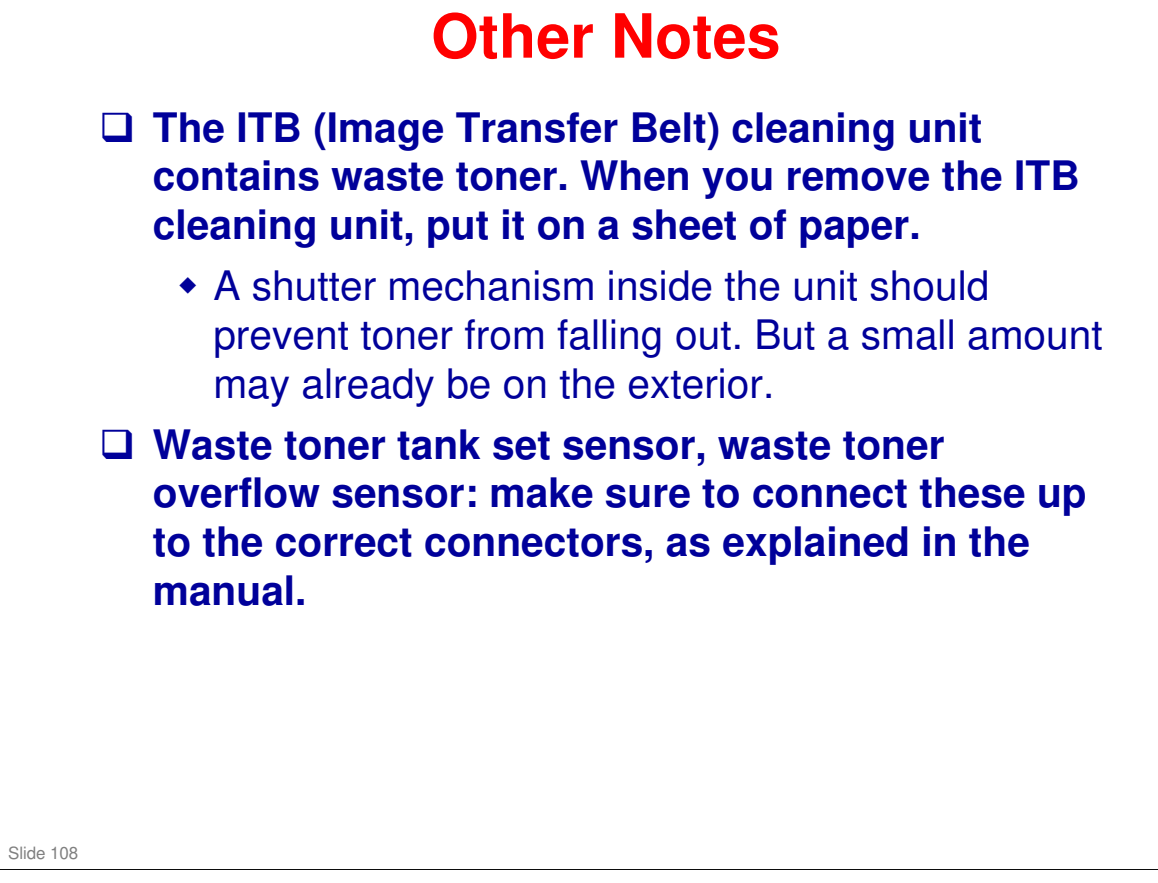
### RICOH RICOH M075 Service Training Fusing

Slide 109

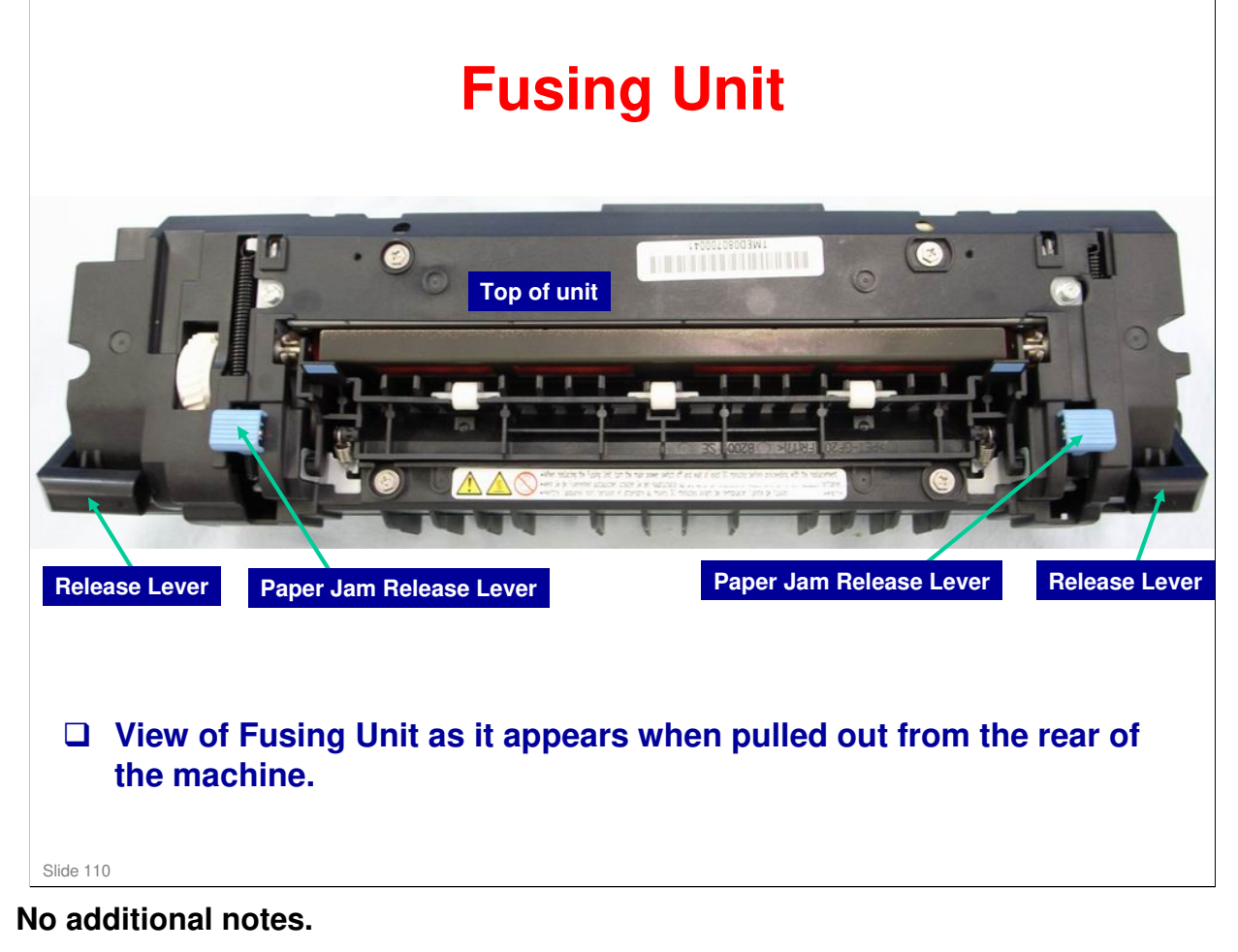

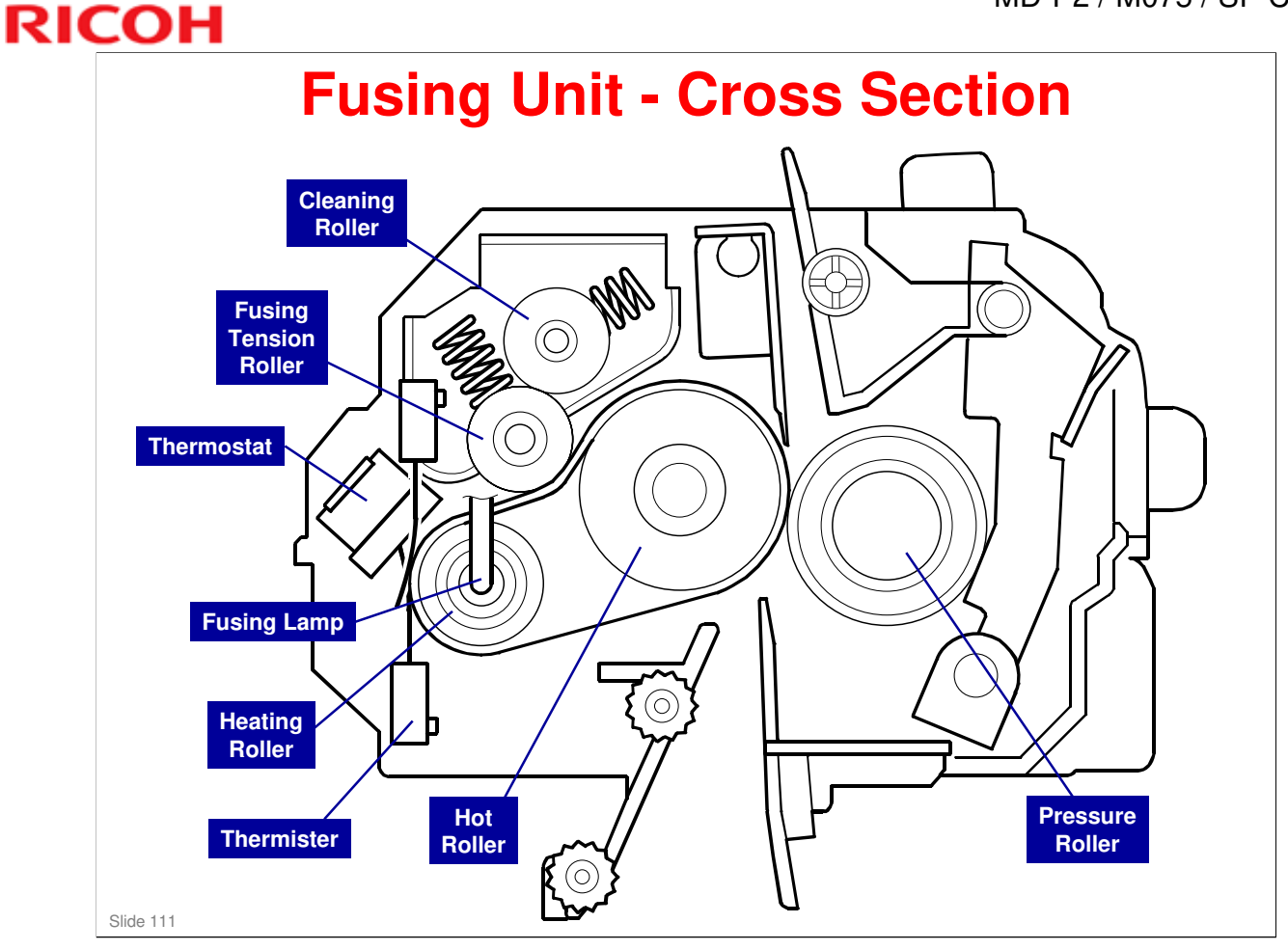

□ This design, utilizing a belt between the Heating Roller and the Hot Roller, enables quick heating with the Fusing Lamp in the aluminum Heating roller, and a wider nip with the sponge Hot Roller.

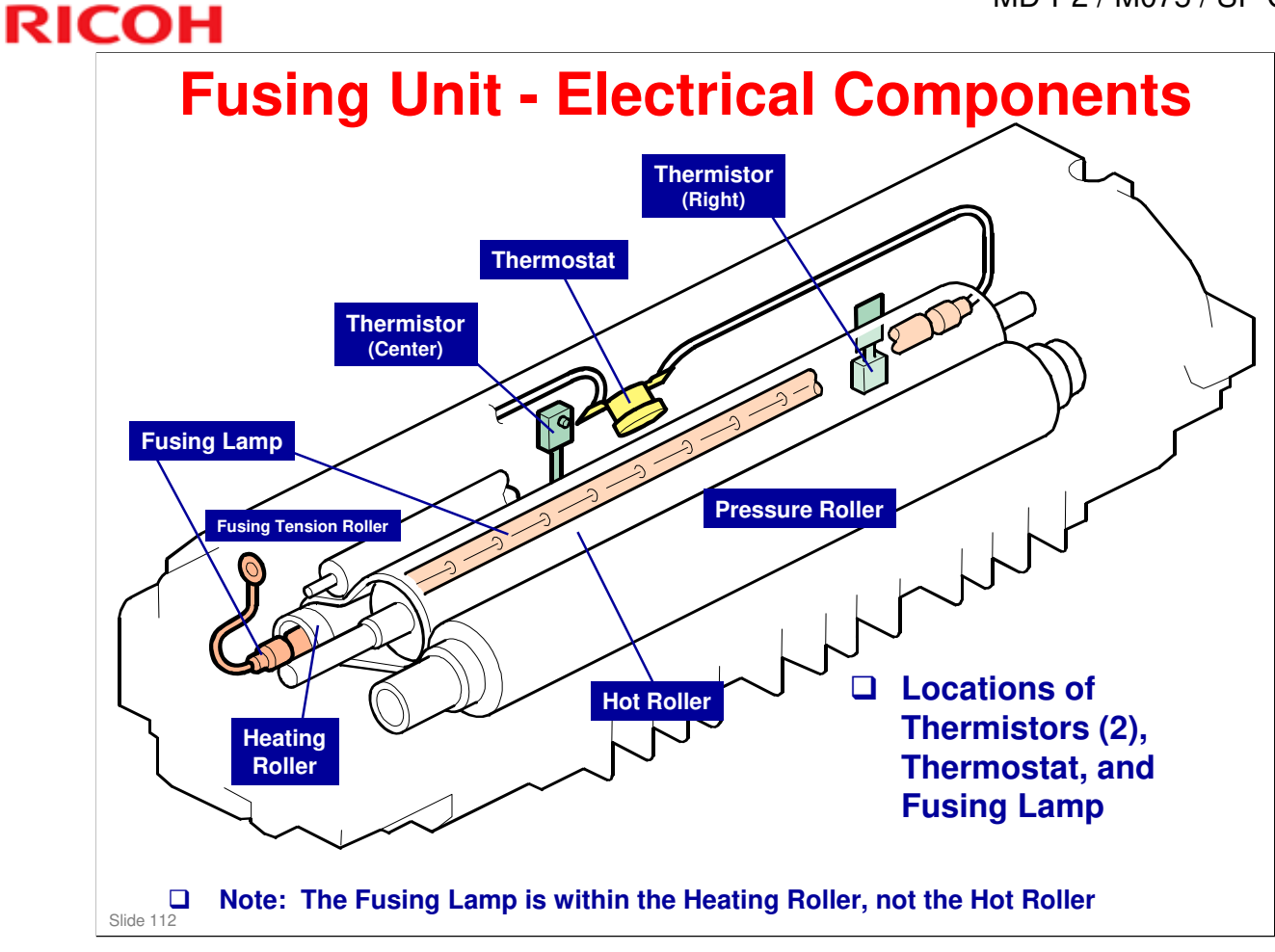

No additional notes.

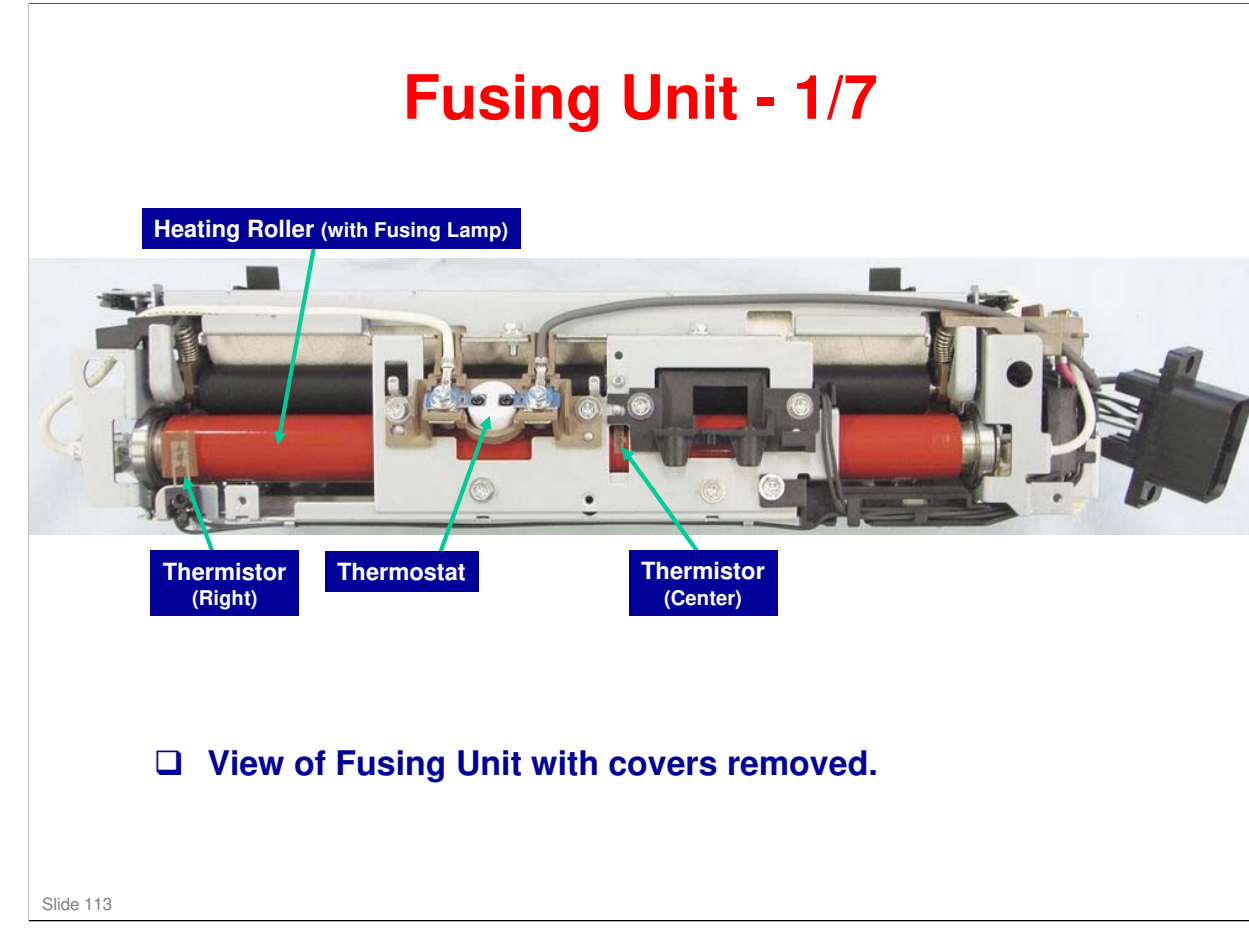

No additional notes.

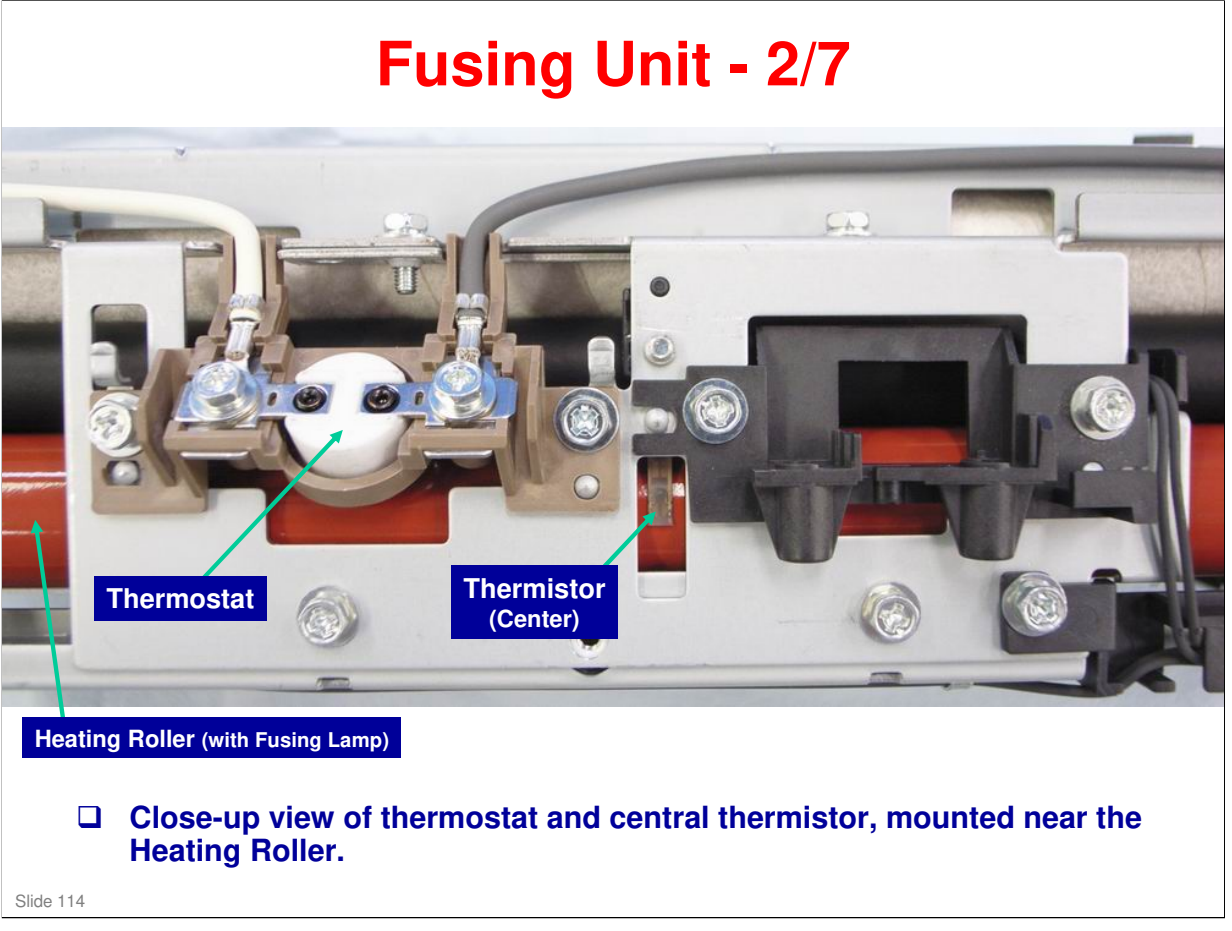

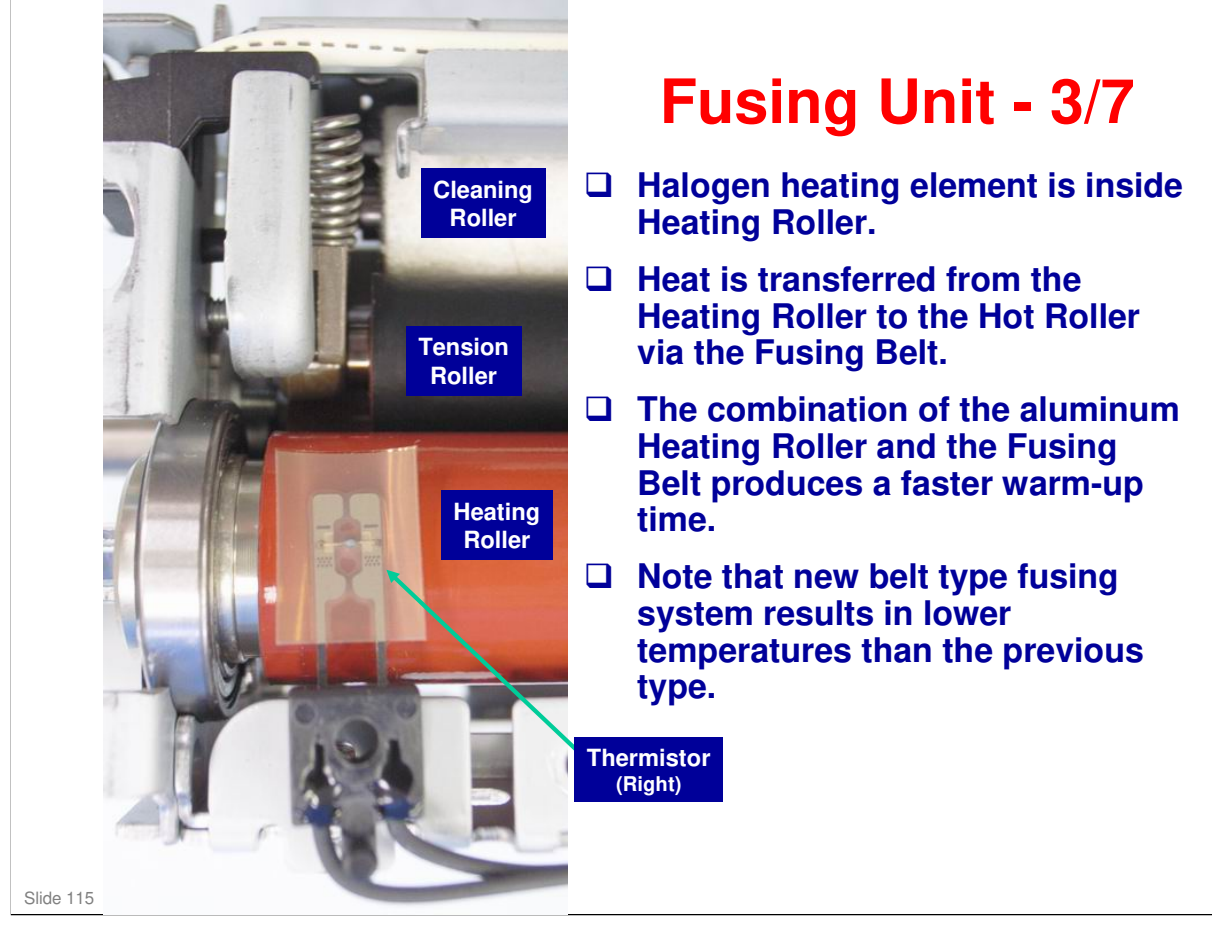

No additional notes.

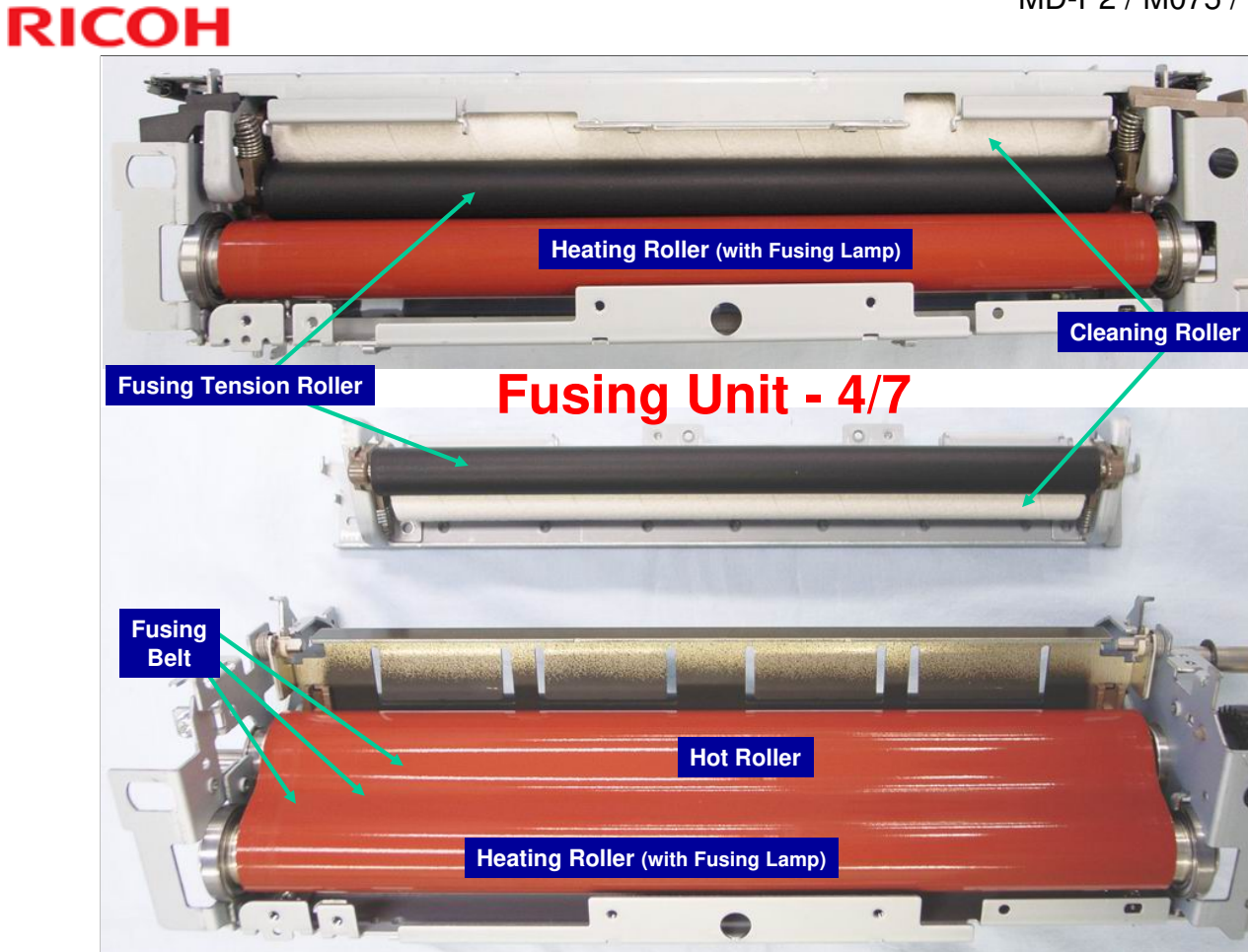

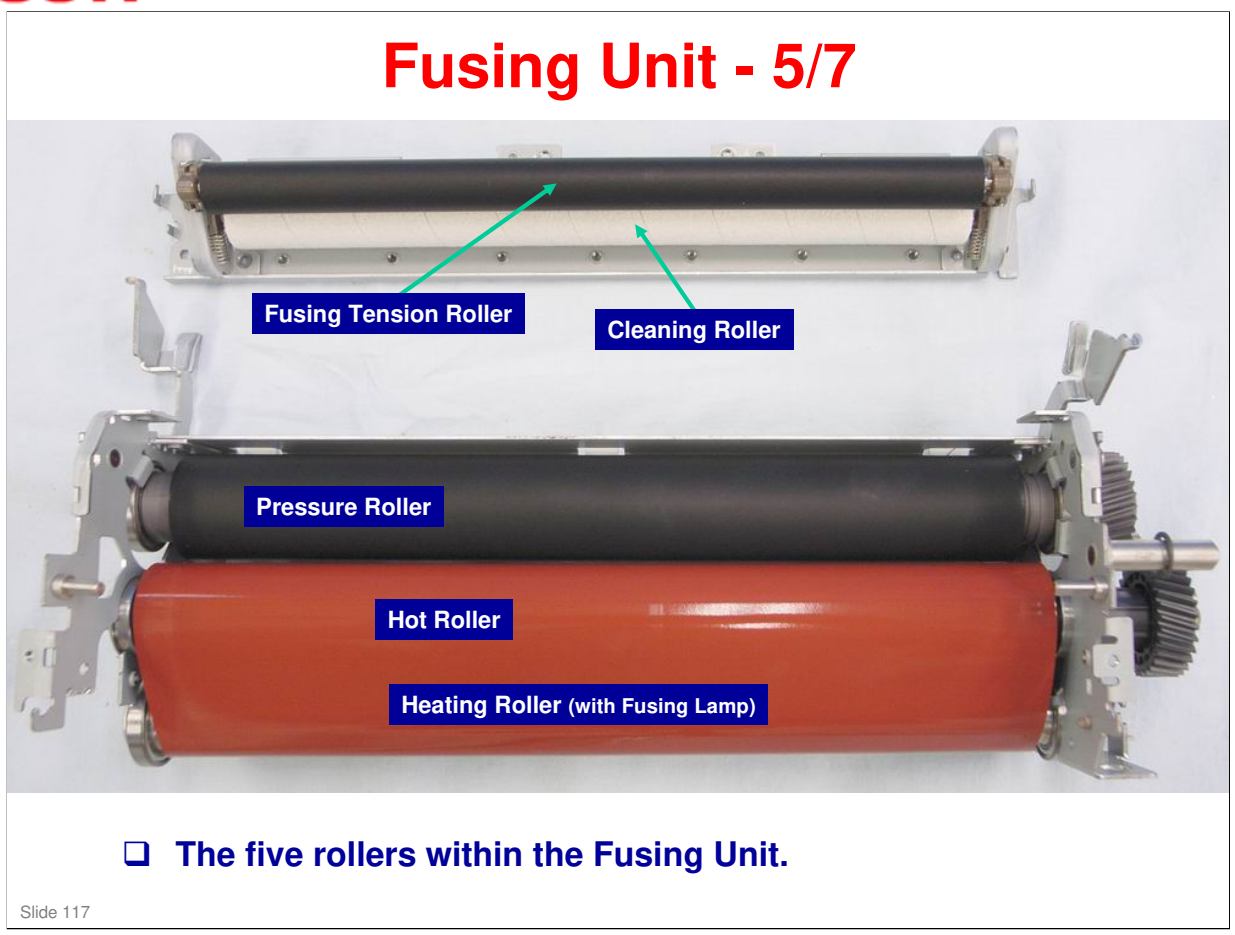

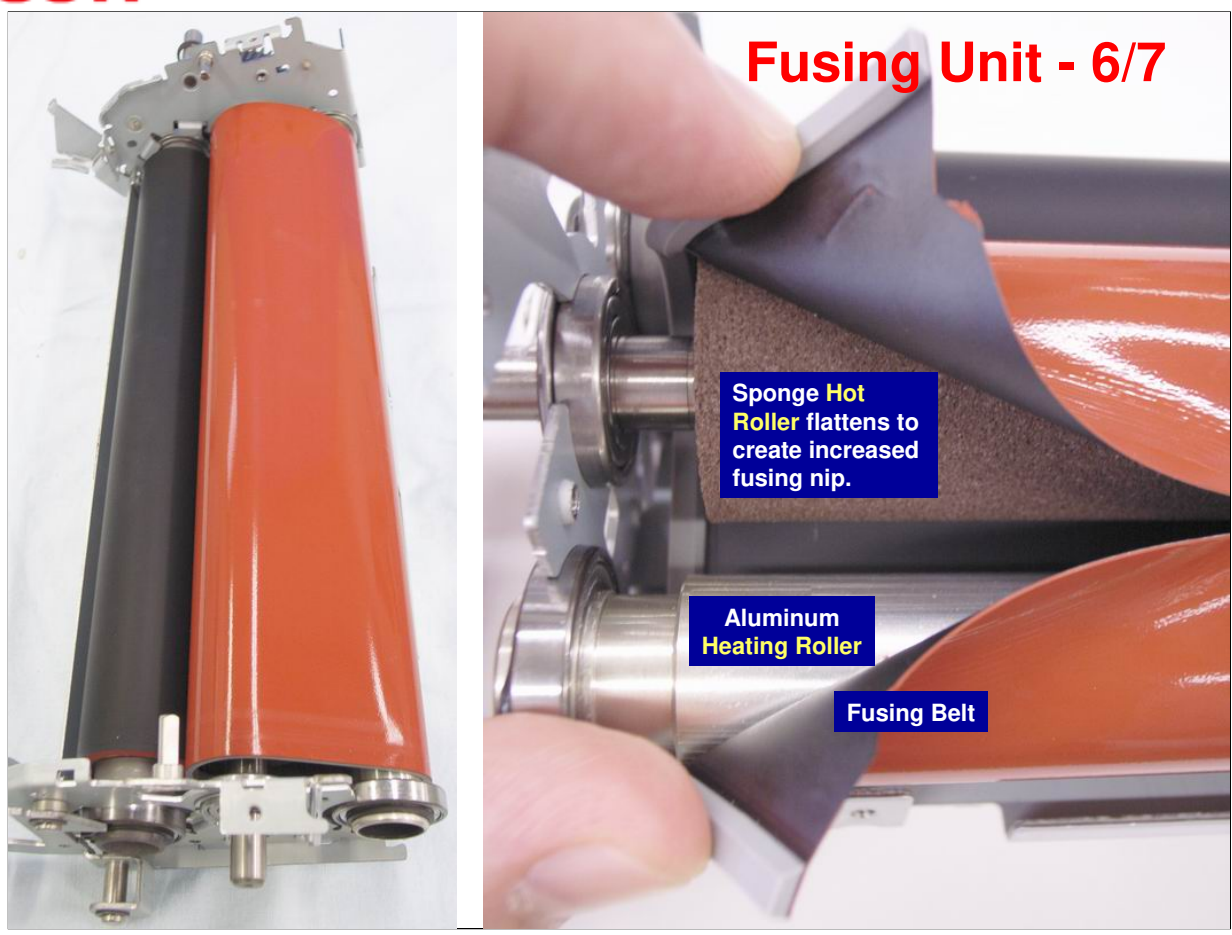

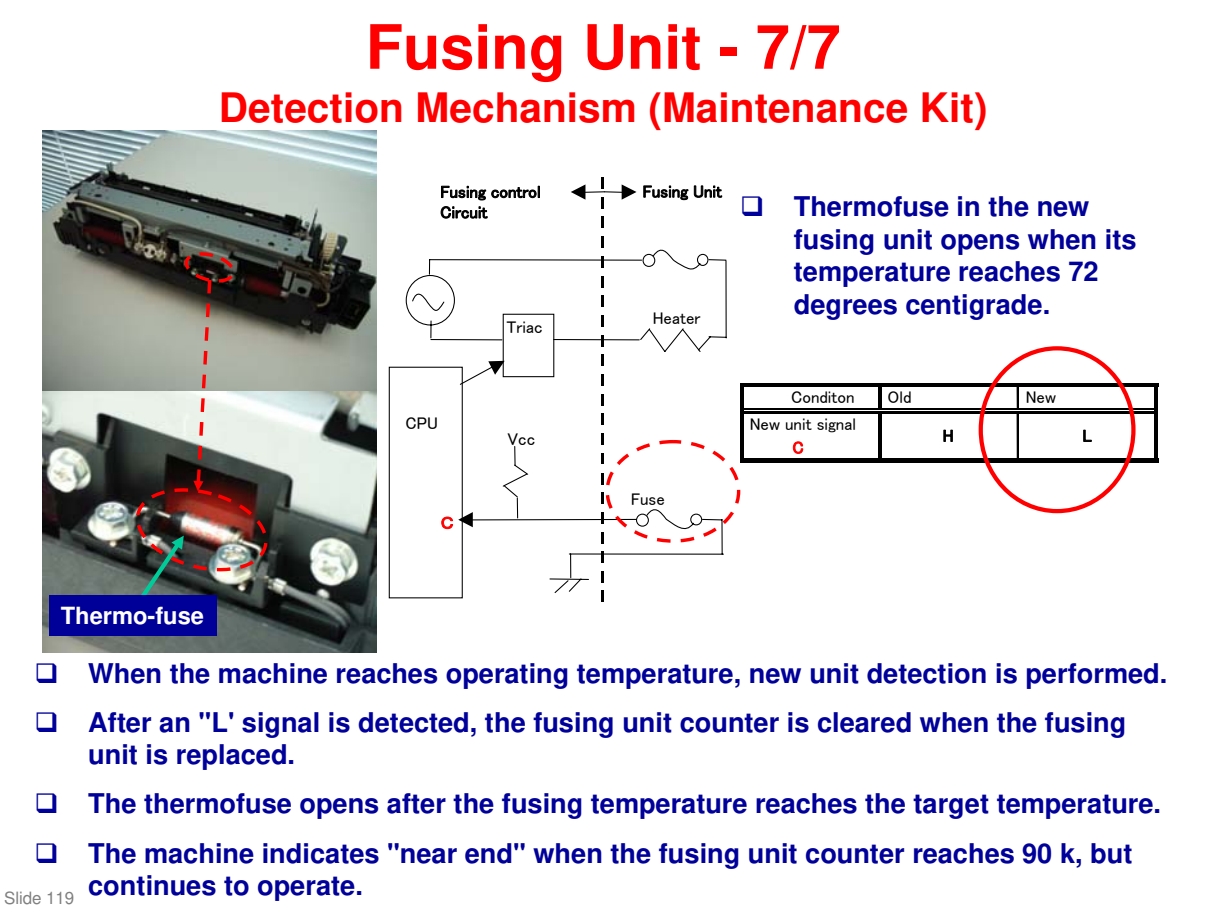

When the new fusing unit (Maintenance Kit or spare part of the fusing unit) is detected, counters SP7803-018 (2 Transfer Roller Counter A), SP7803-019 (2 Transfer Roller Count B) are reset to 0 as well as SP7803-011 (Fusing Unit Count) and SP7803-012 (Fusing Rotate Distance). Do the following action.

#### Maintenance Kit replacement: No action

Fusing unit replacement only: SP7805-022 (2nd Transfer unit restore)

When the new transfer unit or paper transfer is replaced with new one, counters SP7803-018 (2nd Transfer Roller Counter A), SP7803-019 (2nd Transfer Roller Counter B) ARE NOT reset to 0. Carry out SP7804-022 (2nd Transfer Roller Counters A & B reset to 0.)

- 2 Transfer Roller Counter
- A: Bias control
- B: Indication on the operation panel

As the transfer roller bias should be change as the transfer roller counter is counted up. The resistance of the roller surface is changed as the transfer roller is used.

# Fusing Temperature Control - 1/3 The illustration shows the basic fusing unit design. To reduce warm-up time and energy

 consumption (compared to MD-P1):
 Fusing belt composition has been changed. (Slightly thinner silicone rubber layer)
 Fusing lamp changed from 850W to 1000W type.

Slide 120

- □ Fusing belt silicone rubber thickness: MD-P1 = 0.2 mm, MD-P2 = 0.15 mm
- □ Two thermistors one near the end and one at the center of the heating roller.

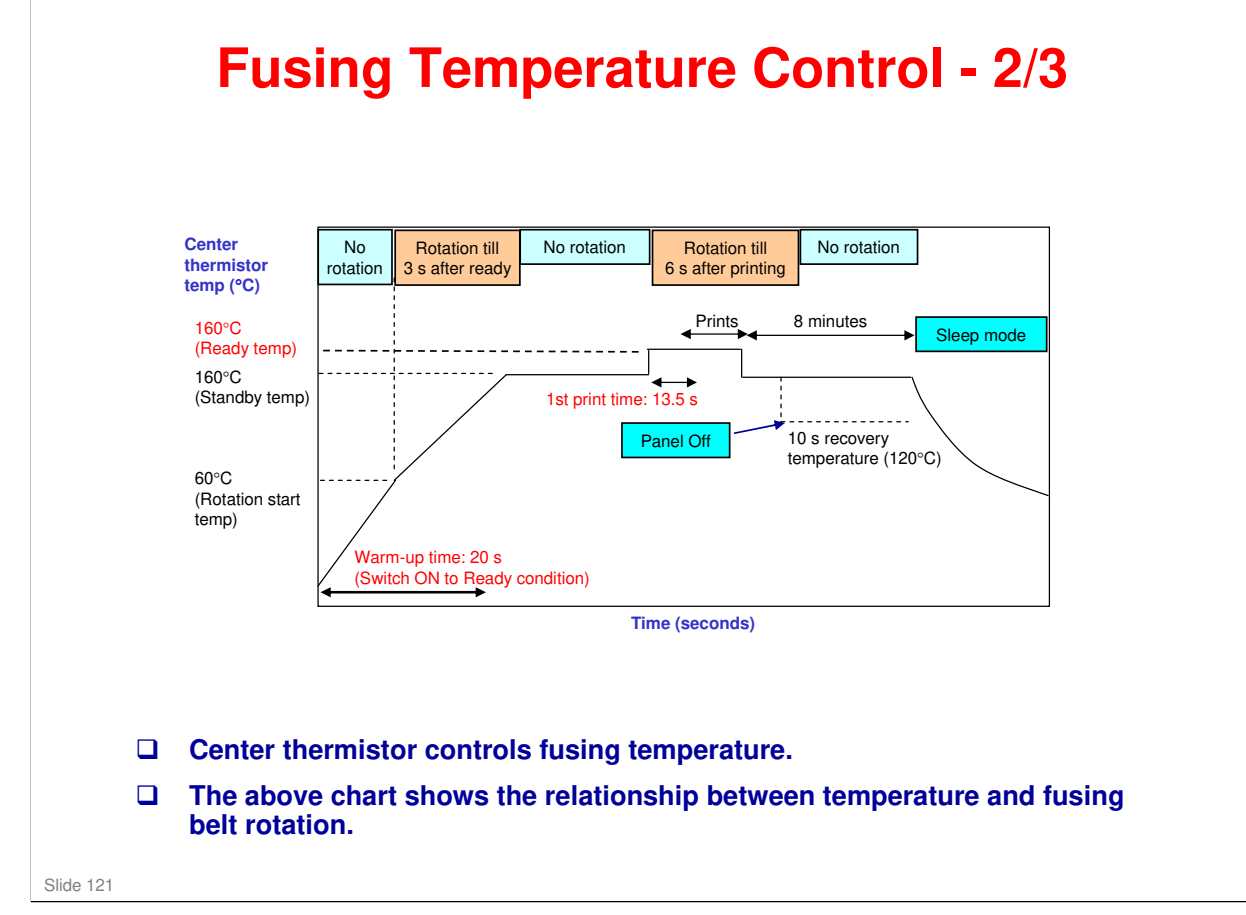

No additional notes.

#### **Fusing Temperature Control - 3/3**

 This chart shows the fusing temperature and print speed at each mode setting.
 (Environment temperature greater than 16°C.)

| Paper            | Speed | Temp  |
|------------------|-------|-------|
| Thinner          | 1     | 157°C |
| Thin             | 1     | 160°C |
| Plain            | 1     | 167°C |
| Recycled         | 1     | 167°C |
| Plain & recycled | 1     | 167°C |
| Color paper      | 1     | 167°C |
| Preprinted       | 1     | 167°C |
| Prepunched       | 1     | 167°C |
| Thick 1          | 1/2   | 158°C |
| Thick 2          | 1/2   | 164°C |
| Cardstock        | 1/2   | 164°C |
| Bond             | 1/2   | 164°C |
| Envelope         | 1/2   | 164°C |
| Glossy paper     | 1/2   | 150°C |
| Thick 3          | 1/2.5 | 158°C |

Slide 122

| Fusing Unit SC Codes                                                                                                    |
|----------------------------------------------------------------------------------------------------|
| SC541, 542, 543, 544, 545, and 548                                                                                                    |
| To prevent damage to the machine, the machine cannot be operated until the fusing related SC has been reset by a technician.                        |
| <ul> <li>To reset the machine, do the following in SP mode:</li> <li>Execute SP5810-001, and then turn the main power switch off and on.</li> </ul> |

#### **Humid Environments**

#### To reduce paper curl in high temperature and humidity environments, the fusing unit does idle rotation before a job, if the customer enables this function in the user mode.

- Mode 1: No fusing idling, transfer roller voltage is increased
- Mode 2: Fusing unit rotates for 30 seconds before a job, transfer roller voltage is increased.
- Mode 3: Fusing unit rotates for 60 seconds before a job, transfer roller voltage is increased.

Slide 124

□ Lab tests: Fusing idling mode 2 should be enough in most cases

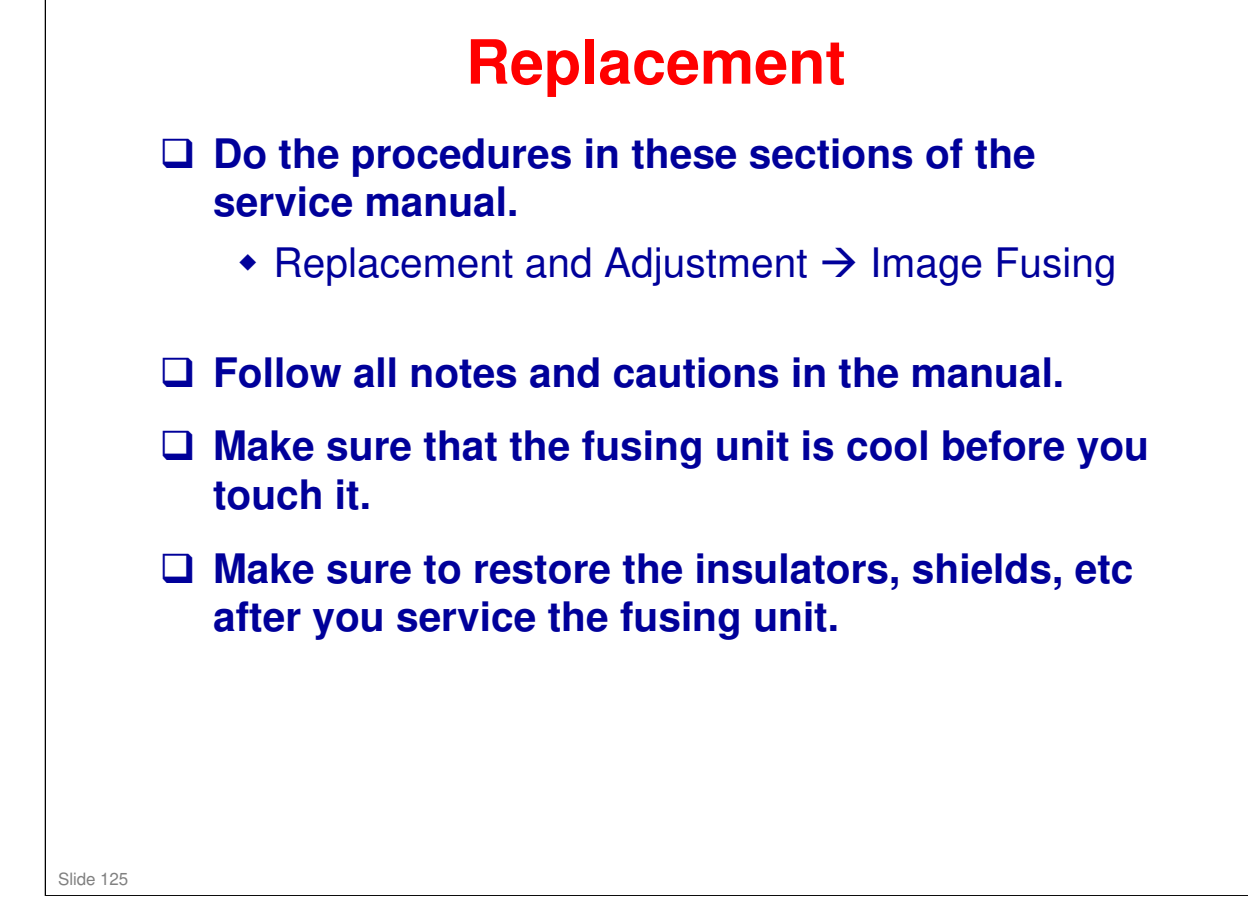

#### **Fusing Unit Jams**

□ Normally, the user will remove fusing unit jams.

But, if the service program 'Fusing JAM SC Setting' (SP1159-001) is changed to 'On', the machine stops if a jam occurs in the fusing unit for three consecutive paper feeds. Then, SC559 appears. The technician must remove the jam.

Slide 126

## RICOH RICOH M075 Service Training Optional Paper Tray Unit (G849)

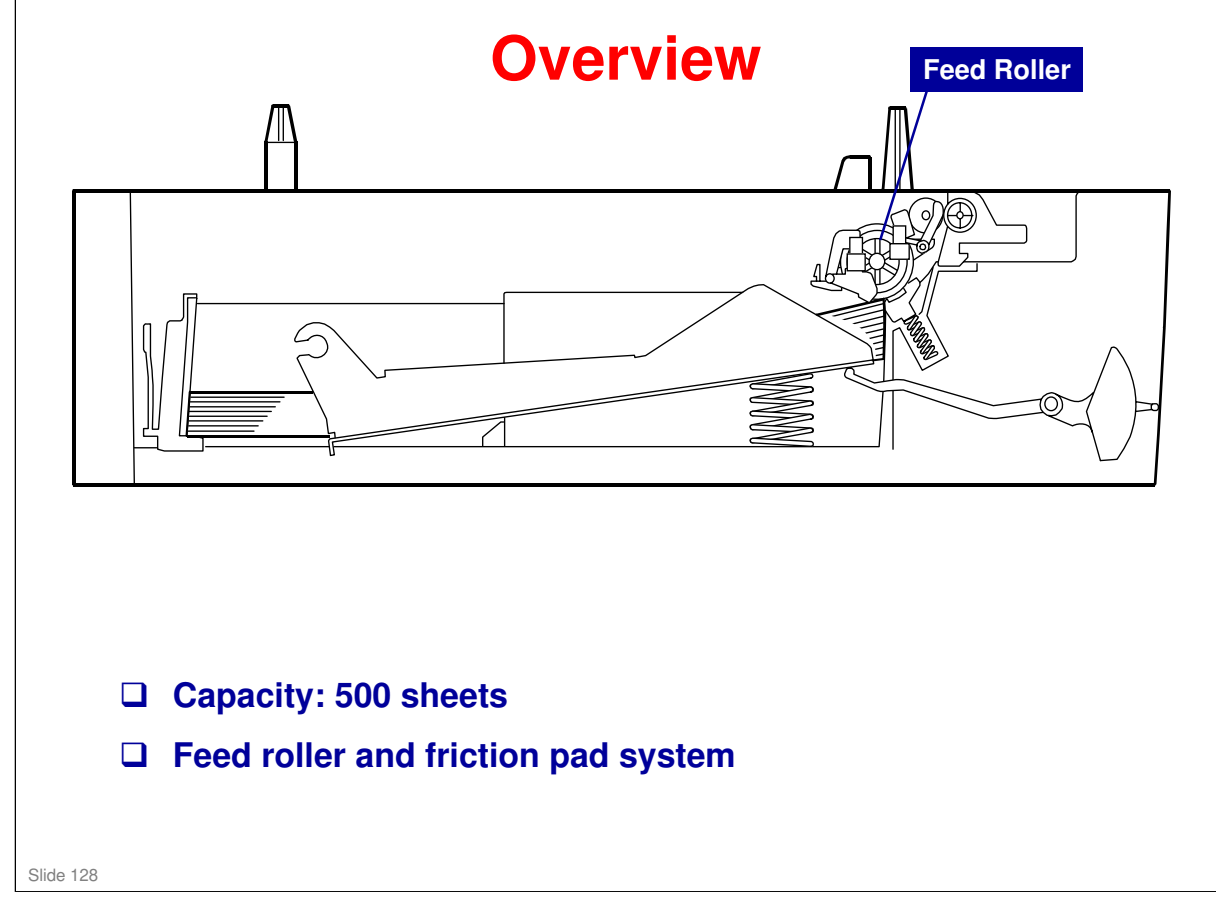

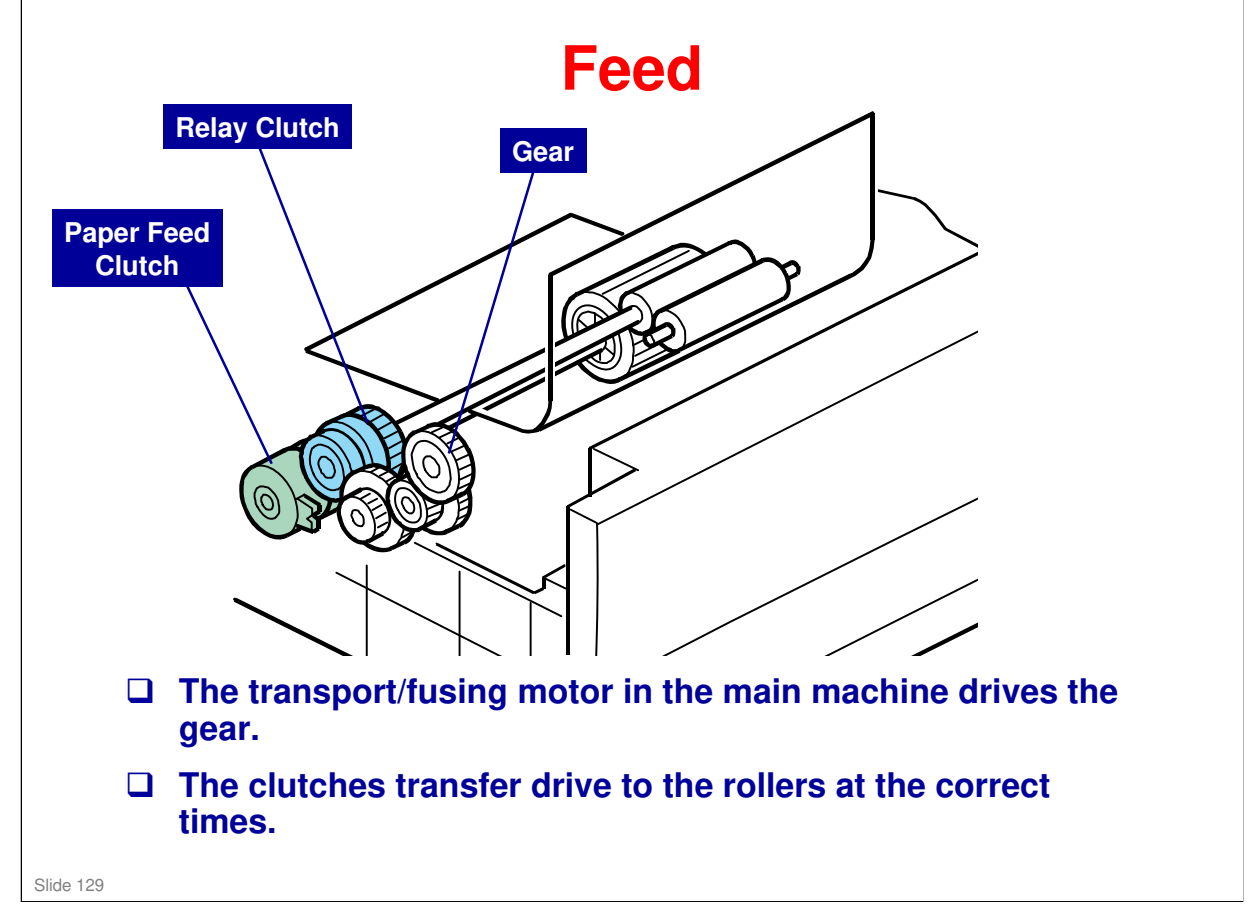

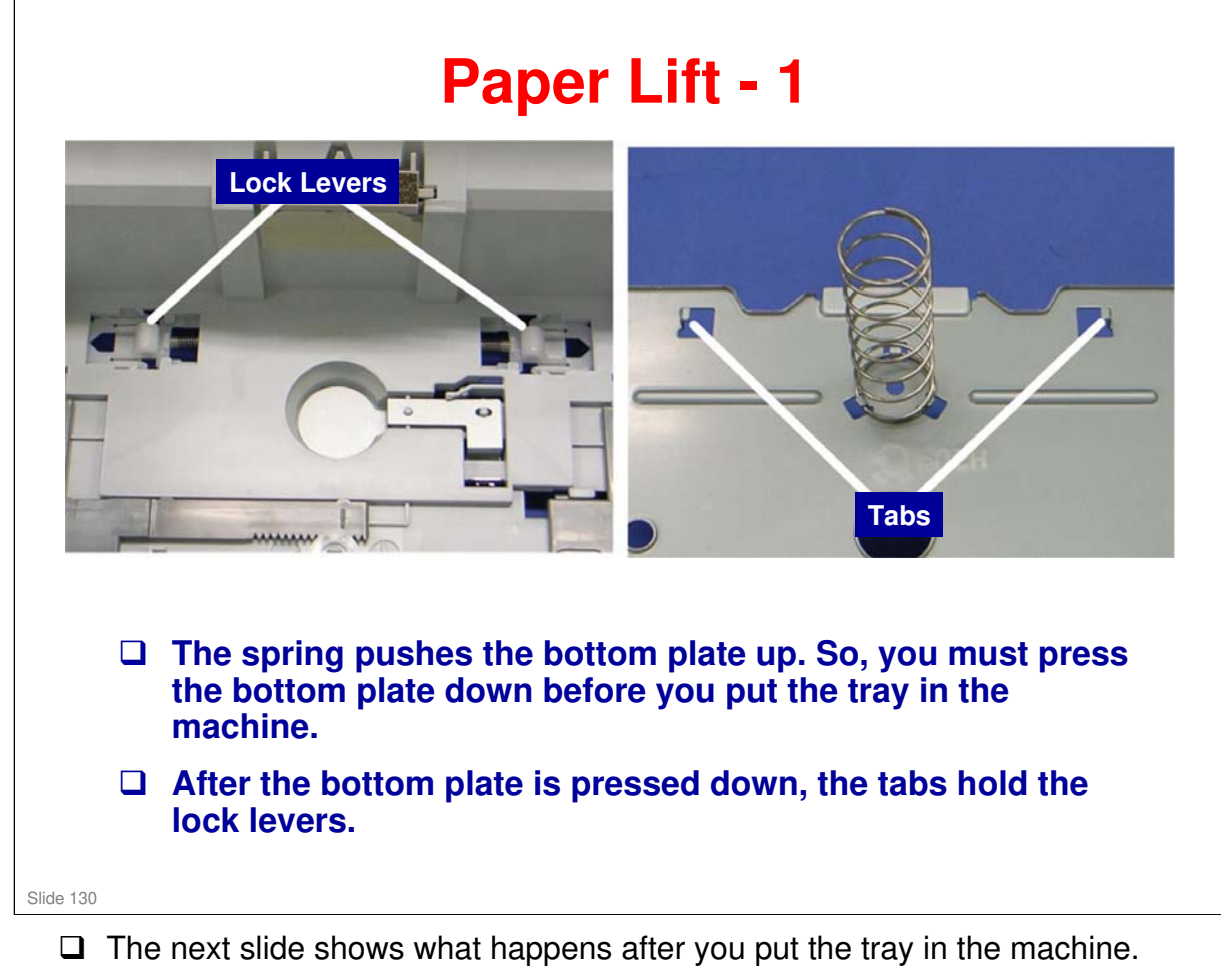

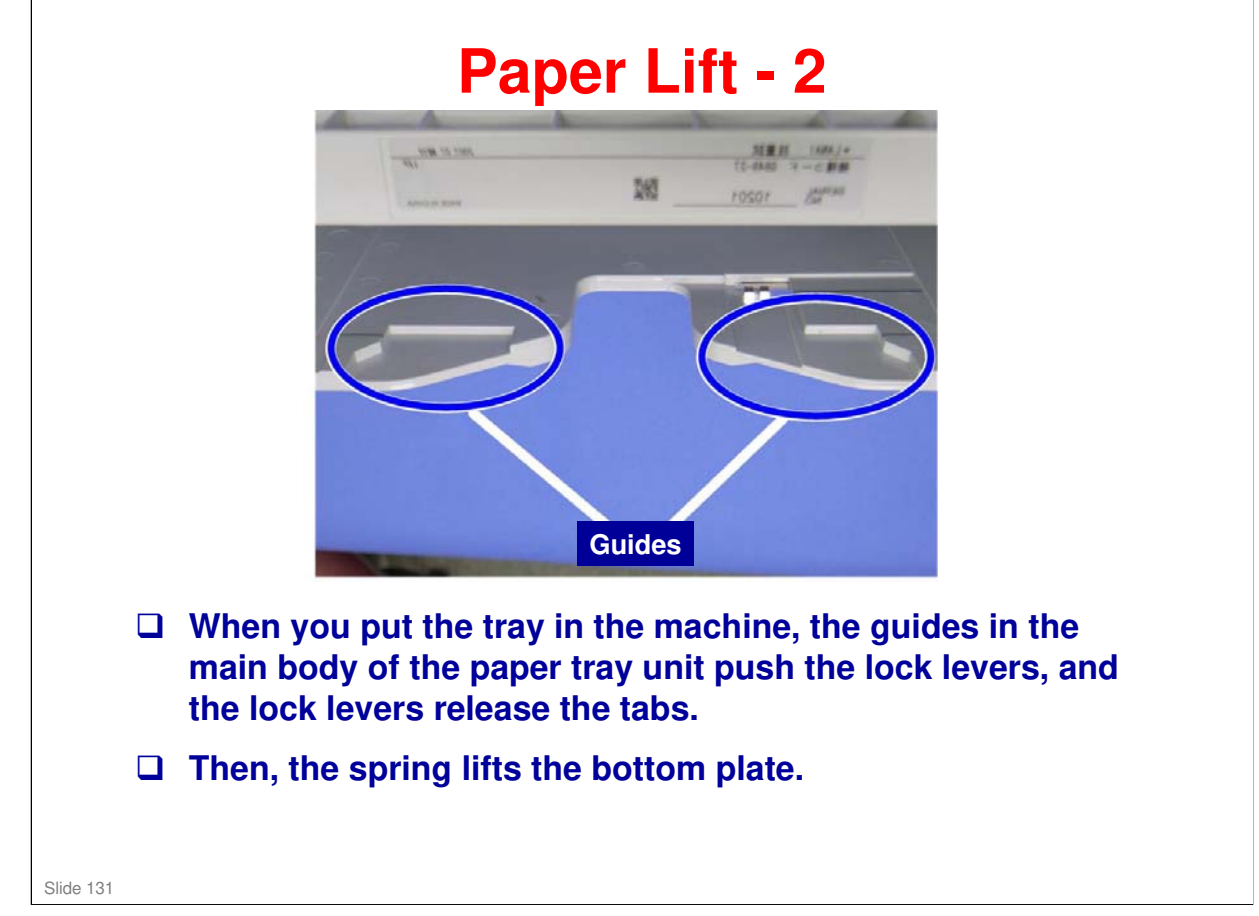

No additional notes.

# <image><image><image><image><image><image>

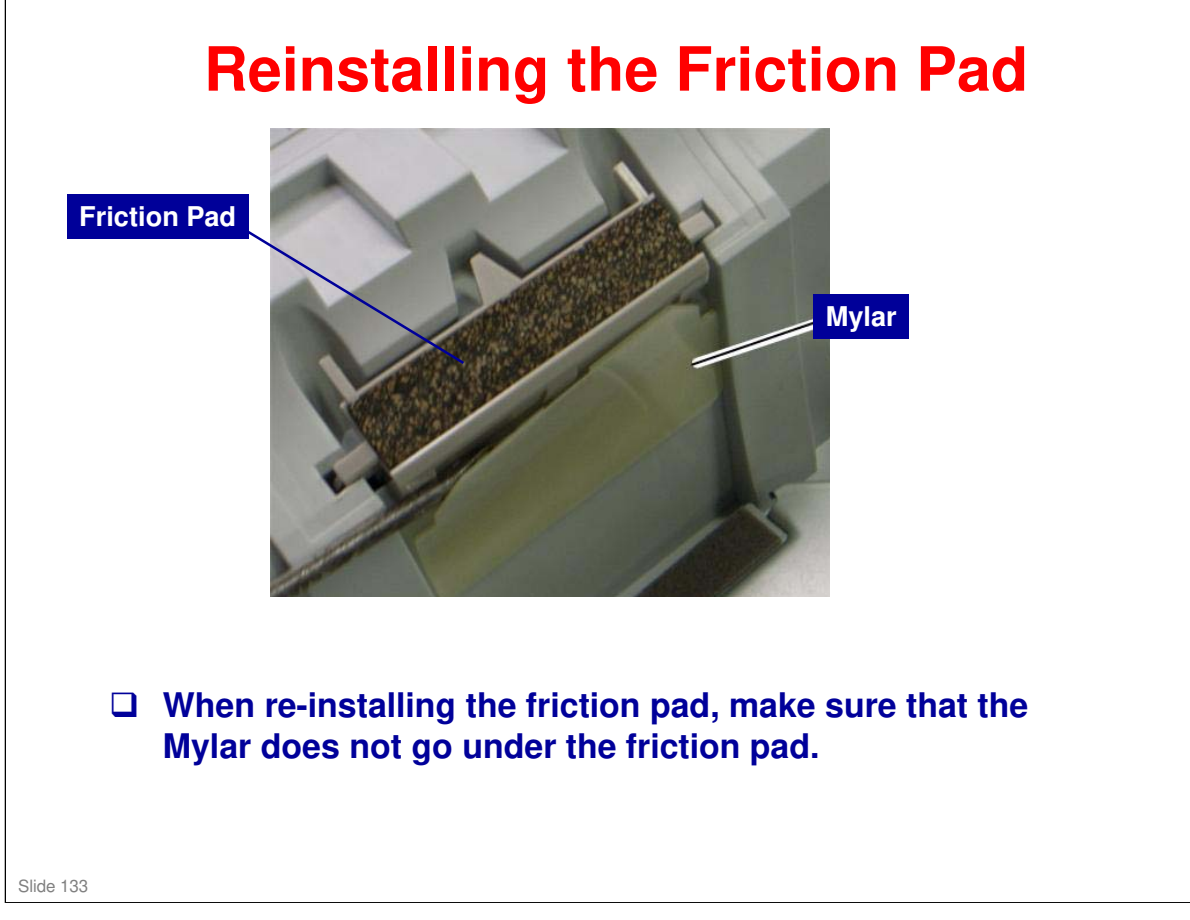

#### Replacement

 Do the procedures in the Replacement and Adjustment section of the G849 service manual.

□ Follow all notes and cautions in the manual.

Slide 134

#### RICOH RICOH

M075 Service Training Troubleshooting

Slide 135

#### **General Troubleshooting**

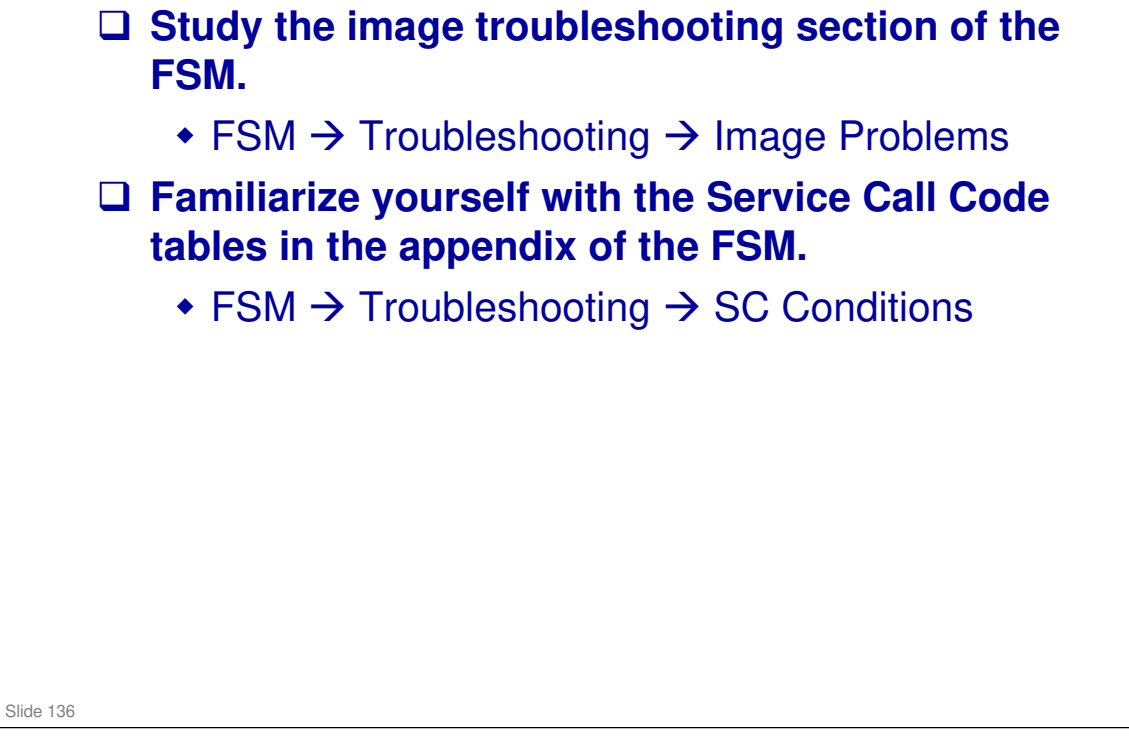

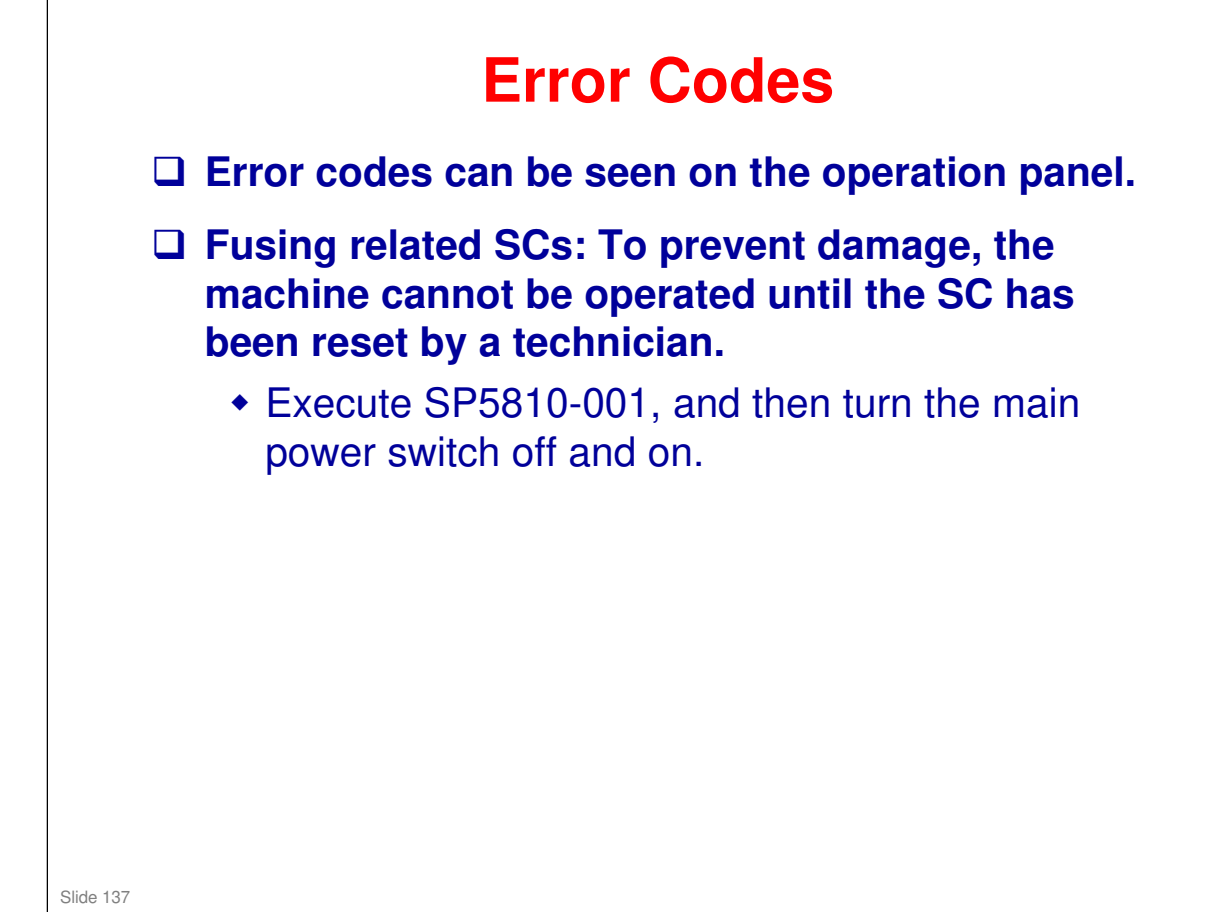

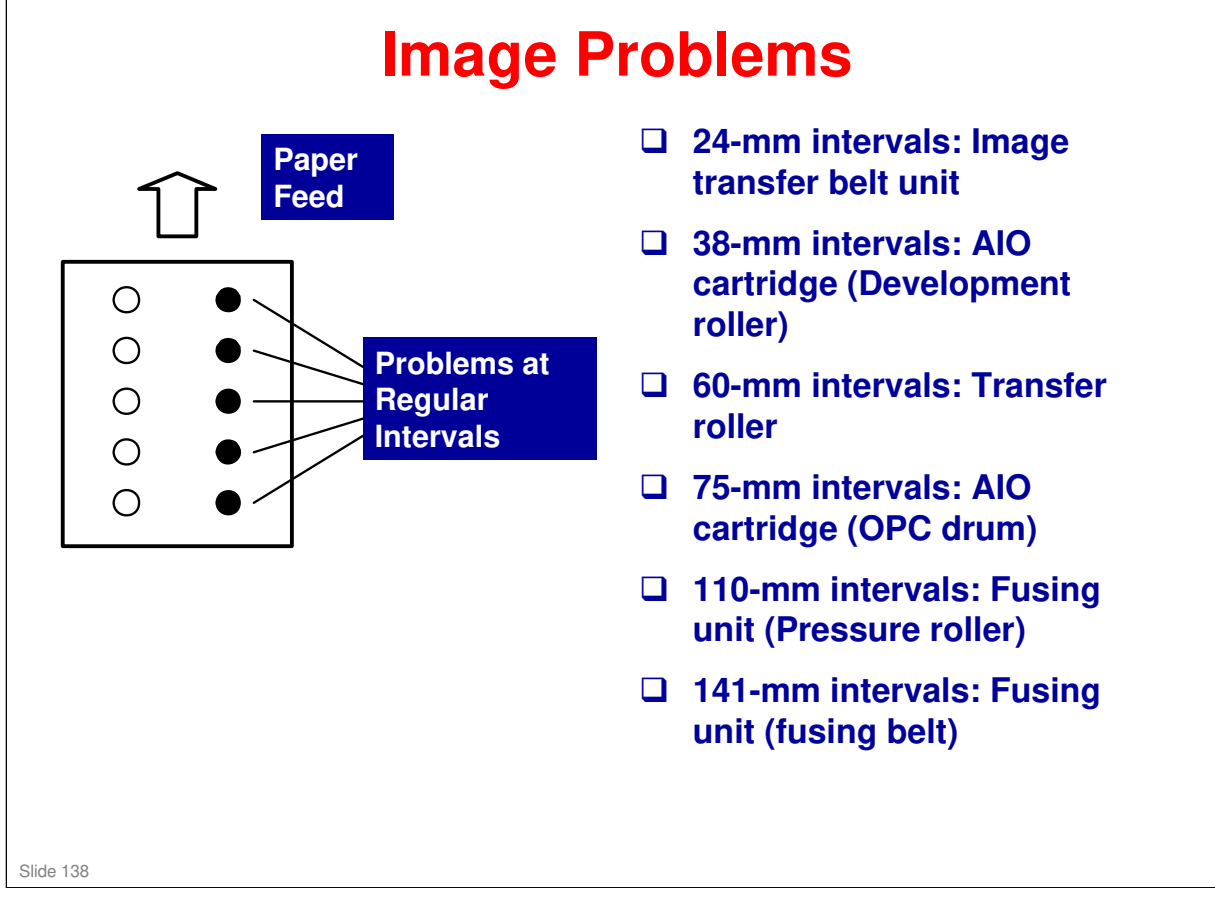

- □ Why 24 mm for the image transfer belt?
  - This is the circumference of the image transfer rollers. See the Transfer section of the course for information on these rollers.

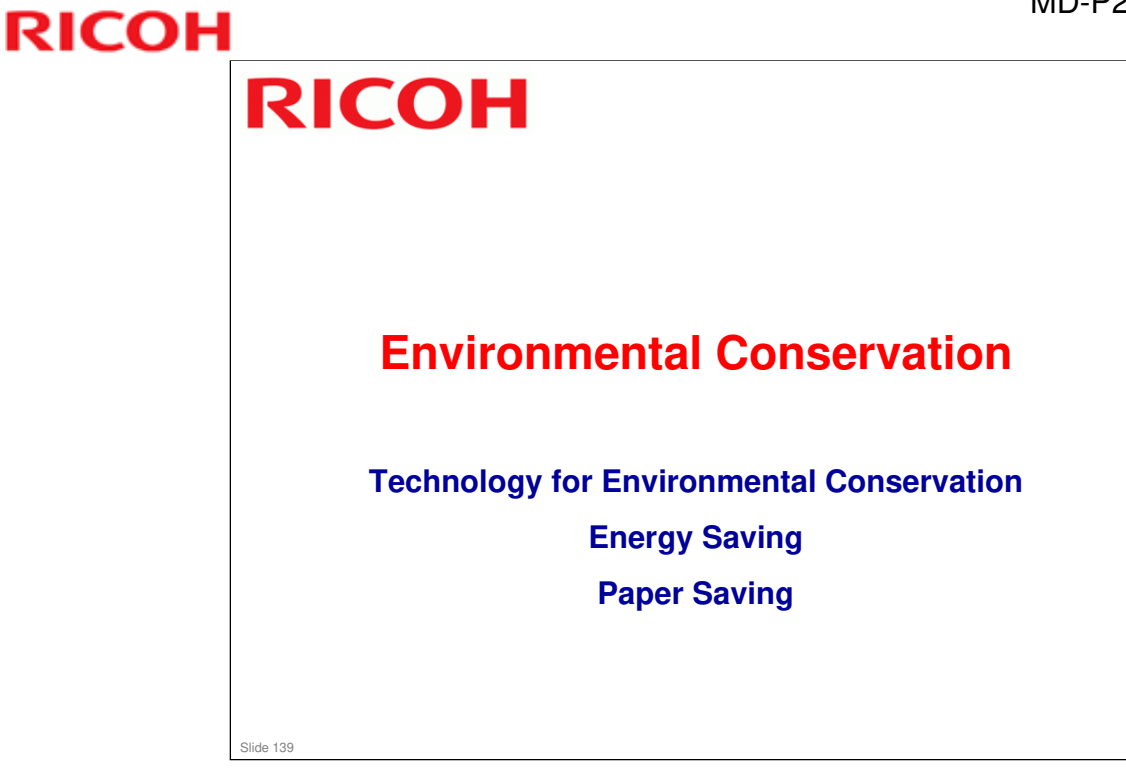

□ This section explains the technology used in this machine for environmental conservation, and the default settings of related functions.

| Environmental Technology/Feature             | Description                                                                                                    | New model<br>MD-P2 | Previous<br>model<br>MD-P1 |
|----------------------------------------------|----------------------------------------------------------------------------------------------------|--------------------|----------------------------|
| 1. QSU                                       | <ul> <li>Reduction of warm-up time (Energy saving)</li> <li>Reduction of CO2 emissions</li> </ul>                                                                       | 0                  | 0                          |
| 2. Hybrid QSU                                | <ul> <li>Reduction of warm-up time (Energy saving)</li> <li>Reduction of CO2 emissions</li> </ul>                                                                       |                    |                            |
| 3. IH QSU                                    | <ul> <li>Reduction of warm-up time (Energy saving)</li> <li>Reduction of CO2 emissions</li> </ul>                                                                       |                    |                            |
| <ol> <li>Paper-saving features</li> </ol>    | Allows documentation to be managed digitally, cutting<br>down on paper consumption.<br>Improves machine productivity when printing out duplex<br>(double-sided) images. | 0                  | 0                          |
| 5. High-speed duplex copying                 | Improves machine productivity when printing out duplex (double-sided) images.                                                                                           | 0                  | 0                          |
| <ol><li>Ozone reduction design</li></ol>     | - Low ozone emissions                                                                                                    | 0                  | 0                          |
| 7. PxP (polymerized) toner                   | Energy saving     Conservation of materials/resources     (reduced toner consumption)                                                                                   |                    |                            |
| 8. Noise reduction design                    | - Low noise                                                                                                    | 0                  | 0                          |
| 9. Minimization of harmful substances        | <ul> <li>Minimization of harmful substances</li> </ul>                                                                                                    | Ő                  | Ő                          |
| 10. Environmentally-friendly toner<br>bottle | - Conservation of materials/resources                                                                                                    | -                  | -                          |
| <ol> <li>Toner recycling</li> </ol>          | <ul> <li>Conservation of materials/resources</li> </ul>                                                                                                    |                    |                            |
| 12. Recycle-friendly design                  | - Conservation of materials/resources                                                                                                    | 0                  | 0                          |
|                                              |                                                                                                    |                    |                            |

#### Technology for Environmental Conservation

□ This slide explains what technologies are used for conserving the environment in this product.

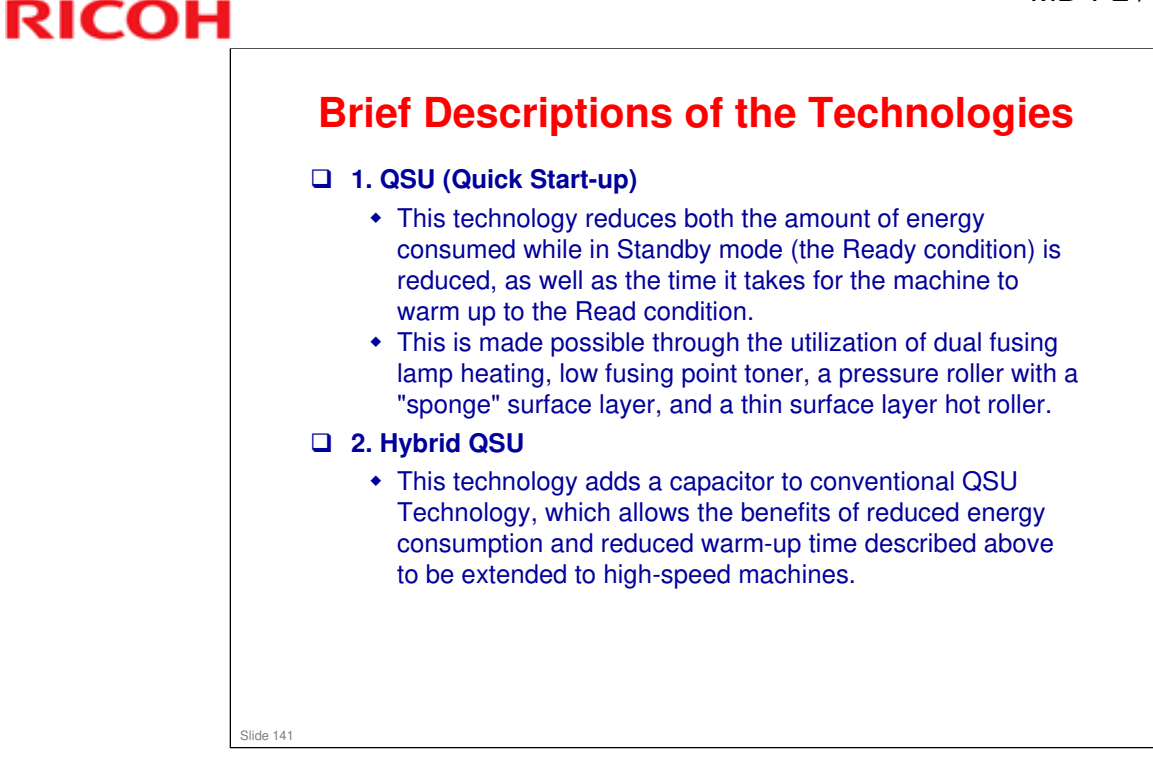

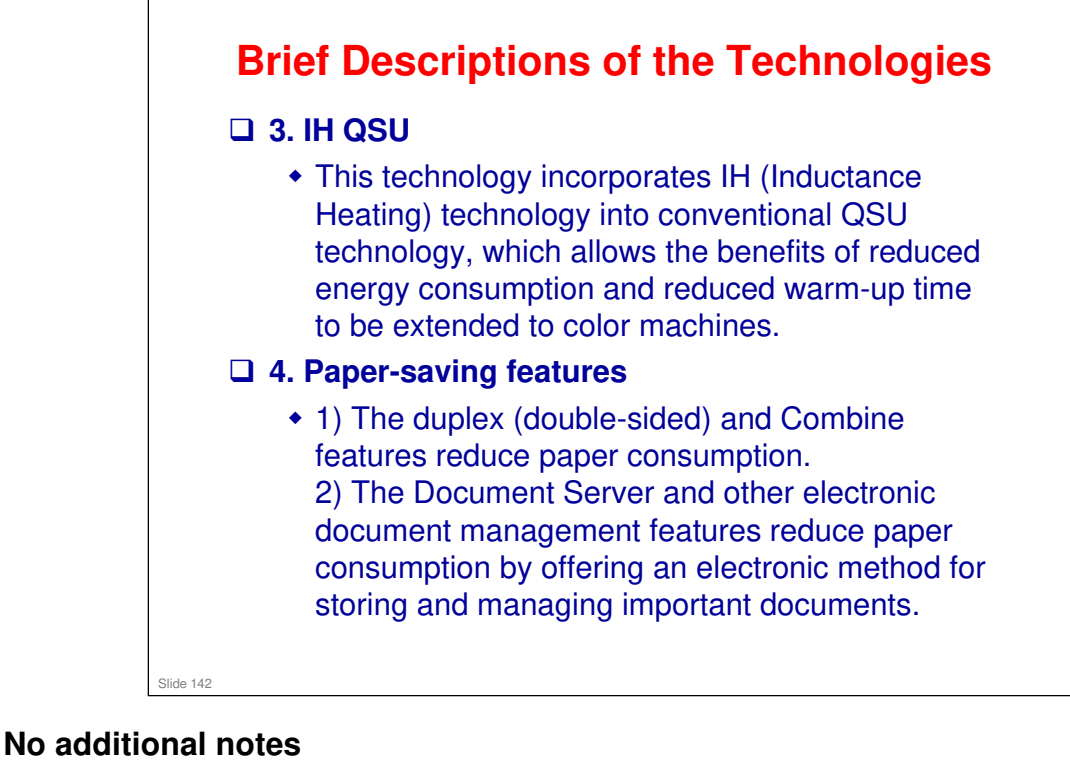

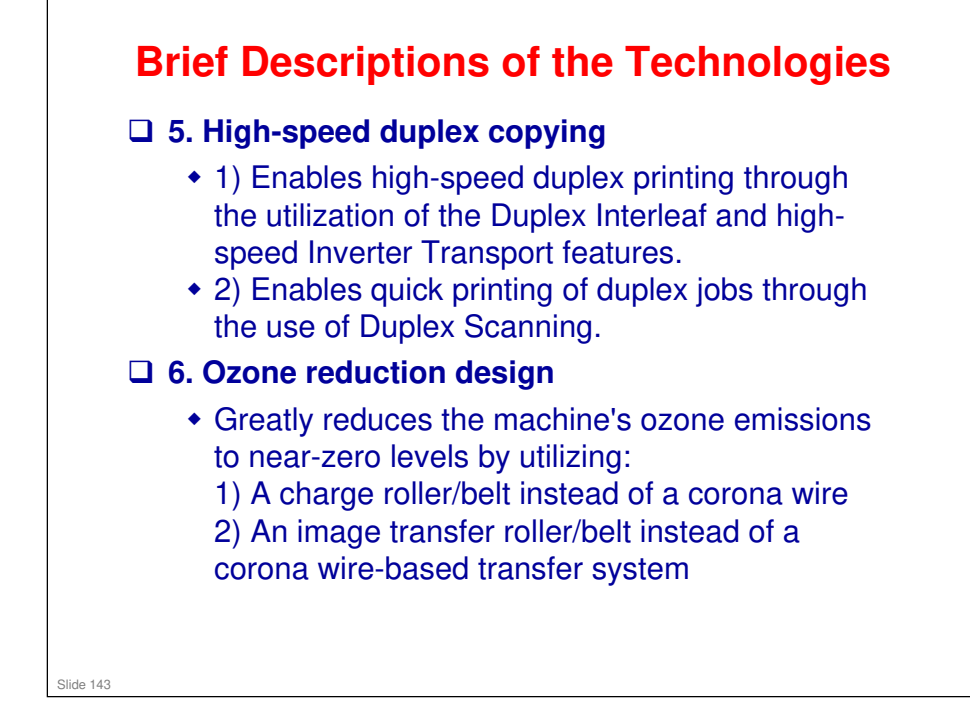

No additional notes

#### **Brief Descriptions of the Technologies**

#### □ 7. PxP (polymerized) toner

- "PxP toner" is a fine-particle, polyester resin based toner, manufactured using a Ricoh-original polymerization method instead of the conventional pulverization method.
- This allows the toner to fuse at a lower temperature, which reduces the impact on the environment and contributes to achieving even higher image quality than before.
- PxP toner also has other benefits, including a reduction in the amount of toner needed to develop the image, as well as an approximate 35% reduction in CO<sub>2</sub> emissions during the toner manufacturing process.

Slide 144
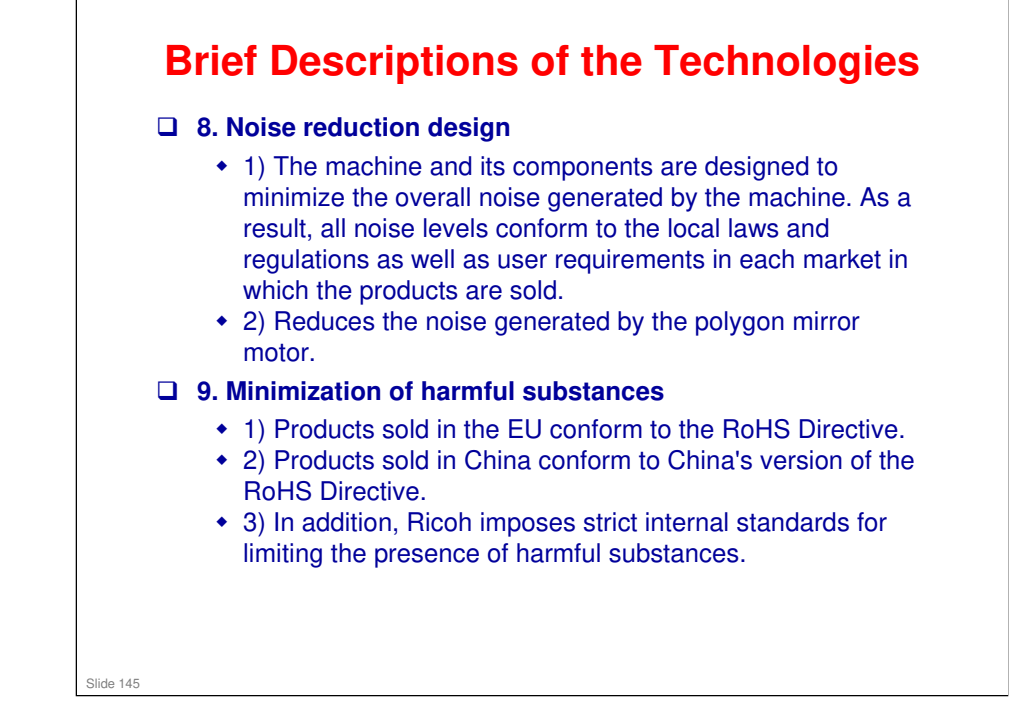

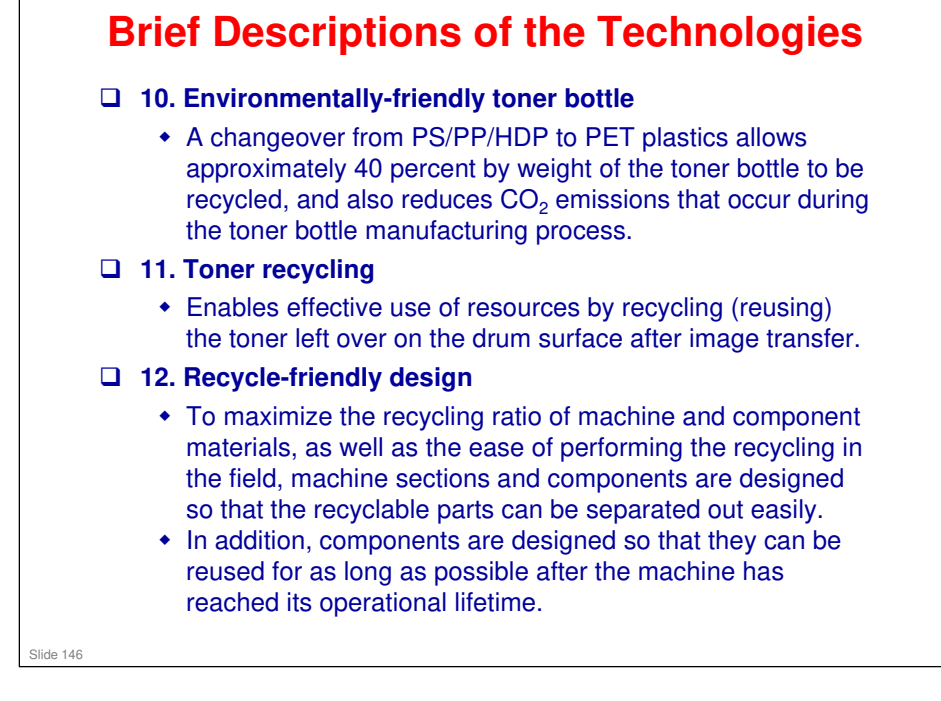

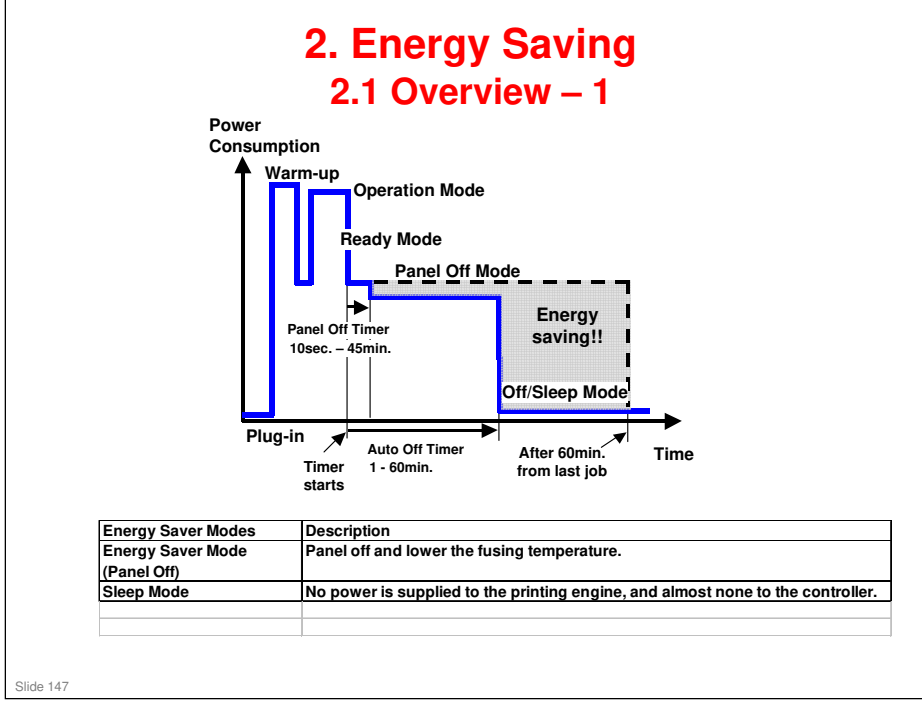

- When the machine is not being used, the machine enters energy saver mode to reduce the power consumption by turning off the LCD of the operation panel and lowering the fusing temperature.
- □ The area shaded green in this diagram represents the amount of energy that is saved when the timers are at the default settings. If the timers are changed, then the energy saved will be different. For example, if the timers are all set to 60 minutes, the green area will disappear, and no energy is saved before 60 minutes expires.
- □ In this model, there is no Off Mode, because a printer unit is built in. Sleep mode is used instead. Also, there is no Low Power Mode.

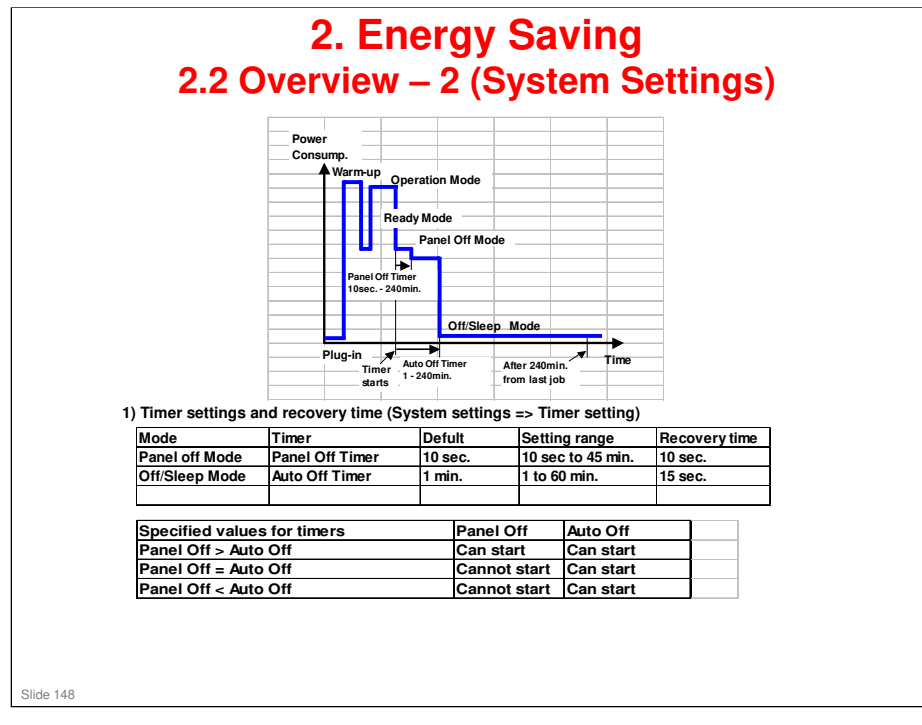

- The user can set these timers with Menu key
  - : Menu key > System settings > Energy Saver Timer
- □ Normally, Panel Off timer < Auto Off timer.
- But, for example, if Auto Off timer < or = Panel Off timer, the machine goes immediately to Off mode when the Auto Off timer expires. It skips the Panel Off modes.
- □ Example
  - > Panel off: 5 minute
  - > Auto Off: 5 minute
  - The machine goes to Off mode after 5 minute. Panel Off and Low Power modes are not used.
- □ We recommend that the default settings should be kept.
  - If the customer requests that these settings should be changed, please explain that their energy costs could increase, and that they should consider the effects on the environment of extra energy use.
  - If it is necessary to change the settings, please try to make sure that the Auto Off timer is not too long. Try with a shorter setting first, such as 30 minutes, then go to a longer one (such as 60 minutes) if the customer is not satisfied.
  - If the timers are all set to the maximum value, the machine will not begin saving energy until 60 minutes has expired after the last job. This means that after the customer has finished using the machine for the day, energy will be consumed that could otherwise be saved.
  - If you change the settings, the energy consumed can be measured using SP8941, as explained later in this presentation.

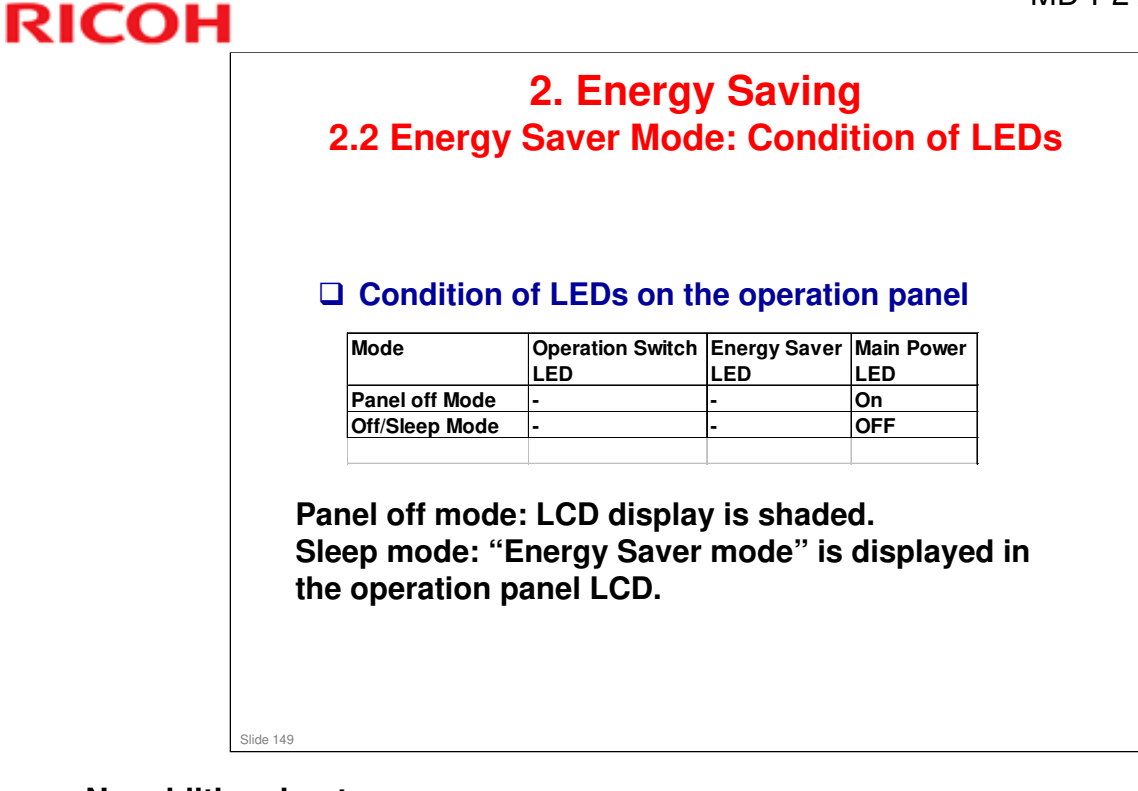

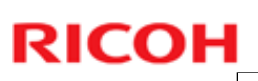

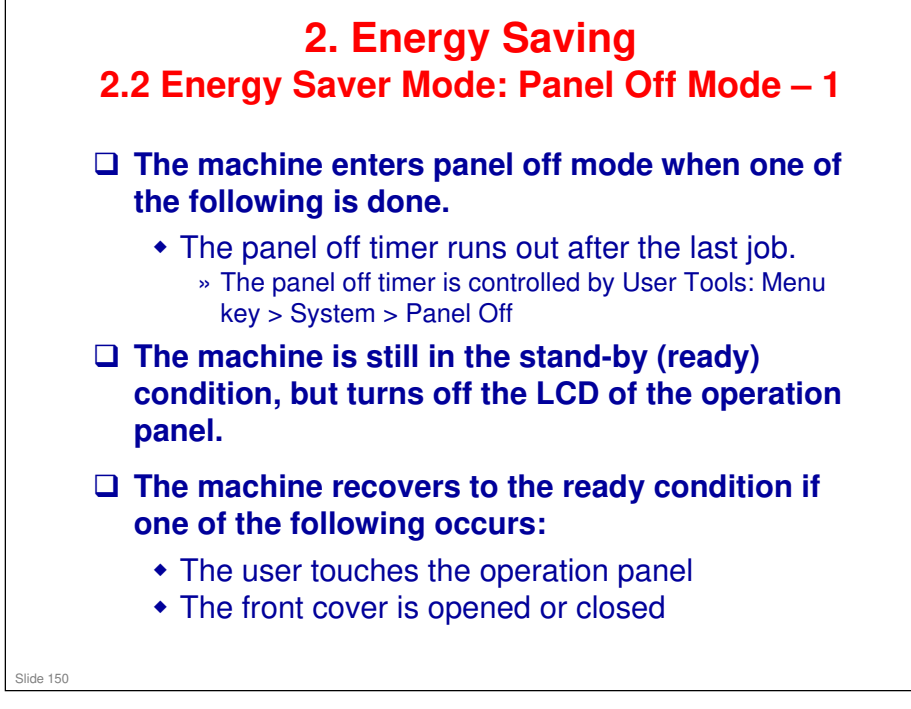

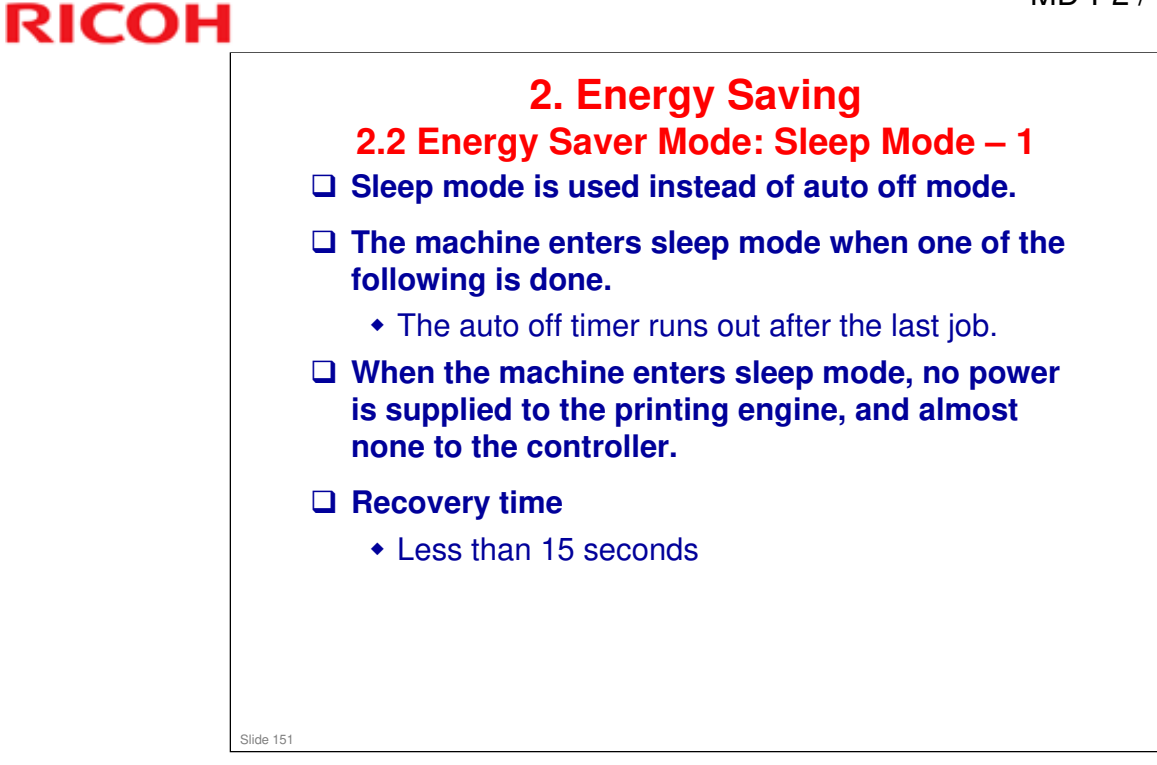

No additional notes

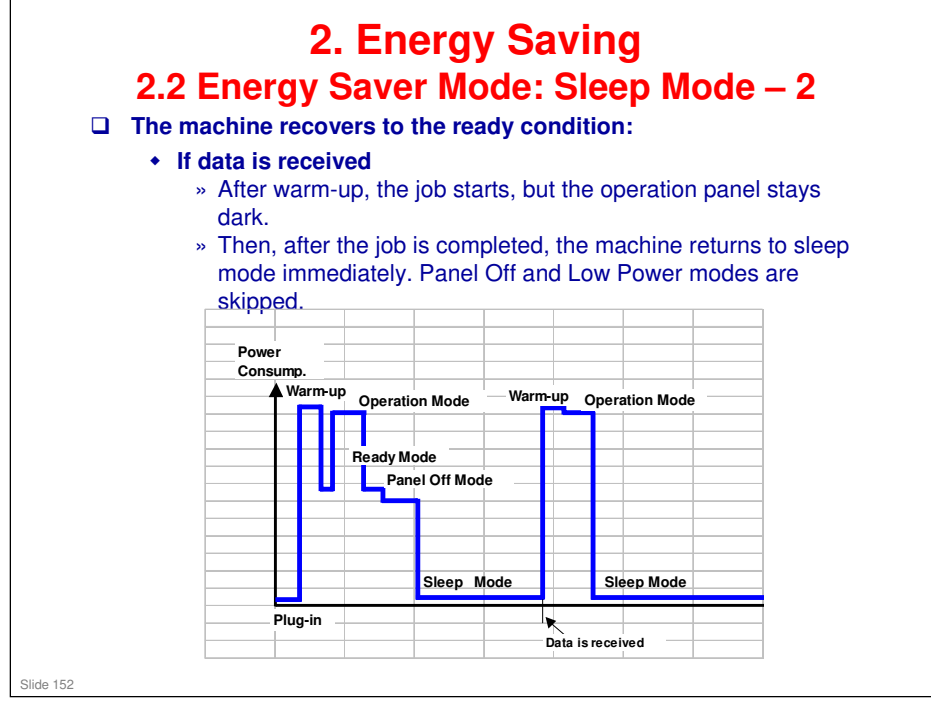

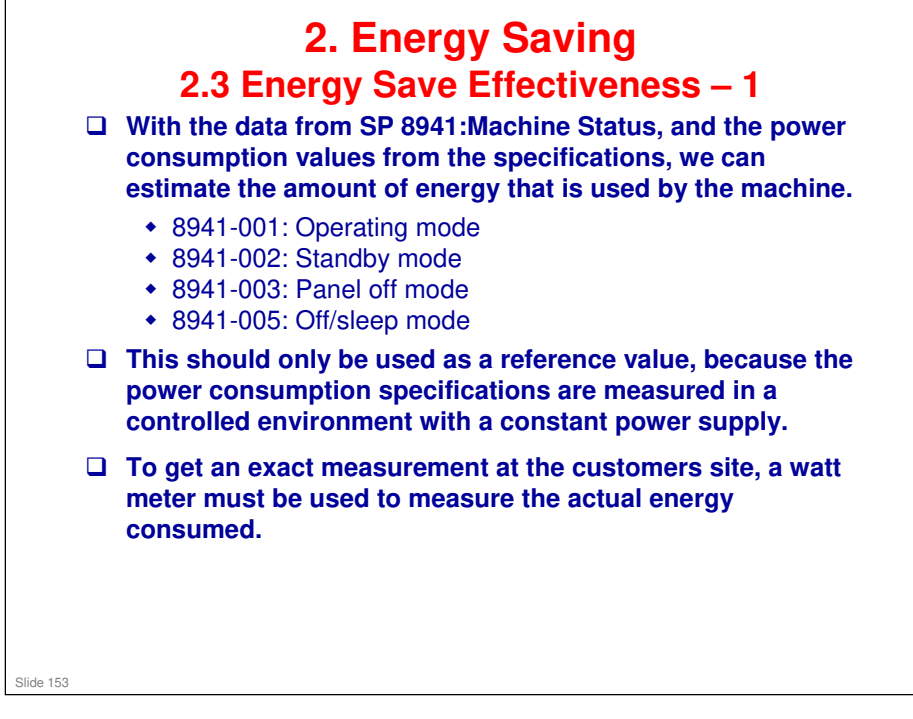

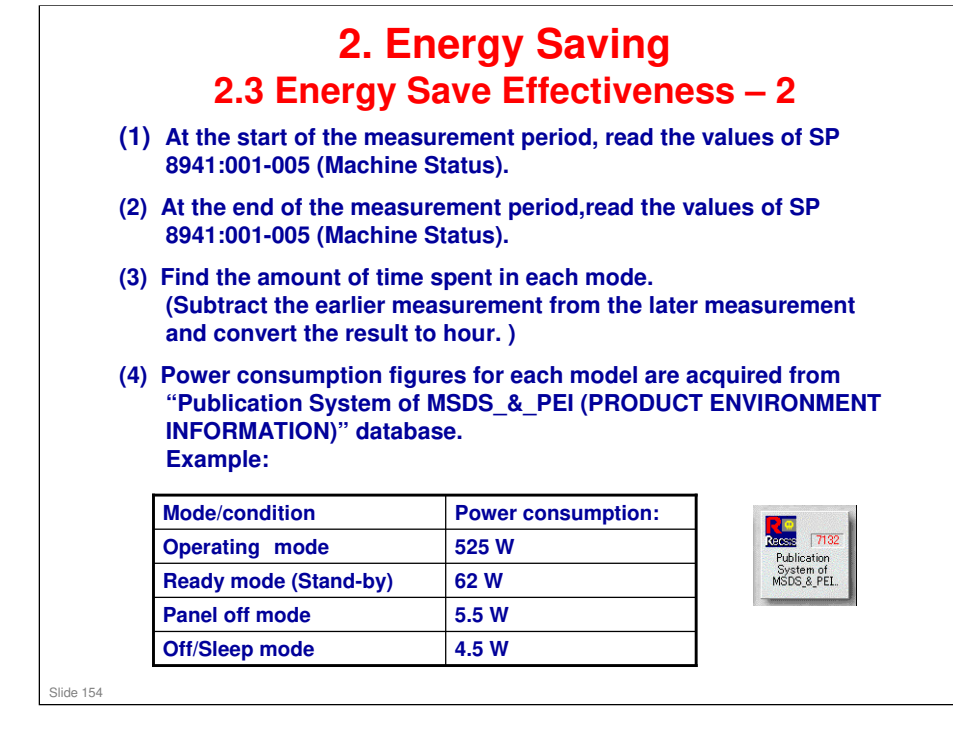

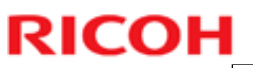

| and c                                                                                             | oly this by<br>onvert the                                                                                                    | the po<br>result                                                      | wer co<br>to kW                                                      | onsumptio<br>h (kilowat                                              | n spec fo<br>t hours)                                                   | or each                                           | m                                 |
|---------------------------------------------------------------------------------------------------|----------------------------------------------------------------------------------------------------|-----------------------------------------------------------------------|----------------------------------------------------------------------|----------------------------------------------------------------------|-------------------------------------------------------------------------|---------------------------------------------------|-----------------------------------|
| 6) This i                                                                                         | s a simula                                                                                                    | ted val                                                               | ue for                                                               | power co                                                             | nsumed.                                                                 |                                                   |                                   |
| _                                                                                                 |                                                                                                    |                                                                       |                                                                      |                                                                      |                                                                         |                                                   |                                   |
| Exam                                                                                              | ple calcula                                                                                                    | ations:                                                               |                                                                      |                                                                      |                                                                         |                                                   |                                   |
|                                                                                                   |                                                                                                    |                                                                       |                                                                      |                                                                      |                                                                         |                                                   |                                   |
|                                                                                                   |                                                                                                    |                                                                       |                                                                      |                                                                      |                                                                         |                                                   |                                   |
|                                                                                                   |                                                                                                    |                                                                       |                                                                      |                                                                      |                                                                         |                                                   |                                   |
|                                                                                                   |                                                                                                    |                                                                       |                                                                      |                                                                      |                                                                         |                                                   |                                   |
| Mode                                                                                              | SP8941:                                                                                                    | Time                                                                  | Time                                                                 | Running                                                              | Power                                                                   | Power                                             |                                   |
| Mode<br>/condition                                                                                | SP8941:<br>Machine Status                                                                                                    | Time<br>at Start                                                      | Time<br>at End                                                       | Running<br>time (hour)                                               | Power<br>Consumption                                                    | Power<br>consumption                              |                                   |
| Mode<br>/condition                                                                                | SP8941:<br>Machine Status                                                                                                    | Time<br>at Start<br>(min.)                                            | Time<br>at End<br>(min)                                              | Running<br>time (hour)<br>(2-1)/60=3                                 | Power<br>Consumption<br>Spec.(W)                                        | Power<br>consumption<br>.(KWH)                    |                                   |
| Mode<br>/condition                                                                                | SP8941:<br>Machine Status                                                                                                    | Time<br>at Start<br>(min.)<br>①                                       | Time<br>at End<br>(min)<br>②                                         | Running<br>time (hour)<br>(②-①)/60=③                                 | Power<br>Consumption<br>Spec.(W)<br>④                                   | Power<br>consumption<br>.(KWH)<br>((③x④)/1000=    | =5                                |
| Mode<br>/condition<br>Operating                                                                   | SP8941:<br>Machine Status<br>001:                                                                                                  | Time<br>at Start<br>(min.)<br>①<br>21089                              | Time<br>at End<br>(min)<br>②<br>21386                                | Running<br>time (hour)<br>(②-①)/60=③<br>5.0                          | Power<br>Consumption<br>Spec.(W)<br>④<br>525.0                          | Power<br>consumption<br>.(KWH)<br>((③x④)/1000=    | =5                                |
| Mode<br>/condition<br>Operating                                                                   | SP8941:<br>Machine Status<br>001:<br>Operating                                                                                     | Time<br>at Start<br>(min.)<br>①<br>21089                              | Time<br>at End<br>(min)<br>②<br>21386                                | Running<br>time (hour)<br>(2-①)/60=3<br>5.0                          | Power<br>Consumption<br>Spec.(W)<br>④<br>525.0                          | Power<br>consumption<br>.(KWH)<br>(③x④)/1000=     | = <u>5</u><br>2.6                 |
| Mode<br>/condition<br>Operating                                                                   | SP8941:<br>Machine Status<br>001:<br>Operating<br>Time                                                                             | Time<br>at Start<br>(min.)<br>①<br>21089                              | Time<br>at End<br>(min)<br>(2)<br>21386                              | Running<br>time (hour)<br>(2-①)/60=3<br>5.0                          | Power<br>Consumption<br>Spec.(W)<br>(4)<br>525.0                        | Power<br>consumption<br>.(KWH)<br>((③x④)/1000=    | =5                                |
| Mode<br>/condition<br>Operating<br>Stand by                                                       | SP8941:<br>Machine Status<br>001:<br>Operating<br>Time<br>002:<br>Chandiau Time                                                    | Time<br>at Start<br>(min.)<br>①<br>21089<br>306163                    | Time<br>at End<br>(min)<br>(2)<br>21386<br>308046                    | Running<br>time (hour)<br>(2-①)/60=3<br>5.0<br>31.4                  | Power<br>Consumption<br>Spec.(W)<br>(4)<br>525.0<br>62.0                | Power<br>consumption<br>.(KWH)<br>((③x④)/1000=    | = <u>5</u><br>2.6<br>1.9          |
| Mode<br>/condition<br>Operating<br>Stand by<br>(Ready)                                            | SP8941:<br>Machine Status<br>001:<br>Operating<br>Time<br>002:<br>Standby Time<br>003                                              | Time<br>at Start<br>(min.)<br>①<br>21089<br>306163                    | Time<br>at End<br>(min)<br>(2)<br>21386<br>308046                    | Running<br>time (hour)<br>(②-①)/60=③<br>5.0<br>31.4                  | Power<br>Consumption<br>Spec.(W)<br>(4)<br>525.0<br>62.0                | Power<br>consumption<br>.(KWH)<br>((③x④)/1000=    | = <u>5</u><br>2.6<br>1.9          |
| Mode<br>/condition<br>Operating<br>Stand by<br>(Ready)<br>Energy save                             | SP8941:<br>Machine Status<br>001:<br>Operating<br>Time<br>002:<br>Standby Time<br>003<br>Standby Time                              | Time<br>at Start<br>(min.)<br>1<br>21089<br>306163<br>71386           | Time<br>at End<br>(min)<br>2<br>21386<br>308046<br>75111             | Running<br>time (hour)<br>(2-①)/60=③<br>5.0<br>31.4<br>62.1          | Power<br>Consumption<br>Spec.(W)<br>④<br>525.0<br>62.0<br>42.0          | Power<br>consumption<br>.(KWH)<br>((3)×(4))/1000= | = <u>5</u><br>2.6<br>1.9<br>2.6   |
| Mode<br>/condition<br>Operating<br>Stand by<br>(Ready)<br>Energy save                             | SP8941:<br>Machine Status<br>001:<br>Operating<br>Time<br>002:<br>Standby Time<br>003<br>Energy Save Time<br>005:                  | Time<br>at Start<br>(min.)<br>①<br>21089<br>306163<br>71386<br>508776 | Time<br>at End<br>(min)<br>2<br>21386<br>308046<br>75111             | Running<br>time (hour)<br>(2-1)/60=3<br>5.0<br>31.4<br>62.1          | Power<br>Consumption<br>Spec.(W)<br>(4)<br>525.0<br>62.0<br>42.0<br>45  | Power<br>consumption<br>.(KWH)<br>((③x④)/1000=    | = <u>5</u><br>2.6<br>1.9<br>2.6   |
| Mode<br>/condition<br>Operating<br>Stand by<br>(Ready)<br>Energy save<br>Off/Sleep<br>(Panel Off) | SP8941:<br>Machine Status<br>001:<br>Operating<br>Time<br>002:<br>Standby Time<br>003<br>Energy Save Time<br>005:<br>Off mode Time | Time<br>at Start<br>(min.)<br>1<br>21089<br>306163<br>71386<br>508776 | Time<br>at End<br>(min)<br>(2)<br>21386<br>308046<br>75111<br>520377 | Running<br>time (hour)<br>(2-①)/60=③<br>5.0<br>31.4<br>62.1<br>193.4 | Power<br>Consumption<br>Spec.(W)<br>(4)<br>525.0<br>62.0<br>42.0<br>4.5 | Power<br>consumption<br>.(KWH)<br>((3)x(4))/1000= | = <u>(5)</u><br>2.6<br>1.9<br>2.6 |

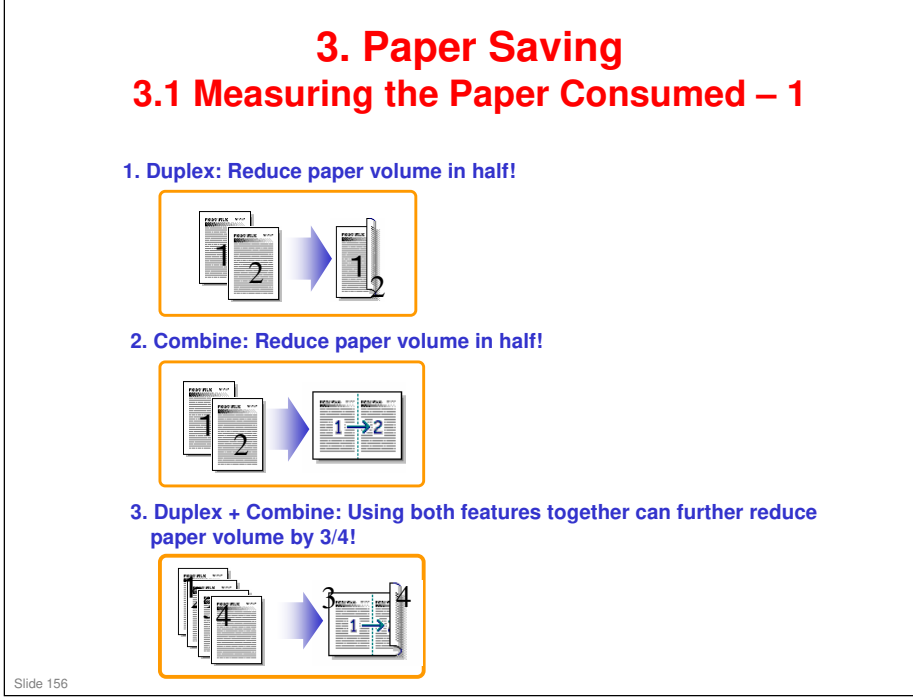

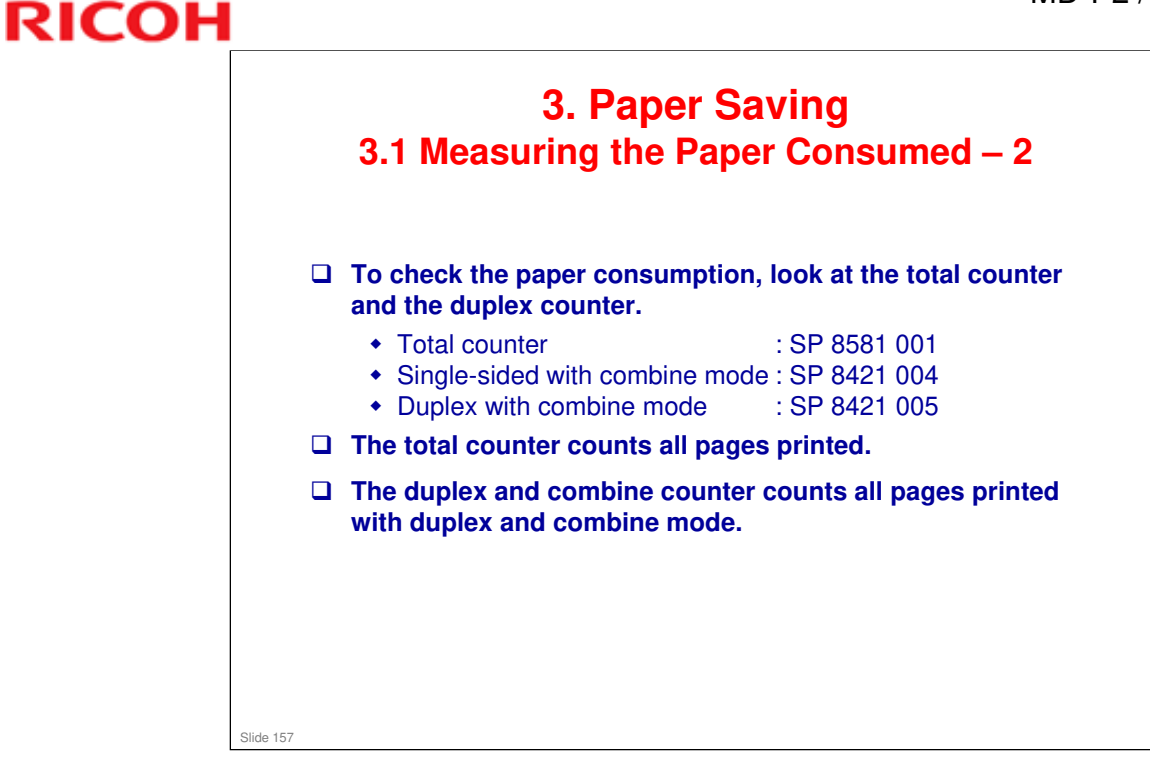

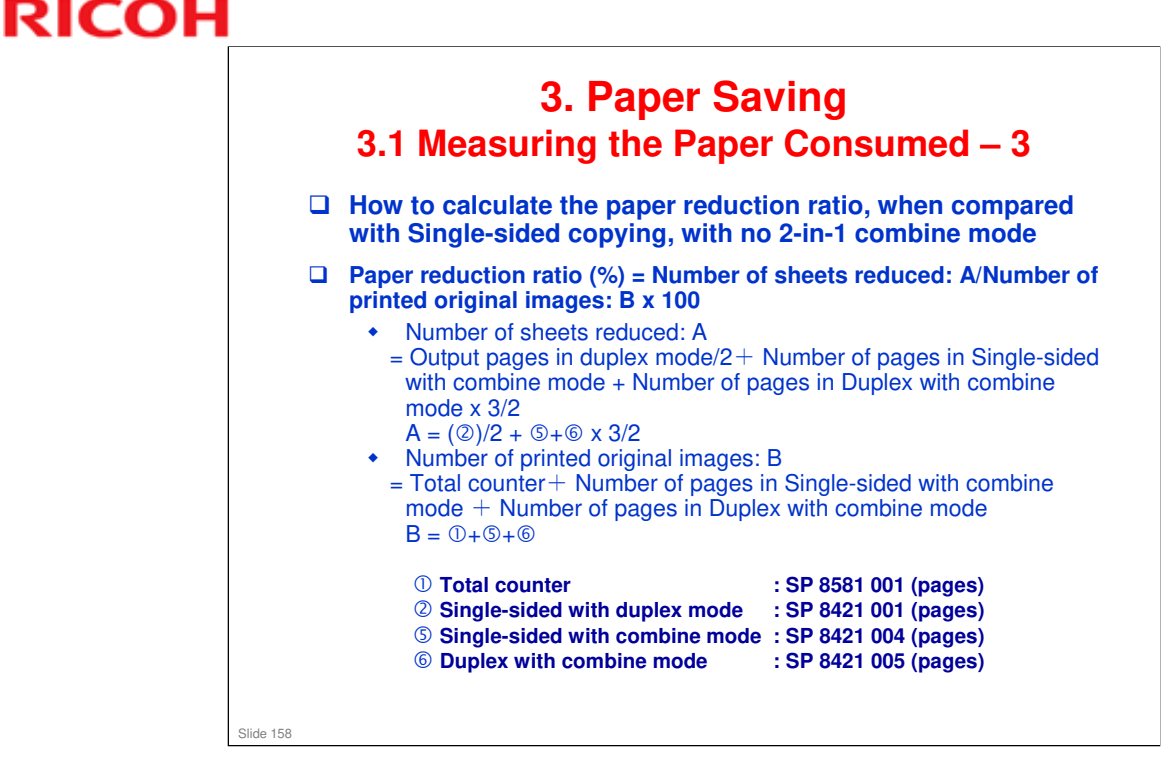

### In the above formula:

- Sheet: A sheet of paper
- Page: A side of a sheet of paper. In duplex mode, one sheet is two pages
  - > Output page: One side of a sheet of output paper
- Original Image: An image of one original page (or, an image of one side of a twosided original)
  - For one sheet of output paper in two-in-one copying, four original pages are copied onto two output pages.

# **End of Course**

Slide 159